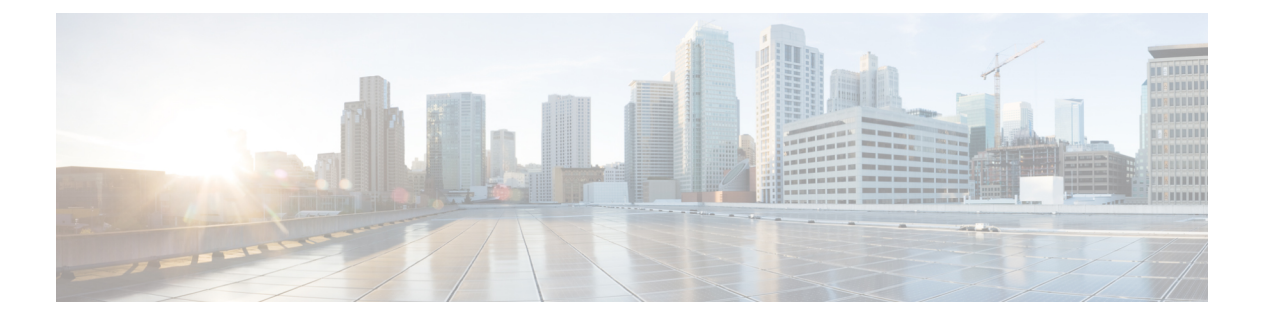

# show s - sz

- show sctp  $(3 \sim ::)$
- show serial-number  $(5 \sim :)$
- show service-policy  $(6 \sim :)$
- show shun  $(13 \sim \cancel{3})$
- show sip  $(14 \sim )$
- show skinny  $(15 \sim \checkmark)$
- show sla monitor  $(16 \sim \checkmark)$
- show snmp-server  $(18 \sim \checkmark)$
- show snort counters  $(21 \sim :)$
- show snort instances  $(24 \sim \checkmark)$
- show snort preprocessor-memory-usage  $(25 \sim \checkmark)$
- show snort statistics  $(27 \sim \checkmark)$
- show snort tls-offload  $(31 \sim :)$
- show software authenticity  $(33 \sim \checkmark)$
- show ssd  $(36 \sim \checkmark)$
- show ssh-access-list  $(37 \sim )$
- show ssl (38 ページ)
- show ssl-policy-config  $(41 \sim :)$
- show ssl-protocol  $(43 \sim \checkmark)$
- show startup-config  $(44 \sim \checkmark)$
- show summary  $(46 \sim :)$
- show sunrpc-server active  $(47 \sim \vec{y})$
- show switch mac-address-table  $(48 \sim :)$
- show switch vlan  $(50 \sim \checkmark)$
- show tepstat  $(52 \sim \cancel{3})$
- show tech-support  $(55 \sim \checkmark)$
- show threat-detection memory  $(56 \sim :)$
- show threat-detection rate  $(58 \sim \cancel{i})$
- show threat-detection scanning-threat  $(61 \sim \checkmark)$
- show threat-detection shun  $(62 \sim :)$

- show threat-detection statistics  $(63 \sim \checkmark)$
- show time  $(73 \sim \checkmark)$
- show time-range  $(74 \sim \checkmark)$
- show tls-proxy (75 ページ)
- show track  $(77 \sim \checkmark)$
- show traffic  $(78 \sim \checkmark)$
- show upgrade  $(79 \sim \checkmark)$
- show user  $(81 \sim :)$
- show version  $(83 \sim \checkmark)$
- show vlan  $(85 \sim \checkmark)$
- show vm (86 ページ)
- show vpdn (87 ページ)
- show vpn load-balancing  $(89 \sim \checkmark)$
- show vpn-sessiondb  $(90 \sim \checkmark)$
- show vpn-sessiondb ratio  $(103 \sim )$
- show vpn-sessiondb summary  $(105 \sim \checkmark)$
- show vrf  $(107 \sim \checkmark)$
- show wccp  $(109 \sim \checkmark)$
- show webvpn  $(111 \sim \checkmark)$
- show xlate (114 ページ)
- show zone  $(117 \sim \checkmark)$
- shun  $(119 \sim \checkmark)$
- shutdown (121 ページ)
- system access-control clear-rule-counts  $(122 \sim \checkmark)$
- system generate-troubleshoot  $(123 \sim :)$
- system lockdown-sensor  $(125 \sim :)$
- system support コマンド (126 ページ)
- system support ssl-client-hello- コマンド (127 ページ)
- system support diagnostic-cli  $(128 \sim )$
- system support ssl-hw-  $\neg \neg \checkmark ee \lor$  (130  $\sim \checkmark$ )
- system support view-files  $(134 \sim )$

# show sctp

I

現在の Stream Control Transmission Protocol (SCTP) Cookie とアソシエーションを表示するには、show sctp コマンドを使用します。

show sctp [detail]

| <br>構文の説明 | detail                                                                                                    | SCTP アソシエーションに関する詳細情報を表示します。                                                                                                    |  |
|-----------|----------------------------------------------------------------------------------------------------|----------------------------------------------------------------------------------------------------|--|
| コマンド履歴    | リリース                                                                                                    |                                                                                                    |  |
|           | 6.1                                                                                                    | このコマンドが導入されました。                                                                                                    |  |
|           | show sctp コマン                                                                                                | /ドは、SCTP Cookie とアソシエーションに関する情報を表示します。                                                                                            |  |
|           | Management Center から FlexConfig を使用して SCTP インスペクションを有効にすると、この<br>コマンドで SCTP 情報を表示できます。                       |                                                                                                    |  |
|           | 例                                                                                                    |                                                                                                    |  |
|           | 次に、show sctp コマンドの出力例を示します。                                                                                  |                                                                                                    |  |
|           | > show sctp                                                                                                  |                                                                                                    |  |
|           | AssocID: 2279da7a<br>Local: 192.168.107.11/20001 (ESTABLISHED)<br>Remote: 192.168.108.11/40174 (ESTABLISHED) |                                                                                                    |  |
|           | AssocID: 4924f520<br>Local: 192.168.107.11/20001 (ESTABLISHED)<br>Remote: 192.168.108.11/40200 (ESTABLISHED) |                                                                                                    |  |
|           | 次に、show sctp detail コマンドの出力例を示します。                                                                           |                                                                                                    |  |
|           | > show sctp det                                                                                              | tail                                                                                                    |  |
|           | AssocID: 8b7e3:<br>Local: 192.166<br>Receiver W:<br>Cumulative<br>Next TSN: 5<br>Earliest Ou<br>Out-of-Orde  | ffb<br>8.100.56/3868 (ESTABLISHED)<br>indow: 48000<br>TSN: 5cb6cd9b<br>5cb6cd9c<br>utstanding TSN: 5cb6cd9c<br>er Packet Count: 0 |  |
|           | Remote: 192.168<br>Receiver W<br>Cumulative<br>Next TSN: 0<br>Earliest 00<br>Out-of-Orde                     | 8.200.78/3868 (ESTABLISHED)<br>indow: 114688<br>TSN: 5cb6cd98<br>0<br>utstanding TSN: 5cb6cd9c<br>er Packet Count: 0              |  |

| 関連コマンド | Command                          | 説明                                            |
|--------|----------------------------------|-----------------------------------------------|
|        | show local-host                  | インターフェイスごとに、デバイス経由で接続を確立しているホスト<br>の情報を表示します。 |
|        | show service-policy inspect sctp | SCTP インスペクションの統計情報を表示します。                     |
|        | show traffic                     | インターフェイスごとに、接続とインスペクションの統計情報を表示<br>します。       |

# show serial-number

プリント基板 (PCB) のシリアル番号を表示するには、show serial-number コマンドを使用します。このコマンドは仮想デバイスでは使用できません。

### show serial-number

| コマンド履歴 | リリース | 変更内容            |     |
|--------|------|-----------------|-----|
|        | 6.1  | このコマンドが導入されました。 |     |
|        |      |                 | このは |

**使用上のガイドライン** show serial-number コマンドを使用して、プリント基板のシリアル番号を表示します。この情報は、show version system および show running-config の出力にも表示されます。

show inventory コマンドを使用して、シャーシのシリアル番号を表示します。

### 例

次に、シリアル番号を表示する例を示します。この例の番号は無効な番号に変更され ています。

> show serial-number
XXX175078X5

# show service-policy

サービスポリシーの統計情報を表示するには、show service-policy コマンドを使用します。

show service-policy [global | interface intf] [cluster flow-mobility | inspect inspection
[arguments] | police | priority | set connection [details] | sfr | shape | user-statistics]
show service-policy [global | interface intf] [flow protocol {host src\_host | src\_ip src\_mask}
[eq src\_port] {host dest\_host | dest\_ip dest\_mask} [eq dest\_port] [icmp\_number |
icmp\_control\_message]]

| 構文の説明 | cluster flow-mobility | (オプション)脅威に対する防御 クラスタのフローモビリティに関<br>するステータス情報を表示します。                                                                                                    |
|-------|-----------------------|----------------------------------------------------------------------------------------------------|
|       | dest_ip dest_mask     | flow キーワードの場合、宛先 IP アドレスおよびトラフィックフロー<br>のネットマスク。                                                                                                    |
|       | details               | (オプション) <b>set connection</b> キーワードの場合、クライアントごと<br>の接続制限が有効な場合に、クライアントごとの接続情報を表示しま<br>す。                                                                          |
|       | eq dest_port          | flow キーワードの場合、フローの宛先ポートに相当します。                                                                                                    |
|       | eq src_port           | (オプション)flowキーワードの場合、フローの送信元ポートに相当<br>します。                                                                                                    |
|       | flow protocol         | (オプション)5つのタプル(プロトコル、送信元IPアドレス、送信<br>元ポート、宛先IPアドレス、宛先ポート)で識別される特定フロー<br>に一致するポリシーを示します。このコマンドを利用すると、サービ<br>スポリシー コンフィギュレーションによって、必要なサービスが特<br>定の接続に提供されることを確認できます。 |
|       | global                | (オプション)出力をグローバル ポリシーに制限します。                                                                                                    |
|       | host dest_host        | flow キーワードの場合、トラフィックフローのホスト宛先 IP アドレス。                                                                                                    |
|       | host src_host         | flow キーワードの場合、トラフィックフローのホスト送信元 IP アド<br>レス。                                                                                                    |
|       | icmp_control_message  | (オプション)プロトコルとして ICMP を指定した場合の flow キー<br>ワードに対して、トラフィックフローの ICMP 制御メッセージを指定<br>します。                                                                               |
|       | icmp_number           | (オプション)プロトコルとして ICMP を指定した場合の flow キー<br>ワードに対して、トラフィックフローの ICMPプロトコル番号を指定<br>します。                                                                                |

| (オプション)inspect コマンドを含むポリシーに関する詳細情報を<br>表示します。詳細出力では、一部の inspect コマンドはサポートされ<br>ません。すべてのインスペクションを表示するには、show service-policy<br>inspect?コマンドを使用します。各インスペクションで使用できる引<br>数は異なります。詳細については、CLIヘルプを参照してください。 |
|----------------------------------------------------------------------------------------------------|
| (オプション) <i>intf</i> 引数で指定したインターフェイスに適用されるポ<br>リシーを表示します。 <i>intf</i> はインターフェイス名です。                                                                                                    |
| (オプション) <b>police</b> コマンドを含むポリシーに関する詳細情報を表<br>示します。                                                                                                    |
| (オプション) <b>priority</b> コマンドを含むポリシーに関する詳細情報を<br>表示します。                                                                                                    |
| (オプション) <b>set connection</b> コマンドを含むポリシーに関する詳細<br>情報を表示します。                                                                                                    |
| (オプション)ASA Firepower モジュールのポリシーに関する詳細情<br>報を表示します。このキーワードは 脅威に対する防御 には有効では<br>ありません。                                                                                                    |
| (オプション) <b>shape</b> コマンドを含むポリシーに関する詳細情報を表<br>示します。                                                                                                    |
| flowキーワードの場合、送信元IPアドレスおよびトラフィックフロー<br>で使用されるネットマスク。                                                                                                    |
| (オプション) <b>user-statistics</b> コマンドを含むポリシーに関する詳細情<br>報を表示します。このキーワードは 脅威に対する防御 には有効では<br>ちりませく                                                                                                    |
|                                                                                                    |

**コマンドデフォルト** 引数を指定しない場合、このコマンドはすべてのグローバルポリシーおよびインターフェイス ポリシーを表示します。

| コマンド履歴 | リリース | 変更内容            |
|--------|------|-----------------|
|        | 6.1  | このコマンドが導入されました。 |

使用上のガイドライン show service-policy コマンドの出力に表示される初期接続の数は、特定のトラフィッククラス に関して定義されたトラフィックマッチング用のインターフェイスに対する初期接続の現在の 数を示しています。「embryonic-conn-max」フィールドには、トラフィッククラスに設定され た最大初期接続の制限値が表示されます。表示される現在の初期接続数が最大値と等しい場 合、または最大値を超えている場合は、新しい TCP 接続がトラフィックに一致すると、その 接続に対して TCP 代行受信が適用されます。 コンフィギュレーションに対してサービスポリシーの変更を加えた場合は、すべての新しい接 続で新しいサービスポリシーが使用されます。既存の接続では、その接続が確立された時点で 設定されていたポリシーの使用が続行されます。show コマンドの出力には、古い接続に関す るデータが含まれていません。すべての接続が新しいポリシーを確実に使用するように、現在 の接続を解除し、新しいポリシーを使用して再度接続できるようにします。clear conn コマン ドまたは clear local-host コマンドを参照してください。

Management Center または Device Manager を使用してサービスポリシーを直接設定することは できません。さまざまな接続設定を編集したり、QoSポリシーを設定したりすると、一部が間 接的に変更されます。configure inspection コマンドを使用して、有効にするデフォルトのイン スペクションを調整することもできます。Management Center で FlexConfig を使用してサービ スポリシーを設定する場合、このコマンドは設定に関連した統計を表示します。

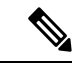

(注) inspect icmp ポリシーと inspect icmp error ポリシーの場合、パケット数にはエコー要求パケットと応答パケットのみが含まれます。

### 例

次に、show service-policy コマンドの出力例を示します。

```
> show service-policy
Global policy:
  Service-policy: global policy
    Class-map: inspection default
      Inspect: dns preset dns map, packet 0, lock fail 0, drop 0, reset-drop 0,
5-min-pkt-rate 0 pkts/sec, v6-fail-close 0 sctp-drop-override 0
      Inspect: ftp, packet 0, lock fail 0, drop 0, reset-drop 0, 5-min-pkt-rate 0
pkts/sec, v6-fail-close 0 sctp-drop-override 0
      Inspect: h323 h225 default h323 map, packet 0, lock fail 0, drop 0, reset-drop
Ο,
5-min-pkt-rate 0 pkts/sec, v6-fail-close 0 sctp-drop-override 0
                tcp-proxy: bytes in buffer 0, bytes dropped 0
      Inspect: h323 ras default h323 map, packet 0, lock fail 0, drop 0, reset-drop 0,
5-min-pkt-rate 0 pkts/sec, v6-fail-close 0 sctp-drop-override 0
      Inspect: rsh, packet 0, lock fail 0, drop 0, reset-drop 0, 5-min-pkt-rate 0
pkts/sec, v6-fail-close 0 sctp-drop-override 0
      Inspect: rtsp, packet 0, lock fail 0, drop 0, reset-drop 0, 5-min-pkt-rate 0
pkts/sec, v6-fail-close 0 sctp-drop-override 0
               tcp-proxy: bytes in buffer 0, bytes dropped 0
      Inspect: esmtp _default_esmtp_map, packet 0, lock fail 0, drop 0, reset-drop 0,
5-min-pkt-rate 0 pkts/sec, v6-fail-close 0 sctp-drop-override 0
      Inspect: sqlnet, packet 0, lock fail 0, drop 0, reset-drop 0, 5-min-pkt-rate 0
pkts/sec, v6-fail-close 0 sctp-drop-override 0
      Inspect: skinny, packet 0, lock fail 0, drop 0, reset-drop 0, 5-min-pkt-rate 0
pkts/sec, v6-fail-close 0 sctp-drop-override 0
               tcp-proxy: bytes in buffer 0, bytes dropped 0
      Inspect: sunrpc, packet 0, lock fail 0, drop 0, reset-drop 0, 5-min-pkt-rate 0
pkts/sec, v6-fail-close 0 sctp-drop-override 0
               tcp-proxy: bytes in buffer 0, bytes dropped 0 % \left( {{\left( {{{\left( {{{\left( {{{c}} \right)}} \right)}_{T}}} \right)}_{T}}} \right)
      Inspect: xdmcp, packet 0, lock fail 0, drop 0, reset-drop 0, 5-min-pkt-rate 0
pkts/sec, v6-fail-close 0 sctp-drop-override 0
      Inspect: sip , packet 0, lock fail 0, drop 0, reset-drop 0, 5-min-pkt-rate 0
pkts/sec, v6-fail-close 0 sctp-drop-override 0
                tcp-proxy: bytes in buffer 0, bytes dropped 0
```

Inspect: netbios, packet 0, lock fail 0, drop 0, reset-drop 0, 5-min-pkt-rate 0 pkts/sec, v6-fail-close 0 sctp-drop-override 0 Inspect: tftp, packet 0, lock fail 0, drop 0, reset-drop 0, 5-min-pkt-rate 0 pkts/sec, v6-fail-close 0 sctp-drop-override 0 Inspect: ip-options UM STATIC IP OPTIONS MAP, packet 0, lock fail 0, drop 0, reset-drop 0, 5-min-pkt-rate 0 pkts/sec, v6-fail-close 0 sctp-drop-override 0 Class-map: class-default Default Queueing Set connection policy: drop 0 Set connection advanced-options: UM STATIC TCP MAP Retransmission drops: 0 TCP checksum drops : 0 SYN with data drops: 0 Exceeded MSS drops : 0 Invalid ACK drops : 0 SYN-ACK with data drops: 0 Out-of-order (OoO) packets : 0 000 no buffer drops: 0 OoO buffer timeout drops : 0 SEQ past window drops: 0 Reserved bit cleared: 0 Reserved bit drops : 0 IP TTL modified : 0 Urgent flag cleared: 0 Window varied resets: 0 TCP-options: Selective ACK cleared: 0 Timestamp cleared : 0 Window scale cleared : 0 Other options cleared: 0 Other options drops: 0

複数のCPUコアを搭載しているデバイスの場合は、ロック失敗用のカウンタがありま す。共有されるデータ構造と変数は複数のコアによって使用可能なため、それらを保 護するためにロックメカニズムが使用されます。コアはロックの取得に失敗すると、 ロックの取得を再試行します。ロック失敗カウンタは、試行が失敗するごとに増分さ れます。

```
> show service-policy
Global policy:
Service-policy: global_policy
Class-map: inspection_default
...
Inspect: esmtp _default_esmtp_map, packet 96716502, lock fail 7, drop 25,
reset-drop 0
Inspect: sqlnet, packet 2526511491, lock fail 21, drop 2362, reset-drop 0
```

次に、GTP インスペクションの統計情報を表示するコマンドを示します。出力については、例に続く表の中で説明します。

#### > show service-policy inspect gtp statistics

| 0  | msg_too_short                                      | 0                                                                                                    |
|----|----------------------------------------------------|----------------------------------------------------------------------------------------------------|
| 0  | unexpected_sig_msg                                 | 0                                                                                                    |
| 0  | ie_duplicated                                      | 0                                                                                                    |
| 0  | <pre>mandatory_ie_incorrect</pre>                  | 0                                                                                                    |
| 0  | ie_unknown                                         | 0                                                                                                    |
| 0  | ie_unexpected                                      | 0                                                                                                    |
| 67 | total_dropped                                      | 1                                                                                                    |
| 1  | data_msg_dropped                                   | 0                                                                                                    |
| 67 | data_msg_forwarded                                 | 0                                                                                                    |
| 33 | total deleted_pdp                                  | 32                                                                                                    |
| 31 | total deleted_pdpmcb                               | 30                                                                                                    |
| 0  | total dup_data_mcbinfo                             | 0                                                                                                    |
| 0  | no_new_sgw_data_mcbinfo                            | 0                                                                                                    |
| 1  |                                                    |                                                                                                    |
|    | 0<br>0<br>0<br>67<br>1<br>67<br>33<br>31<br>0<br>0 | <pre>0 msg_too_short<br/>0 unexpected_sig_msg<br/>0 ie_duplicated<br/>0 mandatory_ie_incorrect<br/>0 ie_unknown<br/>0 ie_unexpected<br/>67 total_dropped<br/>1 data_msg_dropped<br/>67 data_msg_forwarded<br/>33 total deleted_pdp<br/>31 total deleted_pdpmcb<br/>0 total dup_data_mcbinfo<br/>1 0</pre> |

### 表 1: GPRS GTP 統計情報

| カラムのヘッダー                 | 説明                                                      |
|--------------------------|---------------------------------------------------------|
| version_not_support      | サポートされていない GTP バージョン フィールドを持つパ<br>ケットの数を表示します。          |
| msg_too_short            | 長さが8バイトより短いパケットの数を表示します。                                |
| unknown_msg              | 不明なタイプのメッセージ数を表示します。                                    |
| unexpected_sig_msg       | 予期しないシグナリング メッセージ数を表示します。                               |
| unexpected_data_msg      | 予期しないデータ メッセージ数を表示します。                                  |
| mandatory_ie_missing     | 必須情報要素(IE)が欠落しているメッセージ数を表示します。                          |
| mandatory_ie_incorrect   | 不正な形式の必須情報要素(IE)を持つメッセージ数を表示<br>します。                    |
| optional_ie_incorrect    | 無効なオプション情報要素(IE)を持つメッセージ数を表示<br>します。                    |
| ie_unknown               | 不明な情報要素(IE)を持つメッセージ数を表示します。                             |
| ie_out_of_order          | 順番どおりでない情報要素(IE)を持つメッセージ数を表示<br>します。                    |
| ie_unexpected            | 予期しない情報要素(IE)を持つメッセージを表示します。                            |
| ie_duplicated            | 重複した情報要素(IE)を持つメッセージ数を表示します。                            |
| optional_ie_incorrect    | 不正な形式のオプション情報要素(IE)を持つメッセージ数<br>を表示します。                 |
| total_dropped            | ドロップされたメッセージの合計数を表示します。                                 |
| signalling_msg_dropped   | ドロップされた信号メッセージ数を表示します。                                  |
| data_msg_dropped         | ドロップされたデータ メッセージ数を表示します。                                |
| total_forwarded          | 転送されたメッセージの合計数を表示します。                                   |
| signalling_msg_forwarded | 転送された信号メッセージ数を表示します。                                    |
| data_msg_forwarded       | 転送されたデータ メッセージ数を表示します。                                  |
| total created_pdp        | 作成されたパケット データ プロトコル (PDP) またはベア<br>ラー コンテキストの合計数を表示します。 |

| カラムのヘッダー                | 説明                                                                                        |
|-------------------------|-------------------------------------------------------------------------------------------|
| total deleted_pdp       | 削除されたパケット データ プロトコル(PDP)またはベア<br>ラー コンテキストの合計数を表示します。                                     |
| total created_pdpmcb    | これらのフィールドは、実装機能である PDP マスター制御ブ                                                            |
| total deleted_pdpmcb    | ロックの使用に関連しています。これらのカウンタは、トラ<br>ブルシューティング向けにシスコテクニカルサポートによっ<br>て使用され、エンドューザーにけ直接の関係けありません。 |
| total dup_sig_mcbinfo   |                                                                                           |
| total dup_data_mcbinfo  |                                                                                           |
| no_new_sgw_sig_mcbinfo  |                                                                                           |
| no_new_sgw_data_mcbinfo |                                                                                           |
| pdp_non_existent        | 存在しない PDP コンテキストに対して受信したメッセージ数<br>を表示します。                                                 |

次に、PDP コンテキストに関する情報を表示するコマンドを示します。

### > show service-policy inspect gtp pdp-context

4 in use, 5 most used Version v1, TID 050542012151705f, MS Addr 2005:a00::250:56ff:fe96:eec, SGSN Addr 10.0.203.22, Idle 0:52:01, Timeout 3:00:00, APN ssenoauth146 Version v2, TID 0505420121517056, MS Addr 100.100.100.102, SGW Addr 10.0.203.24, Idle 0:00:05, Timeout 3:00:00, APN ssenoauth146 Version v2, TID 0505420121517057, MS Addr 100.100.100.103, SGW Addr 10.0.203.25, Idle 0:00:04, Timeout 3:00:00, APN ssenoauth146 Version v2, TID 0505420121517055, MS Addr 100.100.100.101, SGW Addr 10.0.203.23, Idle 0:00:06, Timeout 3:00:00, APN ssenoauth146

次の表で、**show service-policy inspect gtp pdp-context** コマンドの出力について説明し ます。

| カラムのヘッダー  | 説明                                 |
|-----------|------------------------------------|
| バージョン     | GTP のバージョンを表示します。                  |
| TID       | トンネル識別子を表示します。                     |
| MS Addr   | モバイル ステーションのアドレスを表示します。            |
| SGSN Addr | サービング ゲートウェイ サービス ノード(SGSN)またはサービン |
| SGW Addr  | グ ゲートウェイ(SGW)を表示します。               |
| Idle      | PDP またはベアラー コンテキストが使用されていない期間を表示し  |
|           | ます。                                |
| APN       | アクセス ポイント名を表示します。                  |

表 2: PDP コンテキスト

### 関連コマンド

| Command                               | 説明                                        |
|---------------------------------------|-------------------------------------------|
| clear service-policy                  | サービスポリシーの統計情報をすべてクリアします。                  |
| configure inspection                  | デフォルトの検査を有効または無効にします。                     |
| show running-config<br>service-policy | 実行コンフィギュレーションに設定されているサービス ポリシーを<br>表示します。 |

# show shun

回避情報を表示するには、show shun コマンドを使用します。

**show shun** [*src\_ip* | **statistics**]

| 構文の説明 |  |
|-------|--|

(任意) このアドレスに関する情報を表示します。 (任意) インターフェイスの回避統計を表示します。

コマンド履歴

**変更内容** このコマンドが導入されました。

### 例

6.1

src\_ip

statistics

リリース

次に、show shun コマンドの出力例を示します。

> show shun

shun (outside) 10.1.1.27 10.2.2.89 555 666 6 shun (insidel) 10.1.1.27 10.2.2.89 555 666 6

| 関連コマンド | Command    | 説明                                                                |
|--------|------------|-------------------------------------------------------------------|
|        | clear shun | 現在イネーブルにされている回避をすべてディセーブルにし、回避統<br>計をクリアします。                      |
|        | shun       | 新規接続を抑制し、既存のすべての接続からのパケットを不許可にすることにより、攻撃元ホストへのダイナミック応答をイネーブルにします。 |

# show sip

SIP セッションを表示するには、show sip コマンドを使用します。

show sip

| コマンド履歴 | リリース | 変更内容            |
|--------|------|-----------------|
|        | 6.1  | このコマンドが導入されました。 |

使用上のガイドライン show sip コマンドは、脅威に対する防御 デバイスを越えて確立されている SIP セッションの情報を表示します。

### 例

次に、show sip コマンドの出力例を示します。

```
> show sip
Total: 2
call-id c3943000-960ca-2e43-228f@10.130.56.44
 | state Call init, idle 0:00:01
call-id c3943000-860ca-7e1f-11f7@10.130.56.45
 | state Active, idle 0:00:06
```

次の例では、脅威に対する防御 デバイス上の 2 つの SIP セッションが表示されていま す(Total フィールドを参照)。各 call-id が 1 つのコールを表します。

最初のセッションは、call-id c3943000-960ca-2e43-228f@10.130.56.44 で、Call Init 状態 にあります。これは、このセッションはまだコールセットアップ中であることを示し ています。コール設定が完了するのは、ACKが確認されてからです。このセッション は、1 秒間アイドル状態でした。

2番目のセッションは、Active状態です。ここでは、コールセットアップは完了して、 エンドポイントはメディアを交換しています。このセッションは、6秒間アイドル状 態でした。

| 関連コマンド | コマンド      | 説明                     |
|--------|-----------|------------------------|
|        | show conn | さまざまな接続タイプの接続状態を表示します。 |

関連

# show skinny

SCCP (Skinny) セッションに関する情報を表示するには、show skinny コマンドを使用します。

| show skinny [au | dio   video] |
|-----------------|--------------|
|-----------------|--------------|

| 構文の説明  | audio SCCP オーディオセッションの表示 |                  |
|--------|--------------------------|------------------|
|        | video                    | SCCP ビデオセッションの表示 |
|        |                          |                  |
| コマンド履歴 | リリース                     | 変更内容             |
|        | 6.1                      | このコマンドが導入されました。  |

### 例

次に、次の条件における show skinny コマンドの出力例を示します。デバイスを越え て2つのアクティブな Skinny セッションが設定されています。最初の Skinny セッショ ンは、ローカルアドレス 10.0.0.11 にある内部 Cisco IP 電話と 172.18.1.33 にある外部 Cisco Unified Communications Manager の間に確立されています。TCP ポート 2000 は Cisco Unified Communications Manager です。2 番目の Skinny セッションは、ローカル アドレス 10.0.0.22 にある別の内部 Cisco IP 電話と同じ Cisco Unified Communications Manager の間に確立されています。

| >  | show s         | skinny                                                | 170 10 1                   | 11/22040                                 |   |
|----|----------------|-------------------------------------------------------|----------------------------|------------------------------------------|---|
| LC | CAL            | 1.0.0.22/20/98                                        | FOREIGN                    | STATE                                    |   |
| 1  |                | 10.0.0.11/52238                                       | 172.18                     | .1.33/2000                               | 1 |
| 2  | MEDIA<br>MEDIA | 10.0.0.11/22948<br>10.0.0.22/52232<br>10.0.0.22/20798 | 172.18<br>172.18<br>172.18 | .1.22/20798<br>.1.33/2000<br>.1.11/22948 | 1 |

この出力から、両方の内部 Cisco IP Phone の間でコールが確立されていることがわかります。最初と2番目の電話機の RTP リスンポートは、それぞれ UDP 22948 と 20798 です。

| コマンド | コマンド      | 説明                     |
|------|-----------|------------------------|
|      | show conn | さまざまな接続タイプの接続状態を表示します。 |

## show sla monitor

インターネット プロトコル サービス レベル契約 (IP SLA) に関する情報を表示するには、 show sla monitor コマンドを使用します。

show sla monitor {configuration | operational-state} [sla\_id]構文の説明ConfigurationSLA の設定値(デフォルト値を含む)を表示します。operational-stateSLA 動作の動作状態を表示します。isla\_id(任意) SLA 動作の ID 番号。有効な値は 1 ~ 2147483647 です。コマンドデフォルトSLA ID が指定されていない場合は、すべての SLA 動作の設定値が表示されます。コマンド履歴リリース変更内容6.1このコマンドが導入されました。

**使用上のガイドライン** show running-config sla monitor コマンドを使用して、実行コンフィギュレーションの SLA 動 作コマンドを確認します。

### 例

次に、show sla monitor configuration コマンドの出力例を示します。SLA 動作 124 の 設定値が表示されます。show sla monitor configuration コマンドの出力に続いて、同じ SLA 動作の show running-config sla monitor コマンドの出力が表示されます。

> show sla monitor configuration 124

SA Agent, Infrastructure Engine-II Entry number: 124 Owner: Taq: Type of operation to perform: echo Target address: 10.1.1.1 Interface: outside Number of packets: 1 Request size (ARR data portion): 28 Operation timeout (milliseconds): 1000 Type Of Service parameters: 0x0 Verify data: No Operation frequency (seconds): 3 Next Scheduled Start Time: Start Time already passed Group Scheduled : FALSE Life (seconds): Forever Entry Ageout (seconds): never Recurring (Starting Everyday): FALSE Status of entry (SNMP RowStatus): Active Enhanced History:

```
> show running-config sla monitor 124
sla monitor 124
type echo protocol ipIcmpEcho 10.1.1.1 interface outside
timeout 1000
frequency 3
sla monitor schedule 124 life forever start-time now
```

次に、show sla monitor operational-state コマンドの出力例を示します。

```
> show sla monitor operational-state
```

```
Entry number: 124
Modification time: 14:42:23.607 EST Wed Mar 22 2006
Number of Octets Used by this Entry: 1480
Number of operations attempted: 4043
Number of operations skipped: 0
Current seconds left in Life: Forever
Operational state of entry: Active
Last time this entry was reset: Never
Connection loss occurred: FALSE
Timeout occurred: TRUE
Over thresholds occurred: FALSE
Latest RTT (milliseconds): NoConnection/Busy/Timeout
Latest operation start time: 18:04:26.609 EST Wed Mar 22 2006
Latest operation return code: Timeout
RTT Values:
                RTTMin: 0
RTTAvg: 0
                               RTTMax: 0
NumOfRTT: 0
               RTTSum: 0
                                RTTSum2: 0
```

```
関連コマンド
```

| Command                 | 説明                                 |
|-------------------------|------------------------------------|
| show running-config sla | 実行コンフィギュレーションの SLA 動作コンフィギュレーション コ |
| monitor                 | マンドを表示します。                         |

### show snmp-server

デバイスで設定された SNMP サーバーの情報を表示するには、show snmp-server コマンドを使用します。

**show snmp-server** {**engineID** | **group** | **host** | **statistics** | **user** [*username*]}

| 構文の説明  | engineID        | SNMP エンジンの ID を表示します。                                                              |  |
|--------|-----------------|------------------------------------------------------------------------------------|--|
|        | group           | 設定されている SNMP グループの名前、使用するセキュリティモデ<br>ル、さまざまなビューのステータス、および各グループのストレージ<br>タイプを表示します。 |  |
|        | host            | ホストグループに属する設定済みの SNMP ホストの名前、使用され<br>ているインターフェイスおよび使用されている SNMP のバージョン<br>を表示します。  |  |
|        | statistics      | SNMP サーバー統計情報を表示します。                                                               |  |
|        | user [username] | SNMP ユーザーの特性に関する情報を表示します。必要に応じて、<br>ユーザー名を指定して、そのユーザーに情報を制限できます。                   |  |
|        |                 |                                                                                    |  |
| コマンド履歴 | リリース            | 変更内容                                                                               |  |
|        | 6.1             | <br>このコマンドが導入されました。                                                                |  |

使用上のガイドライン SNMP エンジンは、ローカル デバイス上に配置できる SNMP のコピーです。エンジン ID は、 各 SNMP エージェントごとに割り当てられる固有の値です。エンジン ID は設定できません。 エンジン ID の長さは25 バイトで、この ID は暗号化されたパスワードの生成に使用されます。 フェールオーバーペアでは、エンジン ID がピアと同期化されます。

> SNMP ユーザーおよび SNMP グループは、SNMP の View-based Access Control Model (VACM) に従って使用されます。使用されるセキュリティモデルは、SNMP グループによって決まりま す。SNMP ユーザーは、SNMP グループのセキュリティモデルに一致する必要があります。各 SNMP グループ名とセキュリティ レベルのペアは一意である必要があります。

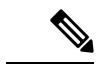

(注) 統計には、SNMPモジュールへの入出力パケットに関する情報が表示されます。パケットが出力されたからといって、宛先に到達したということではありません。ルートの問題、介在するファイアウォール、接続されていないインターフェイスなどにより、出力パケットの送信が妨げられる可能性があります。パケットが SNMP サーバーに到達していない場合は、show asp drop や show logging などのコマンドを使用して他の問題を確認します。

### 例

### 次に、show snmp-server engineid コマンドの出力例を示します。

#### > show snmp-server engineid

row status: active

Local SNMP engineID: 80000009fe85f8fd882920834a3af7e4ca79a0a1220fe10685

次に、show snmp-server group コマンドの出力例を示します。

| > show snmp-server group                         |                                                |
|--------------------------------------------------|------------------------------------------------|
| groupname: public                                | security model:v1                              |
| readview : <no readview="" specified=""></no>    | writeview: <no specified="" writeview=""></no> |
| notifyview: <no readview="" specified=""></no>   |                                                |
| row status: active                               |                                                |
|                                                  |                                                |
| groupname: public                                | security model:v2c                             |
| readview : <no readview="" specified=""></no>    | writeview: <no specified="" writeview=""></no> |
| notifyview: * <no readview="" specified=""></no> |                                                |
| row status: active                               |                                                |
| arouppame · privaroup                            | security model v3 priv                         |
| readview : def read view                         | writeview: <pre>concertified&gt;</pre>         |
| notifyview: def notify view                      | witceview. (no witceview opecifica)            |
| nocrivered act nocrivered                        |                                                |

次に、デバイスをポーリングしているアクティブなホストのみを表示する show snmp-server host コマンドの出力例を示します。

```
> show snmp-server host
host ip = 10.10.10.3, interface = mgmt poll community ***** version 2c
host ip = 10.10.10.6, interface = mgmt poll community ***** version 2c
```

次に、show snmp-server user コマンドの出力例を示します。

```
> show snmp-server user authuser
User name: authuser
Engine ID: 0000009020000000025808
storage-type: nonvolatile active access-list: N/A
Rowstatus: active
Authentication Protocol: MD5
Privacy protocol: DES
Group name: VacmGroupName
```

この出力には次の情報が表示されます。

- ・ユーザー名。SNMP ユーザーの名前を識別するストリングです。
- ・エンジン ID。デバイス上の SNMP のコピーを識別する文字列です。
- ストレージタイプ。デバイスの揮発性メモリまたは一時メモリに設定が格納されているか、あるいは不揮発性メモリまたは永続メモリに格納されているかを示します。非揮発性メモリまたは永続メモリに格納されている場合、デバイスをオフにして再度オンにした場合でも設定は存続します。

- アクティブなアクセスリスト。SNMPユーザーに関連付けられている標準のIPア クセスリストです。
- Rowstatus。ユーザーがアクティブか非アクティブかを示します。
- ・認証プロトコル。使用されている認証プロトコルを示します。選択できるのは、 MD5、SHA、なしのいずれかです。ソフトウェアイメージで認証がサポートされ ていない場合、このフィールドは表示されません。
- プライバシープロトコル。DESによるパケット暗号化がイネーブルかどうかを示します。ソフトウェアイメージでプライバシーがサポートされていない場合、このフィールドは表示されません。
- グループ名。ユーザーが属している SNMP グループを示します。SNMP グループ は、View-based Access Control Model (VACM) に従って定義されます。

| 関連コマンド | Command                         | 説明                                   |
|--------|---------------------------------|--------------------------------------|
|        | clear snmp-server statistics    | SNMPパケットの入力カウンタおよび出力カウンタをク<br>リアします。 |
|        | show running-config snmp-server | SNMP サーバー コンフィギュレーションを表示します。         |

### show snort counters

Snortプリプロセッサ接続の統計情報を表示するには、show snort counters コマンドを使用します。

show snort counters {action | stream | sip | ssl | smtp | vrf} {all | instancex}

| <br>構文の説明  | action    | アクション、制限、および判定に関する Snort のインスタンスレベ<br>の統計情報を表示します。                                                                                                    |  |
|------------|-----------|----------------------------------------------------------------------------------------------------|--|
|            | stream    | ストリームプリプロセッサの統計情報を表示します。                                                                                                    |  |
|            | sip       | SIP プリプロセッサの統計情報を表示します。                                                                                                    |  |
|            | ssl       | SSL プリプロセッサの統計情報を表示します。                                                                                                    |  |
|            | smtp      | SMTP プリプロセッサの統計情報を表示します。                                                                                                    |  |
|            | vrf       | 各仮想ルータを通過するライブセッションの数を表示します。                                                                                                    |  |
|            | all       | システム内のすべての Snort インスタンスの統計情報を表示します。<br>たとえば、 <b>show snort counters action all、show snort counters smtp all</b><br>などです。                                |  |
|            | instancex | システム内の選択した Snort インスタンスの統計情報を表示します。<br>たとえば、show snort counters smtp instance 11 のようになります。<br>使用可能なインスタンス番号を確認するには、show snort instances コ<br>マンドを使用します。 |  |
| <br>コマンド履歴 | リリース      |                                                                                                    |  |
|            | 6.3       | このコマンドが導入されました。                                                                                                    |  |
|            | 6.6       | <b>vrf</b> キーワードが追加されました。                                                                                                    |  |

使用上のガイドライン システムの Snort インスタンスの統計情報を表示するには、このコマンドを使用します。これ らの統計情報は、情報提供やデバッグの目的で使用できます。このコマンドを使用したシステ ムデバッグについて支援が必要な場合は、Cisco TAC にお問い合わせください。show snort counters action all コマンドを使用して、システム内のすべての Snort インスタンスのアクショ ン、制限、および判定に関する Snort のインスタンスレベルの統計情報を表示します。使用可 能なインスタンス番号を確認するには、show snort instances コマンドを使用します。

> 次に、システム内のすべての Snort インスタンスのアクション、制限、および判定に 関する Snort のインスタンスレベルの統計情報を表示する例を示します。

```
> show snort counters action all
Instance : 1
_____
Action Stats are not available
                         0
Total Action Processed:
. . .
_____
Instance : 16
_____
Action Stats:
                0 ( 0.000%)
0 ( 0.000%)
   Alerts:
   Logged:
                0 ( 0.000%)
   Passed:
Limits:
                 0
    Match:
                0
    Queue:
     Log:
                 0
                 0
    Event:
    Alert:
                0
Verdicts:
          220009 (100.000%)
5076 ( 2.205
    Allow:
              5076 ( 2.307%)
0 ( 0.000%)
    Block:
  Replace:
                 0 ( 0.000%)
 Whitelist:
 Blacklist:
                 0 ( 0.000%)
   Ignore:
                 0 ( 0.000%)
                 0 ( 0.000%)
    Retry:
_____
```

次に、スチーム統計情報の例を示します。

```
> show snort counters stream all
Instance : 1
_____
Stream statistics not available
Total sessions: 0
. . .
Instance : 16
_____
Stream statistics:
         Total sessions: 665
          TCP sessions: 665
          UDP sessions: 0
         ICMP sessions: 0
           IP sessions: 0
            TCP Prunes: 0
           UDP Prunes: 0
```

ICMP Prunes: 0

```
IP Prunes: 0
TCP StreamTrackers Created: 0
TCP StreamTrackers Deleted: 0
              TCP Timeouts: 661
              TCP Overlaps: 0
       TCP Segments Queued: 0
     TCP Segments Released: 0
       TCP Rebuilt Packets: 0
         TCP Segments Used: 0
              TCP Discards: 0
                  TCP Gaps: 0
      UDP Sessions Created: 0
      UDP Sessions Deleted: 0
              UDP Timeouts: 0
              UDP Discards: 0
                   Events: 0
           Internal Events: 0
           TCP Port Filter
                 Filtered: 0
                 Inspected: 0
                   Tracked: 910736
           UDP Port Filter
                  Filtered: 0
                 Inspected: 0
                   Tracked: 0
```

------

次に、Snort インスタンス1の SMTP 統計情報の例を示しています。

```
> show snort counters smtp instance 1
Instance : 1
 _____
SMTP Preprocessor Statistics
                                                    : 80
  Total sessions
  Max concurrent sessions
                                                    : 1
                                                    : 0
 Base64 attachments decoded
  Total Base64 decoded bytes
                                                    : 0
  Quoted-Printable attachments decoded
                                                    : 0
  Total Quoted decoded bytes
                                                    : 0
  UU attachments decoded
                                                    : 0
  Total UU decoded bytes
                                                    : 0
  Non-Encoded MIME attachments extracted
                                                    : 0
  Total Non-Encoded MIME bytes extracted
                                                    : 0
```

\_\_\_\_\_

| 関連コマンド | Command                | 説明                                                          |
|--------|------------------------|-------------------------------------------------------------|
|        | clear snort statistics | Snort インスペクションの統計情報をクリアします。                                 |
|        | show snort statistics  | Snortによってトラフィックが検査されたときに、さまざまなSnort判<br>定で一致したパケットの数を表示します。 |
|        | show snort tls-offload | ハードウェアの検査エンジン(Snort)によって暗号化および復号化さ<br>れたパケット関連の統計情報を表示します。  |

# show snort instances

他の show snort コマンドで使用できる Snort インスタンス番号のリストを表示するには、show snort instances コマンドを使用します。

### show snort instances

| - | マ | 、 | ド宿歴 |
|---|---|---|-----|
|   | • | - |     |

| <br>リリース | 変更内容            |
|----------|-----------------|
| 6.3      | このコマンドが導入されました。 |

### 例

次に、Snort インスタンスのリストを表示する例を示します。

#### > show snort instances

Total number of instances available - 2

| +- |          | +    | -+ |
|----|----------|------|----|
| L  | INSTANCE | PID  |    |
| +- |          | +    | -+ |
| L  | 1        | 2787 |    |
| l  | 2        | 2788 |    |
| +- |          | +    | -+ |

L

### show snort preprocessor-memory-usage

Snort インスタンスごとの Snort プリプロセッサのメモリ使用状況の統計情報を表示するには、 show snort preprocessor-memory-usage コマンドを使用します。

show snort preprocessor-memory-usage *instance\_ID* {all | imap | pop | smtp}

| 構文の説明  | instance_ID | Snortインスタンスの ID 番号。システムでアクティブなインスタンス<br>ID 番号のリストを取得するには、show snort instances コマンドを使<br>用します。 |
|--------|-------------|-----------------------------------------------------------------------------------------------|
|        | all         | すべてのプリプロセッサの統計情報を表示します。                                                                       |
|        | imap        | IMAP プリプロセッサの統計情報のみを表示します。                                                                    |
|        | рор         | POP プリプロセッサの統計情報のみを表示します。                                                                     |
|        | smtp        | SMTP プリプロセッサの統計情報のみを表示します。                                                                    |
| コマンド履歴 | リリース        | 変更内容                                                                                          |
|        | 6.3         | このコマンドが導入されました。                                                                               |

### 例

次に、Snortインスタンス1のSMTPプリプロセッサの統計情報を表示する例を示しま す。管理者パスワードの入力を求められます。

#### > show snort preprocessor-memory-usage 1 smtp

We trust you have received the usual lecture from the local System Administrator. It usually boils down to these three things:

#1) Respect the privacy of others.

- #2) Think before you type.
- #3) With great power comes great responsibility.

Password:

```
Snort Memory Usage for: Instance-1
......
Memory Statistics of SMTP on: Fri Jul 12 09:13:02 2019
SMTP Session Statistics:
    Total Sessions seen: 0
    Max concurrent sessions: 0
    Current Active sessions: 0
    Memory Pool:
```

| Free Memory  | :         |          |       |
|--------------|-----------|----------|-------|
| SMTP Mi      | me Pool:  | 17968000 | bytes |
| SM           | MTP Pool: | 0        | bytes |
| Used Memory  | · :       |          |       |
| SMTP Mi      | me Pool:  | 0        | bytes |
| SM           | ITP Pool: | 0        | bytes |
|              |           |          |       |
| Total Memor  | у:        | 17968000 | bytes |
|              |           |          |       |
| Heap Memory: |           |          |       |
|              | Session:  | 0        | bytes |
| Config       | guration: | 16784    | bytes |
|              |           |          |       |
| Total        | Memory:   | 16784    | bytes |
| No of        | allocs:   | 38       | times |
| IP s         | essions:  | 30       | times |
|              |           |          |       |

## show snort statistics

Snortによってトラフィックが検査されたときに、さまざまなSnort判定で一致したパケットの数を表示するには、show snort statistics コマンドを使用します。

#### show snort statistics

| コマンド履歴 | リリース  | 変更内容            |
|--------|-------|-----------------|
|        | 6.0.1 | このコマンドが導入されました。 |

使用上のガイドライン このコマンドを使用して、アクセスポリシー設定と侵入ルール設定に関する Snort インスペク ションの結果を表示します。このコマンドは通常、予期しない Snort インスペクション動作を デバッグするときに使用されます。統計には、次の情報が含まれています。

- Passed Packets: Lina から Snort に送信されたパケットの数。
- Blocked Packets: Lina でブロックされ、Snort に送信されなかったパケットの数。
- Injected Packets: Snortが作成し、トラフィックストリームに追加したパケットの数。たと えば、リセットアクションを伴うブロックを設定すると、Snort は接続をリセットするた めのパケットを生成します。
- Packets bypassed (Snort Down or Snort Busy) : Snort インスペクションを必要とするパケットを許可するようにシステムを設定しているものの、Snort がインスペクションを実行できない場合、これらのカウンタには、Snort がダウンしているかビジー状態であるためにパケットを処理できないときにインスペクションをバイパスしたパケットの数が表示されます。

### ⚠

- 注意 フローがバイパスされる(インスペクションなしで渡される) と、これらのビジーカウンタおよびダウンカウンタは、バイパス されたセッションが終了するまで増加し続けます。この増加は、 Snortがビジーまたはダウン状態ではなくなってからも続く場合が あります。たとえば、数日間続く持続的な TCP 接続が、Snort が ビジーまたはダウン状態の間もパケットを送信する場合、カウン タは数日間増加を続け、Snort が再開した後も増加し続けます。
  - Fast-forwarded flows:ポリシーによって高速転送されたため、検査されなかったフローの数。
  - Blacklisted flows: Snort によってドロップされた、ポリシー設定からのフローの数。
  - Start-of-flow events: Lina プロセスは、フローを Snort に送信せずに高速パスするときに、 Snort にフロー開始イベントを送信します。これらのイベントは、Snort が接続を追跡し、 接続イベントを報告するのに役立ちます。

- End-of-flow events:高速パスフローが終了すると、Linaプロセスはフロー終了イベントを Snortに送信します。
- Denied flow events: Lina プロセスは、Snort に送信する前にフローをドロップすることを決定すると、拒否されたフローイベントをSnort に送信します。
- Frames forwarded to Snort before drop: NGIPS インターフェイスのみで有効です。これは Snort に転送されドロップされたパケットの数です。Lina プロセスが何らかの理由(無効 なTCPヘッダー長、無効なUDP長、無効なIP長)でフレームをドロップすることに決定 すると、可視性のため、フレームが Snort にも送信されます。
- Inject packets dropped: Snort がトラフィックストリームに追加したパケットのうち、ドロップされたパケット数。

### 例

次のサンプルトランスクリプトは、show snort statistics コマンドによって表示される 情報を示しています。

### show snort statistics

| Packet Counters:                      |     |
|---------------------------------------|-----|
| Passed Packets                        | 6   |
| Blocked Packets                       | 321 |
| Injected Packets                      | 284 |
| Packets bypassed (Snort Down)         | 0   |
| Packets bypassed (Snort Busy)         | 0   |
| Flow Counters:                        |     |
| Fast-Forwarded Flows                  | 0   |
| Blacklisted Flows                     | 0   |
| Miscellaneous Counters:               |     |
| Start-of-Flow events                  | 0   |
| End-of-Flow events                    | 0   |
| Denied flow events                    | 0   |
| Frames forwarded to Snort before drop | 0   |
| Inject packets dropped                | 0   |

次の例では、すべてのトラフィックをブロックしてリセットするようにアクセスコン トロールポリシーが設定されている場合について考慮します。Linaはリセットを処理 できないため、パケットを Snort に渡して、クライアントとサーバー両方へのリセッ トをブロックおよび送信させます。

- Passed packets: Lina から Snort に渡された 8 つのパケットを表示します。
- Injected packets: クライアントとサーバーに送信された2つのパケットを表示します。
- Blacklisted flows: Snort が Lina にブロックするように指示したフローを表示します。

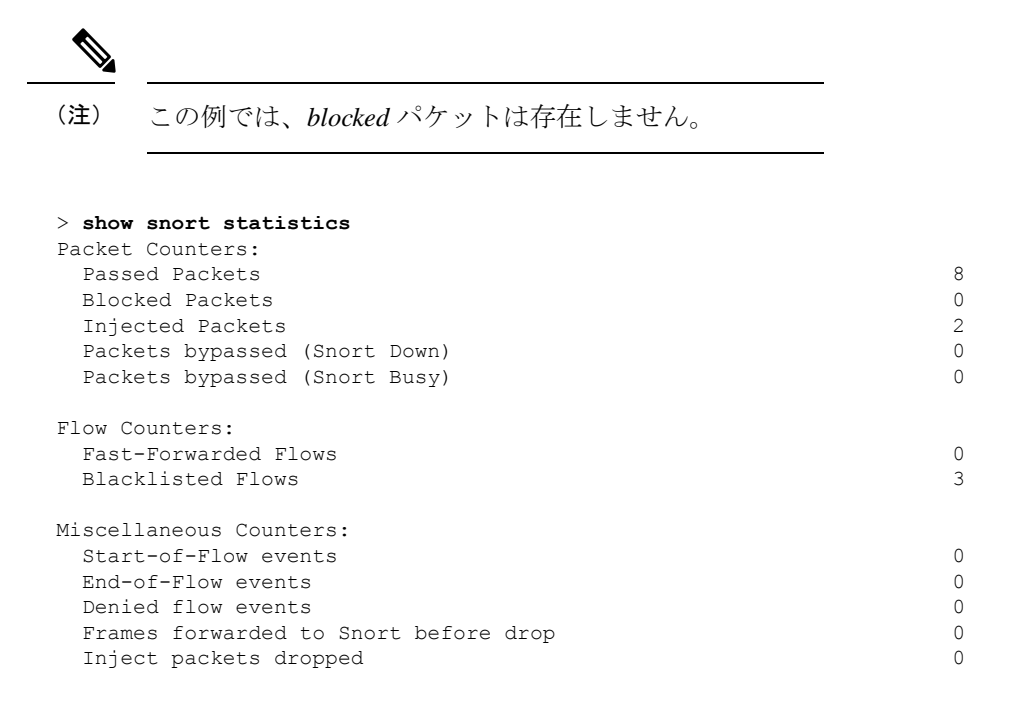

次の例では、アクセスコントロールポリシーに、FTPポートに一致する1つのルール とブロックアクションがあり、HTTPアプリケーションに一致する別のルールと許可 アクションが存在する場合について考慮します。

- Passed packets: Lina が許可ルールのパケットを Snort に送信するため、60 個の HTTP パケットが表示されます。
- Denied flow events: FTP ポート照合でLina が処理した2つのデータおよび制御チャ ネルパケットを表示します。

```
(注)
```

この例では、blockedパケットは存在しません。

| > show snort statistics               |    |
|---------------------------------------|----|
| Packet Counters:                      |    |
| Passed Packets                        | 60 |
| Blocked Packets                       | 0  |
| Injected Packets                      | 0  |
| Packets bypassed (Snort Down)         | 0  |
| Packets bypassed (Snort Busy)         | 0  |
| Flow Counters:                        |    |
| Fast-Forwarded Flows                  | 0  |
| Blacklisted Flows                     | 0  |
| Miscellaneous Counters:               |    |
| Start-of-Flow events                  | 0  |
| End-of-Flow events                    | 0  |
| Denied flow events                    | 2  |
| Frames forwarded to Snort before drop | 0  |

I

Inject packets dropped

0

| 関連コマンド | Command                                | 説明                                                                                         |
|--------|----------------------------------------|--------------------------------------------------------------------------------------------|
|        | clear snort statistics                 | Snort インスペクションの統計情報をクリアします。                                                                |
|        | configure snort<br>preserve-connection | Snort プロセスがダウンした場合に、ルーテッドインターフェイスと<br>トランスペアレントインターフェイスで既存の TCP/UDP 接続を維持<br>するかどうかを指定します。 |

# show snort tls-offload

ハードウェアの検査エンジン(Snort)によって暗号化および復号化されたパケット関連の統計 情報を表示するには、show snort tls-offload コマンドを使用します。このコマンドは、SSLハー ドウェア アクセラレーションをサポートする次の管理対象デバイスでのみ使用できます。

- Threat Defense を搭載した Firepower 2100
- ・を搭載した Firepower 4100/9300 Threat Defense

Firepower 4100/9300 Threat Defense コンテナインスタンスでのTLS 暗号化アクセラレーションのサポートの詳細については、『FXOS Configuration Guide』を参照してください。

仮想アプライアンス上および上記以外のハードウェアでの TLS 暗号化アクセラレーション は サポートされていません。

### show snort tls-offload [proxy | tracker | description]

| 構文の説明 | proxy       | (オプション)プロキシの統計情報のみを表示します。               |
|-------|-------------|-----------------------------------------|
|       | tracker     | (オプション)トラッカーの統計情報のみを表示します。              |
|       | description | (オプション)プロキシとトラッカーの両方のカウンタの説明を表示<br>します。 |
|       |             |                                         |
|       |             |                                         |
|       | 6.2.3       | このコマンドが導入されました。                         |

使用上のガイドライン このコマンドを使用して、Snortのプロキシおよびトラッカーコンポーネントの詳細な統計情報を表示します。これらの統計情報は、情報提供やデバッグの目的で使用できます。カウンタの説明を表示するには、show snort tls-offload description コマンドを使用します。このコマンドを使用したシステムデバッグについて支援が必要な場合は、Cisco TAC にお問い合わせください。

次に、show snort tls-offload コマンドの例を示します。

| ====== Tracker Statistics ====== |        |
|----------------------------------|--------|
| TOTAL_CONNECTION                 | 2774   |
| TOTAL RSA KEY EXCHANGE 4K        | 2774   |
| TOTAL CIPHER SUITE ENCR AES      | 2774   |
| TOTAL CIPHER SUITE HASH SHA1     | 2774   |
| TOTAL CKE PMS DECRYPTED          | 2774   |
| TOTAL RECORD DECRYPTED           | 363001 |
| TOTAL RECORD ENCRYPTED           | 363001 |
| TOTAL CONNECTION W DUR (<0.5s)   | 2771   |
| AVG CONNECTION DURATION (ms)     | 184    |
| AVG HANDSHAKE TIME (ms)          | 37     |
| AVG CKE PMS DECRYPT TIME (us)    | 21402  |

I

| AVG RECORD DECRYPT TIME (us)  | ) 619  |
|-------------------------------|--------|
| AVG_RECORD_ENCRYPT_TIME (us)  | ) 477  |
| PEAK CONNECTION DURATION (ms) | 400    |
| PEAK_HANDSHAKE_TIME (ms       | ) 62   |
| CONCURRENT CONNECTION/Peak    | 3/3    |
| CPS_ATTEMPTED/Peak            | 7/8    |
| CPS_COMPLETED/Peak            | 8/8    |
| CKE_PMS_DECRYPTING_Q/Peak     | 0/2    |
| SKE_DH_PARAM_SIGNING_Q/Peak   | 0/0    |
| RECORD_ENCRYPTING_Q/Peak      | 1/25   |
| RECORD_DECRYPTING_Q/Peak      | 1/2    |
| ====== Proxy Statistics ====  |        |
| TOTAL_CONNECTION(LW+FP)       | 15855  |
| TOTAL_CONNECTION_FP           | 15853  |
| CONNECTION_FP_RECV_FIN        | 31697  |
| CONNECTION_FP_RECV_RST        | 27     |
| CONNECTION_LW_RECV_FIN        | 2      |
| CONCURRENT_CONNECTION_LW/Pea  | k 0/2  |
| CONCURRENT_CONNECTION_FP/Peal | k. 3/7 |
| BYPASS_NOT_ENOUGH_MEM         | 0      |
|                               |        |

| 関連コマンド | Command                 | 説明                                            |
|--------|-------------------------|-----------------------------------------------|
|        | clear snort tls-offload | 統計カウンタをクリアします。                                |
|        | debug snort tls-offload | すべてのSnortプロセスのすべてのタイプのエラーデバッグメッ<br>セージを表示します。 |

# show software authenticity

ソフトウェアの真正性情報を表示するには、show software authenticity コマンドを使用します。

show software authenticity { development | file *filename* | keys | running }

| 構文の説明  | development   | 開発キー署名付きイメージのロードが有効か無効かを表示します。                  |
|--------|---------------|-------------------------------------------------|
|        | file filename | 特定のイメージファイルのソフトウェア認証に関連したデジタル署<br>名情報を表示します。    |
|        | keys          | SPI フラッシュに保存されている開発キーとリリースキーに関する情報を表示します。       |
|        | running       | 現在実行中のイメージファイルのソフトウェア認証に関連したデジタ<br>ル署名情報を表示します。 |
|        |               |                                                 |
| コマンド履歴 | リリース          | 変更内容                                            |
|        | 6.1           | このコマンドが導入されました。                                 |
|        |               |                                                 |

使用上のガイドライン ファイルおよび実行中のイメージの出力には、次の情報が含まれています。

- •メモリ内のファイルの名前であるファイル名。
- 表示されるイメージのタイプであるイメージタイプ。
- •署名者情報によって、次のようなシグニチャ情報が指定されます。
  - •一般名。ソフトウェアメーカーの名前です。
  - ・組織単位。ソフトウェアイメージが展開されるハードウェアを示します。
  - ・組織名。ソフトウェアイメージの所有者です。
- •証明書シリアル番号。デジタル署名の証明書シリアル番号です。
- ハッシュアルゴリズム。デジタル署名確認に使用されるハッシュアルゴリズムのタイプ を示します。
- 署名アルゴリズム。デジタル署名確認に使用される署名アルゴリズムのタイプを識別します。
- ・キーバージョン。確認に使用されるキーバージョンを示します。

### 例

次に、show software authenticity development コマンドの出力例を示します。

> show software authenticity development Loading of development images is disabled

次に、show software authenticity file コマンドの出力例を示します。この例では、ファ イルは開発イメージです。デバイスで現在実行中のイメージファイルに関して、show software authenticity running と同じ出力が表示されます。

| > show software authenticity : | fi | le os.img      |
|--------------------------------|----|----------------|
| File Name                      | :  | disk0:/os.img  |
| Image type                     | :  | Development    |
| Signer Information             |    |                |
| Common Name                    | :  | abraxas        |
| Organization Unit              | :  | NCS_Kenton_ASA |
| Organization Name              | :  | CiscoSystems   |
| Certificate Serial Number      | :  | 57F4610F       |
| Hash Algorithm                 | :  | SHA2 512       |
| Signature Algorithm            | :  | 2048-bit RSA   |
| Key Version                    | :  | A              |

次に、show software authenticity keys コマンドの出力例を示します。

```
> show software authenticity keys
Public Key #1 Information
_____
Кеу Туре
                    : Release (Primary)
Public Key Algorithm : 2048-bit RSA
Modulus :
       96:A2:E6:E4:51:4D:4A:B0:F0:EF:DB:41:82:A6:AC:D0:
       FC:11:40:C2:F0:76:10:19:CE:D0:16:7D:26:73:B1:55:
        FE:42:FE:5D:5F:4D:A5:D5:29:7F:91:EC:91:4D:9B:33:
        54:4B:B8:4D:85:E9:11:2D:79:19:AA:C5:E7:2C:22:5E:
        F6:66:27:98:1C:5A:84:5E:25:E7:B9:09:80:C7:CD:F4:
        13:FB:32:6B:25:B5:22:DE:CD:DC:BE:65:D5:6A:99:02:
        95:89:78:8D:1A:39:A3:14:C9:32:EE:02:4C:AB:25:D0:
        38:AD:E4:C9:C6:6B:28:FE:93:C3:0A:FE:90:D4:22:CC:
        FF:99:62:25:57:FB:A7:C6:E4:A5:B2:22:C7:35:91:F8:
        BB:2A:19:42:85:8F:5E:2E:BF:A0:9D:57:94:DF:29:45:
        AA:31:56:6B:7C:C4:5B:54:FE:DE:30:31:B4:FC:4E:0C:
        9D:D8:16:DB:1D:3D:8A:98:6A:BB:C2:34:8B:B4:AA:D1:
        53:66:FF:89:FB:C2:13:12:7D:5B:60:16:CA:D8:17:54:
        7B:41:1D:31:EF:54:DB:49:40:1F:99:FB:18:38:03:EE:
        2D:E8:E1:9F:E6:B2:C3:1C:55:70:F4:F3:B2:E7:4A:5A:
        F5:AA:1D:03:BD:A1:C3:9F:97:80:E6:63:05:27:F2:1F
Exponent
                     : 65537
Kev Version
                     : A
Public Key #2 Information
      _____
Кеу Туре
                     : Development (Primary)
Public Key Algorithm : 2048-bit RSA
Modulus :
       E1:61:22:18:6D:0D:A3:D8:C8:54:62:0D:8D:9A:0E:09:
        05:C8:02:5C:B6:51:47:C7:23:AF:1D:1E:AC:8D:9D:0E:
        DD:30:3C:50:26:F6:E8:26:F9:D7:69:D2:1E:DA:4E:24:
        99:D4:A5:A6:13:68:8D:B0:53:39:02:61:64:81:70:94:
        27:A3:31:A5:05:95:63:AF:EA:EB:26:AB:39:8C:31:6A:
        DD:13:22:22:41:A7:3A:FC:19:80:BE:FC:13:2A:C1:39:
        E0:E6:70:1B:DE:4F:69:EB:92:84:34:23:61:AE:46:53:
        C4:68:4E:DE:A3:98:F6:2E:5A:B5:AC:18:05:90:37:80:
        7C:3E:08:E3:03:83:91:30:11:29:E3:12:B0:26:23:AC:
```

```
OA:C0:DE:31:9D:4B:14:D8:A6:78:B8:B5:84:04:EA:C7:
        FB:CF:C1:DD:16:75:82:FC:1B:5C:FF:B7:C0:36:88:E3:
        3E:BE:44:82:65:2F:66:FF:25:1A:FA:2C:B2:03:17:16:
        OD:C8:33:4F:13:C6:62:D8:53:FC:11:1A:9C:3C:10:EE:
        09:32:FE:38:C2:A2:E2:56:E5:ED:93:89:40:46:B9:E4:
        B3:9C:68:76:B0:BF:0D:FD:33:E6:F6:8C:26:D9:FF:F9:
        DA:B5:D4:86:81:B4:D1:3B:5E:81:1E:20:9F:BE:6E:B7
Exponent
                     : 65537
Key Version
                     : A
Public Key #3 Information
_____
Кеу Туре
                     : Release (Backup)
Public Key Algorithm : 2048-bit RSA
Modulus :
        96:A2:E6:E4:51:4D:4A:B0:F0:EF:DB:41:82:A6:AC:D0:
        FC:11:40:C2:F0:76:10:19:CE:D0:16:7D:26:73:B1:55:
        FE:42:FE:5D:5F:4D:A5:D5:29:7F:91:EC:91:4D:9B:33:
        54:4B:B8:4D:85:E9:11:2D:79:19:AA:C5:E7:2C:22:5E:
        F6:66:27:98:1C:5A:84:5E:25:E7:B9:09:80:C7:CD:F4:
        13:FB:32:6B:25:B5:22:DE:CD:DC:BE:65:D5:6A:99:02:
        95:89:78:8D:1A:39:A3:14:C9:32:EE:02:4C:AB:25:D0:
        38:AD:E4:C9:C6:6B:28:FE:93:C3:0A:FE:90:D4:22:CC:
        FF:99:62:25:57:FB:A7:C6:E4:A5:B2:22:C7:35:91:F8:
        BB:2A:19:42:85:8F:5E:2E:BF:A0:9D:57:94:DF:29:45:
        AA:31:56:6B:7C:C4:5B:54:FE:DE:30:31:B4:FC:4E:0C:
        9D:D8:16:DB:1D:3D:8A:98:6A:BB:C2:34:8B:B4:AA:D1:
        53:66:FF:89:FB:C2:13:12:7D:5B:60:16:CA:D8:17:54:
        7B:41:1D:31:EF:54:DB:49:40:1F:99:FB:18:38:03:EE:
        2D:E8:E1:9F:E6:B2:C3:1C:55:70:F4:F3:B2:E7:4A:5A:
        F5:AA:1D:03:BD:A1:C3:9F:97:80:E6:63:05:27:F2:1F
Exponent
                     : 65537
Key Version
                     : A
Public Key #4 Information
_____
Кеу Туре
                     : Development (Backup)
Public Key Algorithm : 2048-bit RSA
Modulus :
        E1:61:22:18:6D:0D:A3:D8:C8:54:62:0D:8D:9A:0E:09:
        05:C8:02:5C:B6:51:47:C7:23:AF:1D:1E:AC:8D:9D:0E:
        DD:30:3C:50:26:F6:E8:26:F9:D7:69:D2:1E:DA:4E:24:
        99:D4:A5:A6:13:68:8D:B0:53:39:02:61:64:81:70:94:
        27:A3:31:A5:05:95:63:AF:EA:EB:26:AB:39:8C:31:6A:
        DD:13:22:22:41:A7:3A:FC:19:80:BE:FC:13:2A:C1:39:
        E0:E6:70:1B:DE:4F:69:EB:92:84:34:23:61:AE:46:53:
        C4:68:4E:DE:A3:98:F6:2E:5A:B5:AC:18:05:90:37:80:
        7C:3E:08:E3:03:83:91:30:11:29:E3:12:B0:26:23:AC:
        OA:C0:DE:31:9D:4B:14:D8:A6:78:B8:B5:84:04:EA:C7:
        FB:CF:C1:DD:16:75:82:FC:1B:5C:FF:B7:C0:36:88:E3:
        3E:BE:44:82:65:2F:66:FF:25:1A:FA:2C:B2:03:17:16:
        OD:C8:33:4F:13:C6:62:D8:53:FC:11:1A:9C:3C:10:EE:
        09:32:FE:38:C2:A2:E2:56:E5:ED:93:89:40:46:B9:E4:
        B3:9C:68:76:B0:BF:0D:FD:33:E6:F6:8C:26:D9:FF:F9:
        DA:B5:D4:86:81:B4:D1:3B:5E:81:1E:20:9F:BE:6E:B7
Exponent
                     : 65537
Key Version
                     : A
```

| Command      | 説明                         |
|--------------|----------------------------|
| show version | ソフトウェア バージョン、ハードウェア コンフィギュ |
|              | レーション、ライセンス キー、および関連する稼働時  |
|              | 間データを表示します。                |
|              | Command<br>show version    |

# show ssd

SSD のステータスを表示するには、show ssd コマンドを使用します。

|            | (注) このコマン                                                                                                    | ドは、Cisco Secure Firewall 3100 でのみサポートさ | れています。 |  |
|------------|----------------------------------------------------------------------------------------------------|----------------------------------------|--------|--|
|            | show ssd                                                                                                    |                                        |        |  |
| コマンド履歴     | リリース                                                                                                    | 変更内容                                   |        |  |
|            | 7.1                                                                                                    | このコマンドが導入されました。                        |        |  |
|            | 例                                                                                                    | SSDに関する信報を示しています                       |        |  |
|            | 次の衣小切ね、SSDに関する情報を示しています。<br>> show ssd<br>Local Disk: 1<br>Name: nvmeOn1<br>Size(MB): 858306<br>Operability:<br>operable<br>Presence:<br>equipped<br>Model: Micron_7300_MTFDHBE960TDF<br>Serial: MSA244302N0<br>Drive State: online<br>SED Support:<br>yes<br>SED State:<br>unlocked<br>SED Auth Status: ok<br>RAID action: none |                                        |        |  |
| <br>関連コマンド | Command                                                                                                    | 説明                                     |        |  |

| configure raid | SSD を RAID に追加または RAID から削除します。 |
|----------------|---------------------------------|
| show raid      | RAID ステータスを表示します。               |
## show ssh-access-list

管理インターフェイスの SSH アクセスリスト設定を表示するには、show ssh-access-list コマン ドを使用します。

### show ssh-access-list

| コマンド履歴 | リリース  | 変更内容            |
|--------|-------|-----------------|
|        | 6.0.1 | このコマンドが導入されました。 |

使用上のガイドライン 管理インターフェイスの SSH アクセスリスト設定を表示するには、このコマンドを使用しま す。アクセスリストにより、ユーザーが管理 IP アドレスへの SSH 接続を試行できる IP アドレ スが決定されます。このリストは、データインターフェイスへの SSH アクセスを制御しませ ん。

### 例

次に、showssh-access-list コマンドからのデフォルトの出力例を示します。このアクセ スリストは、任意の IP アドレスから管理 IP アドレスへの SSH 接続を許可します。実際に SSH 接続を完了するには、あらゆるユーザーが有効なユーザー名/パスワードを入 力する必要があります。

| > show ssh | -access-1 | ist      |          |       |     |     |         |
|------------|-----------|----------|----------|-------|-----|-----|---------|
| ACCEPT     | tcp       | anywhere | anywhere | state | NEW | tcp | dpt:ssh |
| ACCEPT     | tcp       | anywhere | anywhere | state | NEW | tcp | dpt:ssh |

| 関連コマンド | Command                   | 説明                             |
|--------|---------------------------|--------------------------------|
|        | configure ssh-access-list | 管理インターフェイスの SSH アクセスリストを設定します。 |

## show ssl

アクティブな SSL セッションおよび使用可能な暗号に関する情報を表示するには、show ssl コ マンドを使用します。

show ssl [cache | ciphers [level] | errors [trace] | mib [64] | objects]

| 構文の説明  | cache          | (オプション)SSLセッションキャッシュの統計情報を表示します。                                                                           |
|--------|----------------|----------------------------------------------------------------------------------------------------|
|        | ciphers        | (オプション)使用可能な SSL 暗号を表示します。暗号強度を示す<br>特定のレベルで使用可能な暗号のみを表示するには、level キーワー<br>ドを含めます。考えられるレベルは次のとおりです(強度の昇順)。 |
|        |                | • all                                                                                                    |
|        |                | • low                                                                                                    |
|        |                | •medium (レベルを指定しない場合のデフォルト)                                                                                |
|        |                | • fips                                                                                                    |
|        |                | • high (TLSv1.2 にのみ適用)                                                                                     |
|        | errors [trace] | (オプション)SSLエラーを表示します。各エラーのトレース情報を<br>含めるには、trace キーワードを含めます。                                                |
|        | mib [64]       | (オプション)SSL MIB の統計情報を表示します。64 ビットカウン<br>タの統計情報を表示するには、64 キーワードを含めます。                                       |
| -      | objects        | (オプション)SSL オブジェクトの統計情報を表示します。                                                                              |
|        |                |                                                                                                    |
| コマンド履歴 | リリース           | 変更内容                                                                                                    |
|        | 6.1            | このコマンドが導入されました。                                                                                            |
|        |                |                                                                                                    |

使用上のガイドライン このコマンドは、現在のSSLv3以上のセッションに関する情報を表示します。情報には、有効 になっている暗号の順序、無効化された暗号、使用されているSSLトラストポイント、証明書 認証が有効かどうかが含まれます。これらの設定は、管理インターフェイスではなく、データ インターフェイスのSSL 接続用です。

### 例

次に、show ssl コマンドの出力例を示します。

#### > show ssl

Accept connections using SSLv3 or greater and negotiate to TLSv1 or greater Start connections using TLSv1 and negotiate to TLSv1 or greater SSL DH Group: group2 (1024-bit modulus)

```
SSL ECDH Group: group19 (256-bit EC)
SSL trust-points:
   Self-signed (RSA 2048 bits RSA-SHA256) certificate available
   Self-signed (EC 256 bits ecdsa-with-SHA256) certificate available
Certificate authentication is not enabled
```

次に、show ssl ciphers コマンドの出力例を示します。

```
> show ssl ciphers
Current cipher configuration:
default (medium):
  ECDHE-ECDSA-AES256-GCM-SHA384
  ECDHE-RSA-AES256-GCM-SHA384
  DHE-RSA-AES256-GCM-SHA384
  AES256-GCM-SHA384
  ECDHE-ECDSA-AES256-SHA384
  ECDHE-RSA-AES256-SHA384
  DHE-RSA-AES256-SHA256
  AES256-SHA256
  ECDHE-ECDSA-AES128-GCM-SHA256
  ECDHE-RSA-AES128-GCM-SHA256
  DHE-RSA-AES128-GCM-SHA256
  AES128-GCM-SHA256
  ECDHE-ECDSA-AES128-SHA256
  ECDHE-RSA-AES128-SHA256
  DHE-RSA-AES128-SHA256
  AES128-SHA256
  DHE-RSA-AES256-SHA
  AES256-SHA
  DHE-RSA-AES128-SHA
  AES128-SHA
  DES-CBC3-SHA
tlsv1 (medium):
  DHE-RSA-AES256-SHA
  AES256-SHA
  DHE-RSA-AES128-SHA
  AES128-SHA
  DES-CBC3-SHA
tlsv1.1 (medium):
  DHE-RSA-AES256-SHA
  AES256-SHA
  DHE-RSA-AES128-SHA
  AES128-SHA
  DES-CBC3-SHA
tlsv1.2 (medium):
  ECDHE-ECDSA-AES256-GCM-SHA384
  ECDHE-RSA-AES256-GCM-SHA384
  DHE-RSA-AES256-GCM-SHA384
  AES256-GCM-SHA384
  ECDHE-ECDSA-AES256-SHA384
  ECDHE-RSA-AES256-SHA384
  DHE-RSA-AES256-SHA256
  AES256-SHA256
  ECDHE-ECDSA-AES128-GCM-SHA256
  ECDHE-RSA-AES128-GCM-SHA256
  DHE-RSA-AES128-GCM-SHA256
  AES128-GCM-SHA256
  ECDHE-ECDSA-AES128-SHA256
  ECDHE-RSA-AES128-SHA256
  DHE-RSA-AES128-SHA256
  AES128-SHA256
```

DHE-RSA-AES256-SHA AES256-SHA DHE-RSA-AES128-SHA AES128-SHA DES-CBC3-SHA dtlsv1 (medium): DHE-RSA-AES256-SHA AES256-SHA DHE-RSA-AES128-SHA AES128-SHA DES-CBC3-SHA >

# show ssl-policy-config

現在適用されているSSLポリシーの設定(ポリシーの説明、デフォルトのロギング設定、有効 なすべてのSSLルールとルールの設定など)、信頼できるCA証明書、および復号化不可能な トラフィックのアクションを表示するには、show ssl-policy-config コマンドを使用します。

### show ssl-policy-config

| コマンド履歴         | リリース                                                                               | 変更内容                                                                                                    |  |  |  |  |
|----------------|------------------------------------------------------------------------------------|----------------------------------------------------------------------------------------------------|--|--|--|--|
|                | 6.1                                                                                | このコマンドが導入されました。                                                                                                |  |  |  |  |
| <br>使用上のガイドライン | Management Center で<br>セスコントロールホ<br>するトラフィックで                                      | SSL ポリシーを設定し、そのポリシーをデバイスに割り当てられたアク<br>ポリシーにアタッチします。このコマンドを使用すると、デバイスを通過<br>SSL 復号化用に設定されたアクションに関する情報を表示できます。   |  |  |  |  |
|                | 例                                                                                  |                                                                                                    |  |  |  |  |
|                | 次の例は、デバイス)<br>います。                                                                 | 次の例は、デバイスに SSL ポリシーを設定していない場合に表示される内容を示して<br>います。                                                              |  |  |  |  |
|                | > <b>show ssl-policy-c</b><br>SSL policy not yet a                                 | > <b>show ssl-policy-config</b><br>SSL policy not yet applied.                                                 |  |  |  |  |
|                | 次の例は、設定され                                                                          | 次の例は、設定された SSL ポリシーを示しています。                                                                                    |  |  |  |  |
|                | > show ssl-policy-co<br>=======[ Ge                                                | > <b>show ssl-policy-config</b><br>====================================                                        |  |  |  |  |
|                | ============[ :<br>Default Action                                                  | Default Action ]====================================                                                           |  |  |  |  |
|                | ======[ Category: admin_category (Built-in) ]=======                               |                                                                                                    |  |  |  |  |
|                | =====[ Category: st                                                                | andard_category (Built-in) ]=====                                                                              |  |  |  |  |
|                | [ Block us<br>State<br>Action<br>Source Zones<br>Destination Zones<br>Applications | nwanted applications ]<br>: Enabled<br>: Block<br>: outside_zone<br>: dmz_zone<br>: HTTP/SSL Tunnel (3860)     |  |  |  |  |
|                | ======[ Category:                                                                  | root category (Built-in) ]======                                                                               |  |  |  |  |
|                | ==========[ Trust                                                                  | =========[ Trusted CA Certificates ]====================================                                       |  |  |  |  |
|                | Cisco-Trusted-Autho                                                                | rities (group)<br>thawte-Primary-Root-CA<br>UTN-DATACorp-SGC<br>Chambers-of-Commerce-Root-2008<br>Izenpe.com-1 |  |  |  |  |

```
A-Trust-Qual-02
                             A-Trust-nQual-03
                             Common-Policy
                             Starfield-Root-Certificate-Authority-G2
                             GeoTrust-Primary-Certification-Authority
                             Certum-Trusted-Network-CA
                             UTN-USERFirst-Object
C US-O VeriSign-Inc.-OU Class-3-Public-Primary-Certification-Authority-G2-OU
c-1998-VeriSign-Inc.-For-authorized-use-only-OU_VeriSign-Trust-Network
                             CA-Disig-Root-R1
                             C US-O Equifax-OU Equifax-Secure-Certificate-Authority
                             Thawte-Server-CA-1
                            VeriSign-Class-3-Public-Primary-Certification-Authority-G3
                             COMODO-Certification-Authority
                            VeriSign-Class-3-Public-Primary-Certification-Authority-G5
                             UTN-USERFirst-Client-Authentication-and-Email
                             TC-TrustCenter-Universal-CA-III
                             Cisco-Root-CA-2048
                             Staat-der-Nederlanden-Root-CA-G2
(...Remaining trusted CA certificates removed...)
=======[ Undecryptable Actions ]===========
Unsupported Cipher Suite : Inherit Default Action
                        : Inherit Default Action
Unknown Cipher Suite
Compressed Session
                         : Inherit Default Action
Uncached Session ID
                         : Inherit Default Action
SSLv2 Session
                         : Inherit Default Action
Handshake Error
                        : Inherit Default Action
```

```
関連コマンド
```

| Command              | 説明                               |
|----------------------|----------------------------------|
| show                 | 現在設定されているアクセス コントロール ポリシーに関する情報を |
| access-policy-config | 表示します。                           |

: Block

Decryption Error

## show ssl-protocol

ローカルデバイスマネージャ(Device Manager) への HTTPS アクセス用に現在設定されている SSL プロトコルを表示するには、show ssl-protocol コマンドを使用します。

#### show ssl-protocol

| コマンド履歴 | リリース | 変更内容            |
|--------|------|-----------------|
|        | 6.1  | このコマンドが導入されました。 |

使用上のガイドライン このコマンドを使用して、管理インターフェイス用に設定されている SSLプロトコルを表示します。これらは、ローカルマネージャである Device Manager を開くために使用される HTTPS 接続用に許可されているプロトコルです。それらの SSL プロトコルは、リモートマネージャに は使用されません。

SSL プロトコルを設定するには、configure ssl-protocol コマンドを使用します。

### 例

次に、ローカルマネージャを使用しているときに現在定義されている SSL プロトコル を表示する例を示します。

#### > show ssl-protocol

The supported ssl protocols are TLSv1.1 TLSv1.2

| 関連コマンド | Command                | 説明                                             |
|--------|------------------------|------------------------------------------------|
|        | configure ssl-protocol | 管理インターフェイスへの HTTPS アクセス用の SSL プロトコルを設<br>定します。 |

# show startup-config

スタートアップコンフィギュレーションを表示する、またはスタートアップコンフィギュレー ションがロードされたときのエラーを表示するには、show startup-config コマンドを使用しま す。

show startup-config [errors]

| 構文の説明      | errors                                                         | (任意)スタートアップ コンフィギュレーションがロードされたと<br>きに生成されたエラーを表示します。                                                                                                    |
|------------|----------------------------------------------------------------|----------------------------------------------------------------------------------------------------|
| コマンド履歴     | リリース                                                           |                                                                                                    |
|            | 6.1                                                            | このコマンドが導入されました。                                                                                                    |
| 使用上のガイドライン | <b>show startup-con</b><br>ドを直接設定す<br>Center や Device          | ufig コマンドは、スタートアップシステム設定を表示します。これらのコマン<br>ることはできません。代わりに、デバイスを制御するマネージャ(Management<br>Manager など)で設定します。                                                                                                  |
|            | ただし、これは<br>を使用して設定<br>コマンドである<br>したがって、ス<br>手段としてのみ<br>として使用しま | 部分的な設定です。ASA ソフトウェア コンフィギュレーション コマンドのみ<br>できる内容を示していますが、一部のコマンドは 脅威に対する防御 に固有の<br>場合があります。これらのコマンドは脅威に対する防御に移植されています。<br>タートアップコンフィギュレーションの情報はトラブルシューティングの補助<br>使用してください。デバイスマネージャは、デバイス設定を分析する主な手段<br>す。 |
|            | 例                                                              |                                                                                                    |
|            | 次に、show start                                                  | tup-config コマンドの出力例を示します。                                                                                                    |
|            | > <b>show startup-</b><br>: Saved                              | config                                                                                                    |
|            | :                                                              |                                                                                                    |

```
: Serial Number: JAD192100RG

: Hardware: ASA5508, 8192 MB RAM, CPU Atom C2000 series 2000 MHz, 1 CPU (8 cores)

: Written by enable_1 at 20:39:10.749 UTC Tue Jun 28 2016

!

NGFW Version 6.1.0

!

hostname firepower

enable password 8Ry2YjIyt7RRXU24 encrypted

names
```

(...Output Truncated...)

I

| 関連コマンド | Command             | 説明                   |
|--------|---------------------|----------------------|
|        | show running-config | 実行コンフィギュレーションを表示します。 |

# show summary

デバイスに関して最もよく使用される情報(バージョン、タイプ、UUID など)のサマリーを 表示するには、**show summary** コマンドを使用します。

### show summary

| コマンド履歴 | リリース | 変更内容            |
|--------|------|-----------------|
|        | 6.1  | このコマンドが導入されました。 |

使用上のガイドライン サマリー情報には、基本的な show version の出力に加えて、適用されたポリシーと Snort バー ジョン情報のリストが含まれます。

### 例

次に、サマリー情報の表示例を示します。

| > show summary        |                                                            |
|-----------------------|------------------------------------------------------------|
| [ ftdl.example.com    | .]                                                         |
| Model                 | : Cisco ASA5512-X Threat Defense (75) Version 6.1.0 (Build |
| 2007)                 |                                                            |
| UUID                  | : 703006f4-8ff6-11e6-bb6e-8f2d5febf243                     |
| Rules update version  | : 2016-03-28-001-vrt                                       |
| VDB version           | : 271                                                      |
|                       |                                                            |
|                       |                                                            |
| [ policy              | info ]                                                     |
| Access Control Policy | : Initial AC Policy                                        |
| Intrusion Policy      | : Balanced Security and Connectivity                       |
|                       |                                                            |
|                       |                                                            |
| - · ·                 |                                                            |
| [ snort ver           | sion into J                                                |
| Snort Version         | : 2.9.10 GRE (Build 20)                                    |
| libpcap Version       | : 1.1.1                                                    |
| PCRE Version          | : 7.6 2008-01-28                                           |
| ZLIB Version          | : 1.2.8                                                    |
|                       |                                                            |

# show sunrpc-server active

NFS や NIS などの Sun RPC サービス用に開いているピンホールを表示するには、show sunrpc-server active コマンドを使用します。

### show sunrpc-server active

| コマンド履歴 | リリース | 変更内容            |
|--------|------|-----------------|
|        | 6.1  | このコマンドが導入されました。 |

### 例

次に、show sunrpc-server active コマンドの出力例を示します。

| > | show sunrpc-serve | er active               |                    |
|---|-------------------|-------------------------|--------------------|
|   | LOCAL             | FOREIGN                 | SERVICE TIMEOUT    |
|   |                   |                         |                    |
|   | 192.168.10        | 0.2/0 209.165.200.5/327 | 80 100005 00:10:00 |

LOCALカラムのエントリは、内部インターフェイスのクライアントまたはサーバーの IP アドレスを示します。FOREIGN カラムの値は、外部インターフェイスのクライア ントまたはサーバーの IP アドレスを示します。

| 関連コマンド | Command                              | 説明                                                 |
|--------|--------------------------------------|----------------------------------------------------|
|        | clear sunrpc-server<br>active        | NFS や NIS などの Sun RPC サービス用に開いているピンホールをク<br>リアします。 |
|        | show running-config<br>sunrpc-server | SunRPC サービス コンフィギュレーションに関する情報を表示します。               |

# show switch mac-address-table

スイッチのMACアドレステーブルを表示するには、show switch mac-address-table コマンドを 使用します。

(注)

Firepower 1010 でのみサポートされています。

show switch mac-address-table

| コマンド履歴 | リリース | 変更内容            |
|--------|------|-----------------|
|        | 6.5  | このコマンドが導入されました。 |

使用上のガイドライン スイッチ MAC アドレス テーブルには、スイッチ ハードウェア内の各 VLAN のトラフィック に適用する MAC アドレスとスイッチポートのマッピングが保持されます。このブリッジ MAC アドレステーブルには、VLAN 間を通過するトラフィックに適用する MAC アドレスと VLAN インターフェイスのマッピングが保持されます。

MAC アドレス エントリは5分経過するとエージング アウトします。

### 例

次に、show switch mac-address-table コマンドの出力例を示します。

次の表は、各フィールドの説明を示しています。

表 3: show switch mac-address-table のフィールド

| フィールド       | 説明                              |
|-------------|---------------------------------|
| Mac Address | MAC アドレスを表示します。                 |
| VLAN        | MAC アドレスに関連付けられている VLAN を表示します。 |

| フィールド | 説明                                                                                                    |
|-------|----------------------------------------------------------------------------------------------------|
| タイプ   | MAC アドレスを、ダイナミックに学習するか、スタティック マルチ<br>キャスト アドレスとして学習するか、またはスタティックに学習する<br>かを示します。スタティックエントリは、内部バックプレーンインター<br>フェイスの場合にのみ該当します。 |
| Age   | MACアドレステーブル内にあるダイナミックエントリの経過時間を表示します。                                                                                         |
| Port  | この MAC アドレスのホストに到達できるスイッチ ポートを表示します。                                                                                          |

関連コマンド

| Command          | 説明                            |
|------------------|-------------------------------|
| show switch vlan | VLAN と物理 MAC アドレスの関連付けを表示します。 |

# show switch vlan

VLAN および関連するスイッチポートを表示するには、show switch vlan コマンドを使用します。

(注)

Firepower 1010 でのみサポートされています。

### show switch vlan

| コマンド履歴 | リリース | 変更内容            |
|--------|------|-----------------|
|        | 6.5  | このコマンドが導入されました。 |

使用上のガイドライン このコマンドは、組み込みスイッチを持つモデル専用です。他のモデルの場合は、show vlan コマンドを使用します。

### 例

次に、show switch vlan コマンドの出力例を示します。

> show switch vlan

| VLAN | Name    | Status | Ports  |       |
|------|---------|--------|--------|-------|
|      |         |        |        |       |
| 100  | inside  | up     | Et1/1, | Et1/2 |
| 200  | outside | up     | Et1/8  |       |
| 300  | -       | down   | Et1/2, | Et1/3 |
| 400  | backup  | down   | Et1/4  |       |

次の表は、各フィールドの説明を示しています。

#### 表 4: show switch vlan のフィールド

| フィールド              | 説明                                                                                                    |
|--------------------|----------------------------------------------------------------------------------------------------|
| VLAN               | VLAN 番号を表示します。                                                                                                    |
| 名前                 | VLANインターフェイスの名前を表示します。名前が設定されていない<br>場合、または VLAN インターフェイスがない場合は、ダッシュ(-)が<br>表示されます。                                      |
| Status (ステータ<br>ス) | スイッチ内のVLANとトラフィックを送受信するためのステータス(up<br>または down)を表示します。VLAN がアップ状態になるには、その<br>VLAN で少なくとも1つのスイッチ ポートがアップ状態である必要が<br>あります。 |

| フィールド | 説明                                          |
|-------|---------------------------------------------|
| ポート   | 各VLANに割り当てられたスイッチポートを表示します。1つのスイッ           |
|       | チ ポートが複数の VLAN にリストされている場合、そのポートはトラ         |
|       | ンクポートです。上記の出力例で、Ethernet 1/2 は VLAN 100 および |
|       | VLAN 300 を伝送するトランクポートです。                    |

## 関連コマンド

| Command                          | 説明                       |
|----------------------------------|--------------------------|
| show switch<br>mac-address-table | スイッチ MAC アドレステーブルを表示します。 |

# show tcpstat

TCP スタックおよびデバイスで終端している TCP 接続のステータスを(デバッグのために) 表示するには、show tcpstat コマンドを使用します。

show tcpstat

| コマンド履歴 | リリース | 変更内容            |
|--------|------|-----------------|
|        | 6.1  | このコマンドが導入されました。 |

使用上のガイドライン show tcpstat コマンドを使用すると、TCP スタックおよびデバイスで終端している TCP 接続の ステータスを表示できます。次の表に、表示される TCP 統計情報の説明を示します。

| 表 | 5: | show | tcpstat | コマ | ン | ドの | TCP | 統計情報 |
|---|----|------|---------|----|---|----|-----|------|
|---|----|------|---------|----|---|----|-----|------|

| 統計                        | 説明                                                          |
|---------------------------|-------------------------------------------------------------|
| tcb_cnt                   | TCP ユーザーの数。                                                 |
| proxy_cnt                 | TCP プロキシの数。TCP プロキシは、ユーザー認可で使用され<br>ます。                     |
| tcp_xmt pkts              | TCP スタックが送信したパケットの数。                                        |
| tcp_rcv good pkts         | TCP スタックが受信した正常なパケットの数。                                     |
| tcp_rcv drop pkts         | TCP スタックがドロップした受信パケットの数。                                    |
| tcp bad chksum            | チェックサムに誤りがあった受信パケットの数。                                      |
| tcp user hash add         | ハッシュ テーブルに追加された TCP ユーザーの数。                                 |
| tcp user hash add dup     | 新しい TCP ユーザーをハッシュ テーブルに追加しようとしたとき、そのユーザーがすでにテーブル内に存在していた回数。 |
| tcp user srch hash hit    | 検索時にハッシュテーブル内でTCPユーザーが検出された回数。                              |
| tcp user srch hash miss   | 検索時にハッシュ テーブル内で TCP ユーザーが検出されなかっ<br>た回数。                    |
| tcp user hash delete      | TCP ユーザーがハッシュ テーブルから削除された回数。                                |
| tcp user hash delete miss | TCPユーザーを削除しようとしたとき、そのユーザーがハッシュ<br>テーブル内で検出されなかった回数。         |
| lip                       | TCP ユーザーのローカル IP アドレス。                                      |
| fip                       | TCP ユーザーの外部 IP アドレス。                                        |

| 統計        | 説明                                                                                                    |
|-----------|----------------------------------------------------------------------------------------------------|
| lp        | TCP ユーザーのローカル ポート。                                                                                                    |
| fp        | TCP ユーザーの外部ポート。                                                                                                    |
| st        | TCPユーザーの状態 (RFC 793 を参照)。表示される値は次のと<br>おりです。<br>1 CLOSED<br>2 LISTEN<br>3 SYN_SENT<br>4 SYN_RCVD<br>5 ESTABLISHED<br>6 FIN_WAIT_1<br>7 FIN_WAIT_2<br>8 CLOSE_WAIT<br>9 CLOSING<br>10 LAST_ACK<br>11 TIME_WAIT |
| rexqlen   | TCP ユーザーの再送信キューの長さ。                                                                                                    |
| inqlen    | TCP ユーザーの入力キューの長さ。                                                                                                    |
| tw_timer  | TCP ユーザーの time_wait タイマーの値(ミリ秒)。                                                                                                    |
| to_timer  | TCPユーザーの非アクティビティタイムアウトタイマーの値(ミ<br>リ秒)。                                                                                                    |
| cl_timer  | TCP ユーザーのクローズ要求タイマーの値(ミリ秒)。                                                                                                    |
| per_timer | TCP ユーザーの持続タイマーの値(ミリ秒)。                                                                                                    |
| rt_timer  | TCP ユーザーの再送信タイマーの値(ミリ秒)。                                                                                                    |
| tries     | TCP ユーザーの再送信回数。                                                                                                    |

## 例

I

次に、TCP スタックのステータスを表示する例を示します。

| > show tcpstat |                                                                                    |                                                                         |  |  |
|----------------|------------------------------------------------------------------------------------|-------------------------------------------------------------------------|--|--|
| CURRENT        | MAX                                                                                | TOTAL                                                                   |  |  |
| 2              | 12                                                                                 | 320                                                                     |  |  |
| 0              | 0                                                                                  | 160                                                                     |  |  |
| 540591         |                                                                                    |                                                                         |  |  |
| s = 658s       | 3                                                                                  |                                                                         |  |  |
| ts = 2         |                                                                                    |                                                                         |  |  |
| = 0            |                                                                                    |                                                                         |  |  |
| dd = 2028      | 3                                                                                  |                                                                         |  |  |
| id dup =       | 0                                                                                  |                                                                         |  |  |
|                | CURRENT<br>2<br>0<br>540591<br>cs = 6583<br>cs = 2<br>= 0<br>dd = 2028<br>dd dup = | CURRENT MAX<br>2 12<br>0 $0540591cs = 6583cs = 2= 0dd = 2028dd dup = 0$ |  |  |

```
tcp user srch hash hit = 316753
tcp user srch hash miss = 6663
tcp user hash delete = 2027
tcp user hash delete miss = 0
lip = 203.0.113.45 fip = 192.0.2.12 lp = 443 fp = 2567 st = 4 rexqlen = 0
in0
tw_timer = 0 to_timer = 179000 cl_timer = 0 per_timer = 0
rt_timer = 0 tries 0
```

| Command   | 説明                       |
|-----------|--------------------------|
| show conn | 使用されている接続と使用可能な接続を表示します。 |

## show tech-support

テクニカル サポート アナリストが診断時に使用する情報を表示するには、show tech-support コマンドを使用します。

#### show tech-support

| コマンド履歴 | リリース | 変更内容                                                                                     |
|--------|------|------------------------------------------------------------------------------------------|
|        | 6.1  | このコマンドが導入されました。                                                                          |
|        | 7.1  | <b>show access-list element-count</b> および <b>show asp rule-engine</b> からの出力<br>が追加されました。 |

使用上のガイドライン show tech-support コマンドでは、テクニカル サポート アナリストが問題を診断する場合に役 立つ情報が表示されます。

#### 例

次に、テクニカルサポート分析に使用される情報を表示する例を示します。出力は、 先頭のみが表示されるように短縮されます。この出力は非常に長いため、結果が表示 されるまでに時間がかかります。

#### > show tech-support

```
------[ftdl.example.com]------

Model : Cisco ASA5508-X Threat Defense (75) Version 6.1.0 (B

uild 226)

UUID : 43235986-2363-11e6-b278-aff0a43948fe

Rules update version : 2016-03-28-001-vrt

VDB version : 270
```

Cisco Adaptive Security Appliance Software Version 9.6(1)72

Compiled on Fri 20-May-16 13:36 PDT by builders System image file is "disk0:/os.img" Config file at boot was "startup-config"

firepower up 3 days 16 hours

Hardware: ASA5508, 8192 MB RAM, CPU Atom C2000 series 2000 MHz, 1 CPU (8 cores
)
Internal ATA Compact Flash, 8192MB
BIOS Flash M25P64 @ 0xfed01000, 16384KB
Encryption hardware device : Cisco ASA Crypto on-board accelerator (revision 0x1
)
(...Remaining output truncated...)

# show threat-detection memory

実行コンフィギュレーションで threat-detection statistics コマンドによって有効にされた高度な 脅威検出統計情報で使用されるメモリを表示するには、show threat-detection memory コマン ドを使用します。

### show threat-detection memory

| コマンド履歴 | リリース | 変更内容            |
|--------|------|-----------------|
|        | 6.3  | このコマンドが導入されました。 |

使用上のガイドライン 一部の統計情報は大量のメモリを使用して、システムのパフォーマンスに影響を与えることが あります。このコマンドを使用すると、必要に応じてコンフィギュレーションを調整できるよ うにメモリ使用率をモニターできます。

FlexConfig を使用して、threat-detection statistics コマンドを設定します。

### 例

次に、show threat-detection memory コマンドの出力例を示します。

## > show threat-detection memory Cached chunks:

| BYTES USED |
|------------|
| 70245888   |
| 2724       |
| 1476       |
| 728        |
| 14256      |
|            |
| 70265072   |
|            |
|            |
| BYTES USED |
| 33824      |
|            |

| TD Port   |         |        | 33824  |
|-----------|---------|--------|--------|
| TD Contro | l block |        | 162064 |
|           |         |        |        |
| Subtotal  | Regular | Memory | 195888 |
|           |         |        |        |

Total TD memory:

70460960

| Command                                     | 説明                                                             |
|---------------------------------------------|----------------------------------------------------------------|
| show running-config all<br>threat-detection | 脅威検出コンフィギュレーションを表示します。個別にレート設定を<br>していない場合はデフォルトのレート設定も表示されます。 |
| show threat-detection<br>statistics host    | ホストの統計情報を表示します。                                                |

| Command                                      | 説明                    |
|----------------------------------------------|-----------------------|
| show threat-detection<br>statistics port     | ポートの統計情報を表示します。       |
| show threat-detection<br>statistics protocol | プロトコルの統計情報を表示します。     |
| show threat-detection<br>statistics top      | 上位 10 位までの統計情報を表示します。 |

# show threat-detection rate

threat-detection basic-threat コマンドを使用して(FlexConfigを使用)基本的な脅威検出を有効 にすると、show threat-detection rate コマンドを使用して統計情報を表示できます。

show threat-detection rate [min-display-rate events\_per\_second] [acl-drop | bad-packet-drop
| conn-limit-drop | dos-drop | fw-drop | icmp-drop | inspect-drop | interface-drop |
scanning-threat | syn-attack]

|  | acl-drop                                     | (任音)アクセスリストで拓不されたためにドロップされたパケッ                                                                                                    |
|--|----------------------------------------------|----------------------------------------------------------------------------------------------------|
|  |                                              | トのレートを表示します。                                                                                                    |
|  | bad-packet-drop                              | (任意)パケット形式に誤りがあって(invalid-ip-header または<br>invalid-tcp-hdr-length など)拒否されたためにドロップされたパケット<br>のレートを表示します。                                                                                          |
|  | conn-limit-drop                              | (任意)接続制限(システム全体のリソース制限および設定された制限の両方)を超えたためにドロップされたパケットのレートを表示します。                                                                                                    |
|  | dos-drop                                     | (任意)DoS 攻撃(無効な SPI やステートフル ファイアウォール<br>チェック不合格など)を検出したためにドロップされたパケットの<br>レートを表示します。                                                                                                    |
|  | fw-drop                                      | (任意)基本ファイアウォールチェックに不合格だったためにドロッ<br>プされたパケットのレートを表示します。このオプションは、このコ<br>マンドのファイアウォールに関連したパケットドロップをすべて含<br>む複合レートです。interface-drop、inspect-drop、scanning-threatなど、<br>ファイアウォールに関連しないドロップレートは含まれません。 |
|  | icmp-drop                                    | (任意)疑わしいICMPパケットが検出されたためにドロップされた<br>パケットのレートを表示します。                                                                                                    |
|  | inspect-drop                                 | (任意)アプリケーション インスペクションに不合格だったパケッ<br>トが原因でドロップされたパケットのレート制限を表示します。                                                                                                    |
|  | interface-drop                               | (任意)インターフェイスの過負荷が原因でドロップされたパケット<br>のレート制限を表示します。                                                                                                    |
|  | <b>min-display-rate</b><br>events_per_second | (任意)最小表示レート(1秒あたりのイベント数)を超えた統計情<br>報だけが表示されるように制限します。0~2147483647の範囲で指<br>定します。                                                                                                    |

| scanning-threat | (任意)スキャン攻撃が検出されたためにドロップされたパケットの<br>レートを表示します。このオプションでは、たとえば最初の TCP パ<br>ケットが SYN パケットでない、またはスリーウェイ ハンドシェイク<br>で TCP 接続に失敗したなどのスキャン攻撃をモニターします。フル<br>スキャン脅威検出では、このスキャン攻撃レート情報を収集し、ホス<br>トを攻撃者として分類して自動的に排除することによって対処しま<br>す。 |
|-----------------|----------------------------------------------------------------------------------------------------|
| syn-attack      | (オプション)TCP SYN 攻撃や戻りデータなしの UDP セッション攻<br>撃など、不完全なセッションが原因でドロップされたパケットのレー<br>トを表示します。                                                                                                    |

| コマンド履歴 | リリース | 変更内容            |
|--------|------|-----------------|
|        | 6.3  | このコマンドが導入されました。 |

使用上のガイドライン ディスプレイの出力には、次の情報が表示されます。

- ・固定された期間の平均レート(イベント数/秒)
- ・終了した最後のバースト間隔における現在のバーストレート(イベント数/秒)。バースト間隔は、平均レート間隔の 1/30 と 10 秒のうち、どちらか大きいほうの間隔。
- レートが制限を超えた回数。
- 固定された期間におけるイベントの合計数

システムは、平均レート間隔内でイベントカウントを30回計算します。つまり、システムは、 合計 30回の完了バースト間隔で、各バースト期間の終わりにレートをチェックします。現在 進行中の未完了バースト間隔は、平均レートに含まれません。たとえば、平均レート間隔が10 分の場合、バースト間隔は10秒です。最後のバースト間隔が3:00:00から3:00:10までであっ た場合にshowコマンドを3:00:15に使用すると、最後の5秒分の情報は出力に含まれません。

このルールにおける唯一の例外は、合計イベント数を計算するときに、未完了バースト間隔の イベント数が最も古いバースト間隔(1/30個目)のイベント数よりすでに多くなっている場合 です。この場合、システムは、最後の59回の完了間隔で合計イベント数を計算し、その時点 での未完了バースト間隔のイベント数を加算します。この例外により、イベント数の大幅な増 加をリアルタイムでモニターできます。

### 例

次に、show threat-detection rate コマンドの出力例を示します。

> show threat-detection rate

|                | Average(eps) | Current(eps) | Trigger | Total events |
|----------------|--------------|--------------|---------|--------------|
| 10-min ACL dr  | p: C         | 0            | 0       | 16           |
| 1-hour ACL dr  | p: C         | 0            | 0       | 112          |
| 1-hour SYN att | ck: 5        | 0            | 2       | 21438        |

| 10-min Scanning:  | 0   | 0 | 29 | 193    |
|-------------------|-----|---|----|--------|
| 1-hour Scanning:  | 106 | 0 | 10 | 384776 |
| 1-hour Bad pkts:  | 76  | 0 | 2  | 274690 |
| 10-min Firewall:  | 0   | 0 | 3  | 22     |
| 1-hour Firewall:  | 76  | 0 | 2  | 274844 |
| 10-min DoS attck: | 0   | 0 | 0  | 6      |
| 1-hour DoS attck: | 0   | 0 | 0  | 42     |
| 10-min Interface: | 0   | 0 | 0  | 204    |
| 1-hour Interface: | 88  | 0 | 0  | 318225 |
|                   |     |   |    |        |

## 関連コマンド

| Command                                  | 説明                                                             |
|------------------------------------------|----------------------------------------------------------------|
| clear threat-detection rate              | 基本脅威検出の統計情報をクリアします。                                            |
| show running-config all threat-detection | 脅威検出コンフィギュレーションを表示します。個別にレート設定を<br>していない場合はデフォルトのレート設定も表示されます。 |
| show threat-detection<br>statistics      | 脅威検出の統計情報を表示します。                                               |

# show threat-detection scanning-threat

(FlexConfig を使用して) threat-detection scanning-threat コマンドで脅威検出のスキャンを有効にした場合は、show threat-detection scanning-threat コマンドを使用して攻撃者およびター ゲットとして分類されたホストを表示します。

| 構文の説明  | attacker | (任意)攻撃元ホストの IP アドレスを表示します。     |
|--------|----------|--------------------------------|
|        | target   | (オプション)攻撃対象ホストの IP アドレスを表示します。 |
| コマンド履歴 | リリース     | 変更内容                           |
|        | 6.3      | このコマンドが導入されました。                |

### show threat-detection scanning-threat [attacker | target]

### 例

次に、show threat-detection scanning-threat コマンドの出力例を示します。

```
> show threat-detection scanning-threat
Latest Target Host & Subnet List:
    192.168.1.0 (121)
    192.168.1.249 (121)
Latest Attacker Host & Subnet List:
    192.168.10.234 (outside)
    192.168.10.0 (outside)
    192.168.10.2 (outside)
    192.168.10.3 (outside)
    192.168.10.4 (outside)
    192.168.10.5 (outside)
    192.168.10.6 (outside)
    192.168.10.7 (outside)
    192.168.10.8 (outside)
    192.168.10.9 (outside)
```

| 関連コマンド | Command                                   | 説明                                                             |
|--------|-------------------------------------------|----------------------------------------------------------------|
|        | clear threat-detection<br>scanning-threat | スキャンする脅威の攻撃者とターゲットのリストをクリアします。                                 |
|        | show running-config all threat-detection  | 脅威検出コンフィギュレーションを表示します。個別にレート設定を<br>していない場合はデフォルトのレート設定も表示されます。 |
|        | show threat-detection statistics          | 脅威検出の統計情報を表示します。                                               |
|        | shun                                      | 脅威の攻撃者のスキャンなど、指定されたホストからの接続をブロッ<br>クします。                       |

# show threat-detection shun

(FlexConfig を使用して) threat-detection scanning-threat コマンドで脅威検出のスキャンを有効にし、攻撃元ホストを自動的に回避した場合は、show threat-detection shun コマンドを使用すると、現在回避されているホストが表示されます。

### show threat-detection scanning-host

| コマンド履歴 | リリース | 変更内容            |
|--------|------|-----------------|
|        | 6.3  | このコマンドが導入されました。 |

使用上のガイドライン 回避対象からホストを除外するには、clear threat-detection shun コマンドを使用します。

### 例

次に、show threat-detection shun コマンドの出力例を示します。

#### > show threat-detection shun

Shunned Host List: (outside) src-ip=10.0.0.13 255.255.255.255 (inside) src-ip=10.0.0.13 255.255.255.255

| 関連コマンド | Command                                     | 説明                                                             |
|--------|---------------------------------------------|----------------------------------------------------------------|
|        | clear threat-detection<br>shun              | 自動的に回避されるホストのリストをクリアします。                                       |
|        | show running-config all<br>threat-detection | 脅威検出コンフィギュレーションを表示します。個別にレート設定を<br>していない場合はデフォルトのレート設定も表示されます。 |
|        | show threat-detection<br>scanning-threat    | スキャンする脅威の攻撃者とターゲットを表示します。                                      |
|        | show threat-detection<br>statistics         | 脅威検出の統計情報を表示します。                                               |
|        | shun                                        | 脅威の攻撃者のスキャンなど、指定されたホストからの接続をブロッ<br>クします。                       |

# show threat-detection statistics

|       | threat-detection statistics コマンド(FlexConfig を使用)で脅威の統計情報を有効にする場合<br>は、show threat-detection statistics コマンドを使用して統計情報を表示します。わかりやすく |                                                                                                    |  |  |  |
|-------|----------------------------------------------------------------------------------------------------|----------------------------------------------------------------------------------------------------|--|--|--|
|       |                                                                                                    |                                                                                                    |  |  |  |
|       | するため、次の図では言                                                                                                    | するため、次の図では主要なキーワードとオプションを個別に示しています。<br>show threat-detection statistics [min-display-rate eps] host [ip_address [mask]]<br>show threat-detection statistics [min-display-rate eps] port [start_port[-end_port]] |  |  |  |
|       | show threat-detection sta                                                                                                    |                                                                                                    |  |  |  |
|       | show threat-detection sta                                                                                                    |                                                                                                    |  |  |  |
|       | show threat-detection sta                                                                                                    | atistics [min-display-rate eps] protocol [number   name]                                                                                                    |  |  |  |
|       | show threat-detection sta<br>[rate-1   rate-2   rat                                                                               | tistics [min-display-rate eps] top [access-list   host   port-protocol]<br>te-3]   tcp-intercept [all] [detail] [long]]                                                                                         |  |  |  |
| 構文の説明 | <b>host</b> [ <i>ip_address</i> [ <i>mask</i> ]]                                                                                  | ホストの統計情報を表示します。必要に応じて、IPアドレスを指定し<br>て特定のホストの統計情報を表示できます。ホストのサブネットマス<br>クを含めることができます。                                                                                                    |  |  |  |
|       |                                                                                                    | FlexConfig を使用して <b>threat-detection statistics host</b> コマンドを設定<br>し、ホストの統計情報を有効にします。                                                                                                    |  |  |  |
|       | min-display-rate eps                                                                                                    | (任意)最小表示レート(1秒あたりのイベント数)を超えた統計情報だけが表示されるように制限します。0~2147483647の範囲で指定します。                                                                                                    |  |  |  |
|       | <b>port</b><br>[start_port[-end_port]]                                                                                            | TCP/UDPポートの統計情報を表示します。必要に応じて、単一のポートまたはポートの範囲(0~65535)を指定できます。                                                                                                    |  |  |  |
|       |                                                                                                    | FlexConfig を使用して <b>threat-detection statistics port</b> コマンドを設定<br>し、ポートの統計情報を有効にします。                                                                                                    |  |  |  |
|       | <b>protocol</b> [number   name]                                                                                                   | プロトコルの統計情報を表示します。必要に応じて、数字または名前<br>でプロトコルを指定できます。使用できる数字は0~255です。次の<br>いずれかの名前を使用できます。ah、eigrp、esp、gre、icmp、igmp、<br>igrp、ip ipinip、ipsec、nos、ospf、pcp、pim、pptp、snp、tcp、udp                                     |  |  |  |
|       |                                                                                                    | FlexConfig を使用して <b>threat-detection statistics protocol</b> コマンドを設定し、プロトコルの統計情報を有効にします。                                                                                                    |  |  |  |

| top [access-list   host  <br>port-protocol] [rate-1  <br>rate-2   rate-3] | 統計情報を有効にしたオプションに応じて、上位10件のアクセスルール、ホスト、およびポート/プロトコルを表示します。次のキーワードを使用して、表示を絞り込むことができます。                                                                                                    |
|---------------------------------------------------------------------------|----------------------------------------------------------------------------------------------------|
|                                                                           | <ul> <li>access-list 許可 ACE と拒否 ACE の両方を含む、パケットに一致<br/>する上位 10 件の ACE を表示します。threat-detection basic-threat<br/>コマンドを使用して基本脅威検出を有効にすると、show<br/>threat-detection rate access-list コマンドを使用してアクセスリス<br/>トの拒否を追跡できます。</li> </ul>                                  |
|                                                                           | ・host 一定期間ごとに上位 10 件のホスト統計情報を表示します。<br>脅威の検出アルゴリズムにより、フェールオーバー リンクまた<br>はステート リンクに使用するインターフェイスは、上位 10 のホ<br>ストの1 つとして表示される可能性があります。この現象は、<br>フェールオーバー リンクとステート リンクの両方に1 つのイン<br>ターフェイスを使用するときに発生する可能性が高くなります。<br>これは正常な動作であり、この IP アドレスが表示されても無視<br>してかまいません。 |
|                                                                           | • port-protocol TCP/UDP ポートタイプと IP プロトコルタイプを組<br>み合わせた上位 10 件の統計情報を表示します。TCP(プロトコ<br>ル 6)と UDP(プロトコル 17)は、IP プロトコルの表示に含ま<br>れていません。                                                                                                    |
|                                                                           | <ul> <li>rate-1、rate-2、rate-3は、指定した固定レート期間の統計情報の<br/>みを表示します。指定できる最小間隔は1、最大間隔は3です。<br/>たとえば、ディスプレイに直前の1時間、8時間、および24時<br/>間の統計情報が表示されるとします。その場合、レート1は1時<br/>間、レート2は8時間、レート3は24時間を表します。</li> </ul>                                                              |
| top tcp-intercept[all]<br>[detail] [long]                                 | TCP代行受信の統計情報を表示します。表示には、攻撃を受けて保護<br>された上位10サーバーが含まれます。次のキーワードを含めること<br>ができます。                                                                                                    |
|                                                                           | • all トレースされているすべてのサーバーの履歴データを表示します。                                                                                                    |
|                                                                           | • detail 履歴サンプリングデータを表示します。                                                                                                    |
|                                                                           | <ul> <li>long サーバーの実際の IP アドレスおよび変換後の IP アドレスとともに、統計情報の履歴を long 形式で表示します。</li> </ul>                                                                                                    |
| リリース                                                                      | 変更内容                                                                                                    |
| 6.3                                                                       | このコマンドが導入されました。                                                                                                    |
|                                                                           |                                                                                                    |

使用上のガイドライン 脅威検出統計情報には、許可およびドロップされたトラフィック レートが表示されます。

コマンド履歴

ディスプレイの出力には、次の情報が表示されます。

- 固定された期間の平均レート(イベント数/秒)
- ・終了した最後のバースト間隔における現在のバーストレート(イベント数/秒)。バース ト間隔は、平均レート間隔の1/30と10秒のうち、どちらか大きいほうの間隔。
- レートを超過した回数(ドロップされたトラフィックの統計情報の場合に限る)
- 固定された期間におけるイベントの合計数

システムは、平均レート間隔内でイベントカウントを30回計算します。つまり、システムは、 合計 30 回の完了バースト間隔で、各バースト期間の終わりにレートをチェックします。現在 進行中の未完了バースト間隔は、平均レートに含まれません。たとえば、平均レート間隔が20 分の場合、バースト間隔は20秒になります。最後のバースト間隔が3:00:00~3:00:20で、 3:00:25 に show コマンドを使用すると、最後の5秒間は出力に含まれません。

このルールにおける唯一の例外は、合計イベント数を計算するときに、未完了バースト間隔の イベント数が最も古いバースト間隔(1/30個目)のイベント数よりすでに多くなっている場合 です。この場合、システムは、最後の29回の完了間隔で合計イベント数を計算し、その時点 での未完了バースト間隔のイベント数を加算します。この例外により、イベント数の大幅な増 加をリアルタイムでモニターできます。

次の表に、TCP代行受信の表示を除く、すべてのコマンドの出力を示します。この出力の説明

| フィールド         | 説明                                                                                                    |
|---------------|----------------------------------------------------------------------------------------------------|
| 上<br>Name, ID | 上位レポートの場合、この列にはアクセス制御エントリの名前または番号、ホストの IP アドレス、またはポートやプロトコルの<br>名前/ID 番号が表示されます。                                               |
|               | エントリは固定レート間隔でグループ化され、該当期間内で「0」<br>(最大数)から「9」(最小数)にランク付けされます。10の順<br>位すべてについて十分な統計情報がない場合、指定した間隔に関<br>して表示される項目が10未満になることがあります。 |
|               | ホストおよびポートプロトコルの場合、グループ化は、固定間隔<br>あたりの送受信済みバイト数およびパケット数に基づいて行われ<br>ます。                                                          |

については、TCP代行受信の例を参照してください。

I

| フィールド        | 説明                                                                                                    |
|--------------|----------------------------------------------------------------------------------------------------|
| Average(eps) | 各間隔における平均レート(イベント数/秒)を表示します。                                                                                                    |
|              | システムは、各バースト期間の終わりにこの数を保存します。合計で30回分の完了したバースト間隔における数を保存します。<br>現在進行中の未完了バースト間隔は、平均レートに含まれません。たとえば、平均レート間隔が20分の場合、バースト間隔は<br>20秒になります。最後のバースト間隔が3:00:00~3:00:20で、<br>3:00:25に show コマンドを使用すると、最後の5秒間は出力に含まれません。                                                                         |
|              | このルールにおける唯一の例外は、合計イベント数を計算すると<br>きに、未完了バースト間隔のイベント数が最も古いバースト間隔<br>(1/30 個目)のイベント数よりすでに多くなっている場合です。<br>この場合、システムは、最後の 29 回の完了間隔で合計イベント<br>数を計算し、その時点での未完了バースト間隔のイベント数を加<br>算します。この例外により、イベント数の大幅な増加をリアルタ<br>イムでモニターできます。                                                               |
| Current(eps) | 終了した最後のバースト間隔における現在バーストレート(イ<br>ベント数/秒)を表示します。バースト間隔は、平均レート間隔<br>の1/30と10秒のうち、どちらか大きいほうです。Average(eps)<br>の説明で示された例の場合、現在レートは3:19:30~3:20:00の<br>レートです。                                                                                                    |
| Trigger      | ドロップされたパケットレートの制限値を超過した回数が表示<br>されます。送受信バイトとパケットの行で指定された有効なトラ<br>フィックの場合、この値は常に0です。これは、有効なトラフィッ<br>クをトリガーするレート制限がないためです。                                                                                                    |
| Total events | 各レート間隔におけるイベントの合計数を表示します。現在進行<br>中の未完了バースト間隔は、合計イベント数に含まれません。こ<br>のルールにおける唯一の例外は、合計イベント数を計算するとき<br>に、未完了バースト間隔のイベント数が最も古いバースト間隔<br>(1/30個目)のイベント数よりすでに多くなっている場合です。<br>この場合、システムは、最後の29回の完了間隔で合計イベント<br>数を計算し、その時点での未完了バースト間隔のイベント数を加<br>算します。この例外により、イベント数の大幅な増加をリアルタ<br>イムでモニターできます。 |

| フィールド                | 説明                                                                                                    |
|----------------------|----------------------------------------------------------------------------------------------------|
| Entry heading        | 統計情報は、見出しの下に固定間隔でグループ化されます。見出<br>しには、次の行で説明される情報を含めることができます。一般<br>に、エントリの見出しは次の要素から始まります。                                                                                                    |
|                      | •ホスト、およびホスト IP アドレス。                                                                                                    |
|                      | •ポート番号やポート名。80/HTTP など。                                                                                                    |
|                      | • プロトコル番号またはプロトコル名。ICMP など。                                                                                                    |
|                      | <ul> <li>・上位レポートの場合、固定間隔および統計タイプ。アクセス<br/>リストの場合、見出しは表示が ACL ヒットに関するもので<br/>あることを示します。</li> </ul>                                                                                                    |
| tot-ses              | ホストがデータベースに追加された時点以降のホストにおける合<br>計セッション数を表示します。                                                                                                    |
| act-ses              | ホスト、ポート、またはプロトコルが現在関係しているアクティ<br>ブなセッションの合計数を表示します。                                                                                                    |
| fw-drop              | ファイアウォールでのドロップ数を表示します。ファイアウォー                                                                                                    |
| (ホストのみ)              | ルドロップは、基本脅威検出で追跡されたすべてのファイア<br>ウォール関連のパケットドロップを含む組み合わせレートです。<br>これには、アクセスリストでの拒否、不良パケット、接続制限<br>の超過、DoS攻撃パケット、疑わしいICMPパケット、TCP SYN<br>攻撃パケット、および戻りデータなしの UDP セッション攻撃パ<br>ケットなどが含まれます。インターフェイスの過負荷、アプリ<br>ケーション インスペクションで不合格のパケット、スキャン攻<br>撃の検出など、ファイアウォールに関連しないパケットドロッ<br>プは含まれていません。 |
| insp-drop<br>(ホストのみ) | アプリケーションインスペクションに不合格になったためにド<br>ロップされたパケット数を表示します。                                                                                                    |
| null-ses<br>(ホストのみ)  | ヌル セッションの数を表示します。ヌル セッションとは、タイ<br>ムアウトするまでの 30 秒以内に完了しなかった TCP SYN セッ<br>ションと、セッションが開始されてから3 秒以内にサーバーから<br>データの送信がなかった UDP セッションです。                                                                                                    |
| bad-acc<br>(ホストのみ)   | 閉じられた状態のホストのポートに対する不正なアクセスの試行<br>回数を表示します。ポートがヌルセッション状態(上記を参照)<br>であると判定されると、ホストのポート状態は<br>HOST_PORT_CLOSE に設定されます。そのホストのポートにア<br>クセスしようとするクライアントはすべて、タイムアウトを待た<br>ずにすぐ不正アクセスとして分類されます。                                                                                               |

| フィールド                  | 説明                                                                                        |
|------------------------|-------------------------------------------------------------------------------------------|
| 20-min、1-hour、8-hour、お | これらの固定レート間隔における統計情報を表示します。                                                                |
| よび 24-hour             | • Sent byte、Sent pkts:ホスト、ポート、またはプロトコルから正常に送信されたバイト数またはパケット数を表示します。                       |
|                        | <ul> <li>Sent drop:スキャン攻撃の一部であったためにドロップされた、ホスト、ポート、またはプロトコルから送信されたパケット数を表示します。</li> </ul> |
|                        | • Recv byte、pkts:ホスト、ポート、またはプロトコルに正常<br>に受信されたバイト数またはパケット数を表示します。                         |
|                        | <ul> <li>Recvdrop:スキャン攻撃の一部であったためにドロップされた、ホスト、ポート、またはプロトコルに受信されたパケット数を表示します。</li> </ul>   |

### 例

### 次に、show threat-detection statistics host コマンドの出力例を示します。

### > show threat-detection statistics host

|             |        |             | Average(ep  | os) Cu    | rrent(ep | ps) T | rigger    | Total e        | vents     |
|-------------|--------|-------------|-------------|-----------|----------|-------|-----------|----------------|-----------|
| Host:10.0.0 | ).1: t | tot-ses:289 | 235 act-ses | :22571 fv | v-drop:0 | insp  | -drop:0 1 | null-ses:21438 | bad-acc:0 |
| 1-hour Se   | ent b  | yte:        | 29          | 938       |          | 0     | 0         | 105            | 80308     |
| 8-hour Se   | ent by | yte:        | 3           | 367       |          | 0     | 0         | 105            | 80308     |
| 24-hour Se  | ent b  | yte:        | 1           | 22        |          | 0     | 0         | 105            | 80308     |
| 1-hour Se   | ent pl | kts:        |             | 28        |          | 0     | 0         | 1              | 04043     |
| 8-hour Se   | ent pl | kts:        |             | 3         |          | 0     | 0         | 1              | 04043     |
| 24-hour Se  | ent pl | kts:        |             | 1         |          | 0     | 0         | 1              | 04043     |
| 20-min Se   | ent di | rop:        |             | 9         |          | 0     | 1         |                | 10851     |
| 1-hour Se   | ent di | rop:        |             | 3         |          | 0     | 1         |                | 10851     |
| 1-hour Re   | ecv b  | yte:        | 26          | 597       |          | 0     | 0         | 97             | 12670     |
| 8-hour Re   | ecv b  | yte:        | 3           | 337       |          | 0     | 0         | 97             | 12670     |
| 24-hour Re  | ecv b  | yte:        | 1           | 12        |          | 0     | 0         | 97             | 12670     |
| 1-hour Re   | ecv pl | kts:        |             | 29        |          | 0     | 0         | 1              | 04846     |
| 8-hour Re   | ecv pl | kts:        |             | 3         |          | 0     | 0         | 1              | 04846     |
| 24-hour Re  | ecv pl | kts:        |             | 1         |          | 0     | 0         | 1              | 04846     |
| 20-min Re   | ecv di | rop:        |             | 42        |          | 0     | 3         |                | 50567     |
| 1-hour Re   | ecv di | rop:        |             | 14        |          | 0     | 1         |                | 50567     |
| Host:10.0.0 | 0.0: † | tot-ses:1   | act-ses:0 i | w-drop:0  | insp-d:  | cop:0 | null-se   | s:0 bad-acc:0  |           |
| 1-hour Se   | ent b  | yte:        |             | 0         |          | 0     | 0         |                | 614       |
| 8-hour Se   | ent b  | yte:        |             | 0         |          | 0     | 0         |                | 614       |
| 24-hour Se  | ent b  | yte:        |             | 0         |          | 0     | 0         |                | 614       |
| 1-hour Se   | ent pl | kts:        |             | 0         |          | 0     | 0         |                | 6         |
| 8-hour Se   | ent pl | kts:        |             | 0         |          | 0     | 0         |                | 6         |
| 24-hour Se  | ent pl | kts:        |             | 0         |          | 0     | 0         |                | 6         |
| 20-min Se   | ent di | rop:        |             | 0         |          | 0     | 0         |                | 4         |
| 1-hour Se   | ent di | rop:        |             | 0         |          | 0     | 0         |                | 4         |
| 1-hour Re   | ecv by | yte:        |             | 0         |          | 0     | 0         |                | 706       |
| 8-hour Re   | ecv b  | yte:        |             | 0         |          | 0     | 0         |                | 706       |

| 24-hour Recv byte: | 0 | 0 | 0 | 706 |
|--------------------|---|---|---|-----|
| 1-hour Recv pkts:  | 0 | 0 | 0 | 7   |

次に、show threat-detection statistics port コマンドの出力例を示します。

#### > show threat-detection statistics port

|          |                | Average(eps)  | Current(eps) | Trigger | Total events |
|----------|----------------|---------------|--------------|---------|--------------|
| 80/HTTP: | tot-ses:310971 | act-ses:22571 |              |         |              |
| 1-hour   | Sent byte:     | 2939          | 0            | 0       | 10580922     |
| 8-hour   | Sent byte:     | 367           | 22043        | 0       | 10580922     |
| 24-hour  | Sent byte:     | 122           | 7347         | 0       | 10580922     |
| 1-hour   | Sent pkts:     | 28            | 0            | 0       | 104049       |
| 8-hour   | Sent pkts:     | 3             | 216          | 0       | 104049       |
| 24-hour  | Sent pkts:     | 1             | 72           | 0       | 104049       |
| 20-min   | Sent drop:     | 9             | 0            | 2       | 10855        |
| 1-hour   | Sent drop:     | 3             | 0            | 2       | 10855        |
| 1-hour   | Recv byte:     | 2698          | 0            | 0       | 9713376      |
| 8-hour   | Recv byte:     | 337           | 20236        | 0       | 9713376      |
| 24-hour  | Recv byte:     | 112           | 6745         | 0       | 9713376      |
| 1-hour   | Recv pkts:     | 29            | 0            | 0       | 104853       |
| 8-hour   | Recv pkts:     | 3             | 218          | 0       | 104853       |
| 24-hour  | Recv pkts:     | 1             | 72           | 0       | 104853       |
| 20-min   | Recv drop:     | 24            | 0            | 2       | 29134        |
| 1-hour   | Recv drop:     | 8             | 0            | 2       | 29134        |

次に、show threat-detection statistics protocol コマンドの出力例を示します。

#### > show threat-detection statistics protocol

|                           | Average(eps) | Current(eps) | Trigger | Total events |
|---------------------------|--------------|--------------|---------|--------------|
| ICMP: tot-ses:0 act-ses:0 | )            |              |         |              |
| 1-hour Sent byte:         | 0            | 0            | 0       | 1000         |
| 8-hour Sent byte:         | 0            | 2            | 0       | 1000         |
| 24-hour Sent byte:        | 0            | 0            | 0       | 1000         |
| 1-hour Sent pkts:         | 0            | 0            | 0       | 10           |
| 8-hour Sent pkts:         | 0            | 0            | 0       | 10           |
| 24-hour Sent pkts:        | 0            | 0            | 0       | 10           |

次に、show threat-detection statistics top access-list コマンドの出力例を示します。

#### > show threat-detection statistics top access-list

| Тор              | Average(eps) | Current(eps) | Trigger | Total events |
|------------------|--------------|--------------|---------|--------------|
| 1-hour ACL hits: |              |              |         |              |
| 100/3[0]         | 173          | 0            | 0       | 623488       |
| 200/2[1]         | 43           | 0            | 0       | 156786       |
| 100/1[2]         | 43           | 0            | 0       | 156786       |
| 8-hour ACL hits: |              |              |         |              |
| 100/3[0]         | 21           | 1298         | 0       | 623488       |
| 200/2[1]         | 5            | 326          | 0       | 156786       |
| 100/1[2]         | 5            | 326          | 0       | 156786       |

### 次に、show threat-detection statistics top port-protocol コマンドの出力例を示します。

### > show threat-detection statistics top port-protocol

| Тор | Name            | Id | Average(eps) | Current(eps) | Trigger | Total events |
|-----|-----------------|----|--------------|--------------|---------|--------------|
| 1-  | hour Recv byte: |    |              |              |         |              |
| 1   | gopher          | 70 | 71           | 0            | 0       | 32345678     |
| 2   | btp-clnt/dhcp   | 68 | 68           | 0            | 0       | 27345678     |

| 3   | gopher 69           | 65 | 0 | 0 | 24345678 |
|-----|---------------------|----|---|---|----------|
| 4   | Protocol-96 * 96    | 63 | 0 | 0 | 22345678 |
| 5   | Port-7314 7314      | 62 | 0 | 0 | 12845678 |
| 6   | BitTorrent/trc 6969 | 61 | 0 | 0 | 12645678 |
| 7   | Port-8191-65535     | 55 | 0 | 0 | 12345678 |
| 8   | SMTP 366            | 34 | 0 | 0 | 3345678  |
| 9   | IPinIP * 4          | 30 | 0 | 0 | 2345678  |
| 10  | EIGRP * 88          | 23 | 0 | 0 | 1345678  |
| -   | l-hour Recv pkts:   |    |   |   |          |
| ••• |                     |    |   |   |          |
| ••• |                     |    |   |   |          |
| 8   | 3-hour Recv byte:   |    |   |   |          |
| ••• |                     |    |   |   |          |
| ••• |                     |    |   |   |          |
| 8   | 3-hour Recv pkts:   |    |   |   |          |
| ••• |                     |    |   |   |          |
| ••• |                     |    |   |   |          |
| 24  | 4-hour Recv byte:   |    |   |   |          |
| ••• |                     |    |   |   |          |
| ••• |                     |    |   |   |          |
| 24  | 4-hour Recv pkts:   |    |   |   |          |
| ••• |                     |    |   |   |          |
| ••• |                     |    |   |   |          |

Note: Id preceded by \* denotes the Id is an IP protocol type

次に、show threat-detection statistics top host コマンドの出力例を示します。

### > show threat-detection statistics top host

|         | Тор         | Average(eps) | Current(eps) | Trigger | Total events |
|---------|-------------|--------------|--------------|---------|--------------|
| 1-hour  | Sent byte:  |              |              |         |              |
|         | 10.0.0.1[0] | 2938         | 0            | 0       | 10580308     |
| 1-hour  | Sent pkts:  |              |              |         |              |
|         | 10.0.0.1[0] | 28           | 0            | 0       | 104043       |
| 20-min  | Sent drop:  |              |              |         |              |
|         | 10.0.0.1[0] | 9            | 0            | 1       | 10851        |
| 1-hour  | Recv byte:  |              |              |         |              |
|         | 10.0.0.1[0] | 2697         | 0            | 0       | 9712670      |
| 1-hour  | Recv pkts:  |              |              |         |              |
|         | 10.0.0.1[0] | 29           | 0            | 0       | 104846       |
| 20-min  | Recv drop:  |              |              |         |              |
|         | 10.0.0.1[0] | 42           | 0            | 3       | 50567        |
| 8-hour  | Sent byte:  |              |              |         |              |
|         | 10.0.0[0]   | 367          | 0            | 0       | 10580308     |
| 8-hour  | Sent pkts:  |              |              |         |              |
|         | 10.0.0[0]   | 3            | 0            | 0       | 104043       |
| 1-hour  | Sent drop:  |              |              |         |              |
|         | 10.0.0[0]   | 3            | 0            | 1       | 10851        |
| 8-hour  | Recv byte:  |              |              |         |              |
|         | 10.0.0[0]   | 337          | 0            | 0       | 9712670      |
| 8-hour  | Recv pkts:  |              |              |         |              |
|         | 10.0.0.1[0] | 3            | 0            | 0       | 104846       |
| 1-hour  | Recv drop:  |              |              |         |              |
|         | 10.0.0.1[0] | 14           | 0            | 1       | 50567        |
| 24-hour | Sent byte:  |              |              |         |              |
|         | 10.0.0.1[0] | 122          | 0            | 0       | 10580308     |
| 24-hour | Sent pkts:  |              |              |         |              |
|         | 10.0.0.1[0] | 1            | 0            | 0       | 104043       |
| 24-hour | Recv byte:  |              |              |         |              |
|         | 10.0.0[0]   | 112          | 0            | 0       | 9712670      |
| 24-hour | Recv pkts:  |              |              |         |              |
|         | 10.0.0[0]   | 1            | 0            | 0       | 104846       |
|         |             |              |              |         |              |

次に、show threat-detection statistics top tcp-intercept コマンドの出力例を示します。

#### > show threat-detection statistics top tcp-intercept

```
Top 10 protected servers under attack (sorted by average rate)
Monitoring window size: 30 mins Sampling interval: 30 secs
<Rank> <Server IP:Port> <Interface> <Ave Rate> <Cur Rate> <Total> <Source IP (Last Attack
Time)>
               -----
1
    192.168.1.2:5000 inside 1249 9503 2249245 <various> Last: 10.0.0.3 (0 secs ago)
2
    192.168.1.3:5000 inside 10 10 6080 10.0.0.200 (0 secs ago)
    192.168.1.4:5000 inside 2 6 560 10.0.0.200 (59 secs ago)
3
    192.168.1.5:5000 inside 1 5 560 10.0.0.200 (59 secs ago)
4
5
    192.168.1.6:5000 inside 1 4 560 10.0.0.200 (59 secs ago)
    192.168.1.7:5000 inside 0 3 560 10.0.0.200 (59 secs ago)
6
7
    192.168.1.8:5000 inside 0 2 560 10.0.0.200 (59 secs ago)
8
    192.168.1.9:5000 inside 0 1 560 10.0.0.200 (59 secs ago)
9
    192.168.1.10:5000 inside 0 0 550 10.0.0.200 (2 mins ago)
10
    192.168.1.11:5000 inside 0 0 550 10.0.0.200 (5 mins ago)
```

次の表で、TCP 代行受信の出力について説明します。

| フィールド                  | 説明                                                                                                    |
|------------------------|----------------------------------------------------------------------------------------------------|
| Monitoring window size | 統計情報のためにシステムがデータをサンプリングする期間を表示します。デフォルトは 30 分です。この設定は、FlexConfig を<br>使用して threat-detection statistics tcp-intercept rate-interval コマ<br>ンドで変更できます。システムは、この間隔でデータを 30 回サ<br>ンプリングします。 |
| Sampling interval      | サンプリング間の間隔を表示します。この値は、常にレート間隔<br>を 30 で割った数値になります。                                                                                                    |
| ランク<br>                | 1~10位のランキングを表示します。1位は最も攻撃を受けた<br>サーバーで、10位は最も攻撃が少なかったサーバーです。                                                                                                    |
| Server IP:Port         | 攻撃を受けているサーバーの IP アドレスおよびポートを表示し<br>ます。                                                                                                    |
| インターフェイス               | サーバーが攻撃を受けているインターフェイスを表示します。                                                                                                    |
| Ave Rate               | サンプリング期間中の攻撃の平均レートを1秒あたりの攻撃数で<br>表示します。                                                                                                    |
| Cur Rate               | 現在の攻撃レート(1秒あたりの攻撃数)を表示します。                                                                                                    |
| Total                  | 攻撃の合計数を表示します。                                                                                                    |
| Source IP              | 攻撃者の IP アドレスを表示します。                                                                                                    |
| Last Attack Time       | 最後の攻撃が発生した時間を表示します。                                                                                                    |

次に、**show threat-detection statistics top tcp-intercept long** コマンドの出力例を示しま す。実際の IP アドレスが括弧内に表示されています

#### > show threat-detection statistics top tcp-intercept long

Top 10 protected servers under attack (sorted by average rate) Monitoring window size: 30 mins Sampling interval: 30 secs <Rank> <Server IP:Port (Real IP:Real Port)> <Interface> <Ave Rate> <Cur Rate> <Total> <Source IP (Last Attack Time)> \_\_\_\_\_ \_\_\_\_\_ 10.1.0.2:6025 (209.165.200.227:6025) inside 18 709 33911 10.0.0.201 (0 secs ago) 1 10.1.0.2:6026 (209.165.200.227:6026) inside 18 709 33911 10.0.0.201 (0 secs ago) 2 3 10.1.0.2:6027 (209.165.200.227:6027) inside 18 709 33911 10.0.0.201 (0 secs ago) 4 10.1.0.2:6028 (209.165.200.227:6028) inside 18 709 33911 10.0.0.201 (0 secs ago) 5 10.1.0.2:6029 (209.165.200.227:6029) inside 18 709 33911 10.0.0.201 (0 secs ago) 10.1.0.2:6030 (209.165.200.227:6030) inside 18 709 33911 10.0.0.201 (0 secs ago) 6 7 10.1.0.2:6031 (209.165.200.227:6031) inside 18 709 33911 10.0.0.201 (0 secs ago) 10.1.0.2:6032 (209.165.200.227:6032) inside 18 709 33911 10.0.0.201 (0 secs ago) 8 9 10.1.0.2:6033 (209.165.200.227:6033) inside 18 709 33911 10.0.0.201 (0 secs ago) 10.1.0.2:6034 (209.165.200.227:6034) inside 18 709 33911 10.0.0.201 (0 secs ago) 10

次に、サンプリングデータを表示する show threat-detection statistics top tcp-intercept detail コマンドの出力例を示します。サンプリングデータは、30 のサンプリング期間 あたりの攻撃数です。

#### > show threat-detection statistics top tcp-intercept detail

Top 10 Protected Servers under Attack (sorted by average rate) Monitoring Window Size: 30 mins Sampling Interval: 30 secs <Rank> <Server IP:Port> <Interface> <Ave Rate> <Cur Rate> <Total> <Source IP (Last Attack Time)>

| 1 | 192.168.1.2:5000 | inside 1877  | 9502 33792 | 76 <various></various> | Last: | 10.0.0.45 | (0 sec | s ago) |
|---|------------------|--------------|------------|------------------------|-------|-----------|--------|--------|
|   | Sampling History | (30 Sampling | gs):       |                        |       |           |        |        |
|   | 95348            | 95337        | 95341      | 95339                  | 95338 | 95342     |        |        |
|   | 95337            | 95348        | 95342      | 95338                  | 95339 | 95340     |        |        |
|   | 95339            | 95337        | 95342      | 95348                  | 95338 | 95342     |        |        |
|   | 95337            | 95339        | 95340      | 95339                  | 95347 | 95343     |        |        |
|   | 95337            | 95338        | 95342      | 95338                  | 95337 | 95342     |        |        |
|   | 95348            | 95338        | 95342      | 95338                  | 95337 | 95343     |        |        |
|   | 95337            | 95349        | 95341      | 95338                  | 95337 | 95342     |        |        |
|   | 95338            | 95339        | 95338      | 95350                  | 95339 | 95570     |        |        |
|   | 96351            | 96351        | 96119      | 95337                  | 95349 | 95341     |        |        |
|   | 95338            | 95337        | 95342      | 95338                  | 95338 | 95342     |        |        |
|   |                  |              |            |                        |       |           |        |        |

#### 関連コマンド

| Command                                     | 説明                                                             |
|---------------------------------------------|----------------------------------------------------------------|
| clear threat-detection<br>statistics        | 脅威検出の統計情報をクリアします。                                              |
| show running-config all<br>threat-detection | 脅威検出コンフィギュレーションを表示します。個別にレート設定を<br>していない場合はデフォルトのレート設定も表示されます。 |
# show time

デバイスのUTCおよびローカルの時刻と日付を表示するには、show time コマンドを使用します。

### show time

リリース

6.0.1

| 変更内容            |
|-----------------|
| このコマンドが導入されました。 |

## 例

次に、show time コマンドの出力例を示します。

> show time

UTC - Wed Aug 3 17:04:06 UTC 2016 Localtime - Wed Aug 03 13:04:06 EDT 2016

# show time-range

すべての時間範囲オブジェクトの設定を表示するには、show time-range コマンドを使用します。

(注) このコマンドは、デバイスの時刻を表示しません。デバイス時刻を表示するには、show time を使用します。

**show time-range timezone** [ *name* ]

| 構文の説明  | name     | (オプション)この時間範囲オブジェクトの情報のみを表示します。                 |
|--------|----------|-------------------------------------------------|
|        | timezone | 時間範囲ポリシーに設定されたタイムゾーンを表示するには、timezone<br>を使用します。 |
|        |          |                                                 |
| コマンド履歴 | リリース     |                                                 |
|        | 6.3      | このコマンドが導入されました。                                 |
|        | 6.6      | timezone キーワードが追加されました。                         |

### 例

次に、時間範囲オブジェクトの設定を表示する例を示します。この例では、work-hours という名前のオブジェクトが1つあります。inactiveは、オブジェクトが使用されてい ないことを意味します。

#### > show time-range

time-range entry: work-hours (inactive)
 periodic weekdays 9:00 to 17:00

次に、show time-range timezone コマンドの出力例を示します。

> show time-range timezone
Time-range Clock:
-----13:20:22.852 tzname Tue Aug 18 2020

# show tls-proxy

暗号化された検査の TLS プロキシおよびセッション情報を表示するには、show tls-proxy コマンドを使用します。

show tls-proxy [tls\_name | session [host host\_address | detail [cert-dump] | count |
statistics]]

| 構文の説明  | count                           | セッション カウンタだけを表示します。                                                                                     |  |  |  |
|--------|---------------------------------|----------------------------------------------------------------------------------------------------|--|--|--|
|        | detail [cert-dump]              | 各 SSL レッグおよび LDC の暗号を含む詳細な TLS プロキシ情報を表示します。cert-dump キーワードを追加して、ローカルダイナミック<br>証明書(LDC)の 16 進ダンプを取得します。 |  |  |  |
|        |                                 | また、これらのキーワードは、host オプションとともに使用できま<br>す。                                                                 |  |  |  |
|        | <b>host</b> <i>host_address</i> | 関連付けられたセッションを表示する特定のホストのIPv4またはIPv6<br>アドレスを指定します。                                                      |  |  |  |
|        | session                         | アクティブな TLS プロキシ セッションを表示します。                                                                            |  |  |  |
|        | statistics                      | TLSセッションをモニターおよび管理するための統計情報を表示します。                                                                      |  |  |  |
|        | tls_name                        | 表示する TLS プロキシの名前。                                                                                       |  |  |  |
| コマンド履歴 | リリース                            | 変更内容                                                                                                    |  |  |  |
|        | 6.3                             | このコマンドが導入されました。                                                                                         |  |  |  |
|        |                                 |                                                                                                    |  |  |  |

使用上のガイドライン このコマンドで表示できる TLS プロキシは、暗号化されたアプリケーション検査用に設定さ れているプロキシだけです。プロキシは、SIP、SCCP(Skinny)、または Diameter インスペク ションに適用されます。これらの TLS プロキシは、SSL 復号化または VPN ポリシーとは関係 ありません。

### 例

次に、show tls-proxy コマンドの出力例を示します。

```
> show tls-proxy
TLS-Proxy 'proxy': ref_cnt 1, seq#1
Server proxy:
Trust-point: local_ccm
Client proxy:
Local dynamic certificate issuer: ldc_signer
Local dynamic certificate key-pair: phone_common
Cipher-suite <unconfigured>
```

```
Run-time proxies:
            Proxy 0x448b468: Class-map: skinny_ssl, Inspect: skinny
                  Active sess 1, most sess 4, byte 3244
次に、show tls-proxy session コマンドの出力例を示します。
> show tls-proxy session
outside 133.9.0.211:51291 inside 195.168.2.200:2443 P:0x4491a60(proxy)
S:0x482e790 byte 3388
次に、show tls-proxy session detail コマンドの出力例を示します。
> show tls-proxy session detail
1 in use, 1 most used
outside 133.9.0.211:50433 inside 195.168.2.200:2443 P:0xcba60b60(proxy) S:0xcbc10748
byte 1831704
      Client: State SSLOK Cipher AES128-SHA Ch 0xca55efc8 TxQSize 0 LastTxLeft 0 Flags
 0x1
      Server: State SSLOK Cipher AES128-SHA Ch 0xca55efa8 TxQSize 0 LastTxLeft 0 Flags
0x9
Local Dynamic Certificate
     Status: Available
     Certificate Serial Number: 29
     Certificate Usage: General Purpose
     Public Key Type: RSA (1024 bits)
     Issuer Name:
            cn=TLS-Proxy-Signer
     Subject Name:
            cn=SEP0002B9EB0AAD
            o=Cisco Systems Inc
            c=US
```

```
c=US
Validity Date:
start date: 00:47:12 PDT Feb 27 2007
end date: 00:47:12 PDT Feb 27 2008
Associated Trustpoints:
```

次に、show tls-proxy session statistics コマンドの出力例を示します。

| > show tls-proxy session stastics       |      |
|-----------------------------------------|------|
| TLS Proxy Sessions (Established: 600)   |      |
| Mobility:                               | 0    |
| Per-Session Licensed TLS Proxy Sessions |      |
| (Established: 222, License Limit: 3000) |      |
| SIP:                                    | 2    |
| SCCP:                                   | 20   |
| DIAMETER:                               | 200  |
| Total TLS Proxy Sessions                |      |
| Established:                            | 822  |
| Platform Limit:                         | 1000 |

## show track

セキュリティレベル合意 (SLA) トラッキングプロセスが追跡したオブジェクトに関する情報 を表示するには、show track コマンドを使用します。

show track [track-id]

| 構文の説明  | track-id | トラッキング エントリ オブジェクト ID 番号(1 ~ 500)。 |
|--------|----------|------------------------------------|
| コマンド履歴 | リリース     | 変更内容                               |
|        | 6.3      | このコマンドが導入されました。                    |

## 例

次に、show track コマンドの出力例を示します。

#### > show track

Track 5

```
Response Time Reporter 124 reachability
Reachability is UP
2 changes, last change 03:41:16
Latest operation return code: OK
Tracked by:
STATIC-IP-ROUTING 0
```

## show traffic

インターフェイスの送信アクティビティおよび受信アクティビティを表示するには、show traffic コマンドを使用します。

#### show traffic

| コマンド履歴 | リリース | 変更内容            |
|--------|------|-----------------|
|        | 6.1  | このコマンドが導入されました。 |

使用上のガイドライン show traffic コマンドは、show traffic コマンドが最後に入力された時点またはデバイスがオン ラインになった時点以降に、各インターフェイスを通過したパケットの数とバイト数を表示し ます。秒数は、デバイスが直前のリブート以降、オンラインになってからの経過時間です(直 前のリブート以降に clear traffic コマンドが入力されていない場合)。コマンドが入力されて いた場合は、コマンドが入力された時点からの経過時間となります。

> 統計情報は、インターフェイス名に基づいて最初に表示されます。名前付きインターフェイス の後に、物理インターフェイスに基づいて統計情報が表示されます。インターフェイスには、 システムが内部通信に使用する非表示の仮想インターフェイスが含まれることがあります。

#### 例

次に、単体のインターフェイスの統計情報を示す**show traffic** コマンドの省略された出 力例を示します。各インターフェイスは同じ統計情報を表示します。

#### > show traffic

```
diagnostic:
       received (in 102.080 secs):
                2048 packets
                                204295 bytes
                20 pkts/sec
                                2001 bytes/sec
        transmitted (in 102.080 secs):
                2048 packets
                                  204056 bytes
                20 pkts/sec
                                1998 bytes/sec
     1 minute input rate 122880 pkts/sec, 5775360 bytes/sec
     1 minute output rate 122887 pkts/sec, 5775389 bytes/sec
     1 minute drop rate, 3 pkts/sec
      5 minute input rate 118347 pkts/sec, 5562309 bytes/sec
     5 minute output rate 119221 pkts/sec, 5603387 bytes/sec
      5 minute drop rate, 11 pkts/sec
```

. . .

| Command       | 説明                                    |
|---------------|---------------------------------------|
| clear traffic | 送信アクティビティと受信アクティビティのカウンタをリセットしま<br>す。 |

関連コマンド

# show upgrade

システムソフトウェアのアップグレードに関する情報を表示するには、show upgrade コマンド を使用します。

show upgrade { revert-info | status [ detail ] [ continuous ] }

| 構文の説明      | revert-info | 使用可能なバージョンがある場合は、復元して使用できるシステムの<br>バージョンを表示します。使用可能な復元バージョンがない場合は、<br>upgrade revert コマンドを使用できません。 |
|------------|-------------|----------------------------------------------------------------------------------------------------|
|            | status      | アップグレードのステータスを表示します。次のオプションキーワー<br>ドを含めることができます。                                                   |
|            |             | • detail                                                                                           |
|            |             | ステータス情報の概要に加えて、アップグレードログを表示しま<br>す。                                                                |
|            |             | • continuous                                                                                       |
|            |             | 生成されたアップグレードメッセージを表示します。このキー<br>ワードは単独で使用することもできますが、detail キーワードと<br>組み合わせて使用することもできます。            |
| <br>コマンド履歴 |             |                                                                                                    |
|            | 67          | ~~~~~~~~~~~~~~~~~~~~~~~~~~~~~~~~~~~~                                                               |
|            | 0.7         |                                                                                                    |

使用上のガイドライン ステータスには以下が含まれることがあります。

- ・進行中のアップグレードはありません。
- •メジャーアップグレードが進行中です。
- •パッチアップグレードが進行中です。
- •ホットフィックス アップグレードが進行中です。
- ・メジャーアップグレードに失敗しました。「cancel」を実行して回復します。
   リブートは、アップグレード失敗の段階によって発生する場合と発生しない場合があります。
- •メジャーアップグレードに失敗しました。デバイスをリブートして回復します。

#### 例

次の例は、現在進行中のアップグレードのステータスを示しています。完了したアッ プグレードのステータスを表示するには、show last-upgrade status コマンドを使用し ます。

#### > show upgrade status

Upgrade from 6.3.0 to 6.7.0 in progress (11% progress, time remaining 8 mins) Time started: Tue Dec 3 23:50:31 UTC 2020 Current state: Tue Dec 3 23:51:01 UTC 2020 Running script 200\_pre/001\_check\_reg.pl...

次の例は、復元に関する情報を示しています。この例では、復元できるバージョンが存在します。使用可能なバージョンがない場合、「No version is available for revert」というメッセージが表示されます。

#### > show upgrade revert-info You can revert to version 6.4.0-102 at 2020-03-20T22:49:43+0000

It uses 4946MB of disk space.

Version 6.4.0-102 is available for revert.

| 関連コマンド | Command                     | 説明                                          |
|--------|-----------------------------|---------------------------------------------|
|        | show last-upgrade<br>status | 最後のシステム ソフトウェア アップグレードに関する情報を表示し<br>ます。     |
|        | upgrade                     | システム ソフトウェア アップグレードをキャンセル、復元、または<br>再試行します。 |

## show user

デバイスのコマンドラインインターフェイス (CLI) にアクセスするためのユーザーアカウン トを表示するには、show user コマンドを使用します。

**show user** [username1 [usernam2] [...]]

| コマンド履歴         リリース         変更内容           6.1         このコマンドが導入されました。           使用上のガイドライン         ユーザーごとに次の情報が表示されます。configure user add コマンドを使用してユーザー<br>ウントを作成します。           ・Login: ログイン名。         ・UID: ユーザーID (数字)。           ・Auth: ユーザーの認証方法。Local と Remote (ディレクトリサーバー経由) のいずれ<br>・Access: ユーザーの認証方法。Local と Remote (ディレクトリサーバー経由) のいずれ<br>・Access: ユーザーの確限レベル。Basic と Config のいずれか。この設定を変更するには<br>configure user access コマンドを使用します。           ・Enabled: ユーザーがアクティブかどうか。Enabled と Disabled のいずれか。この設定<br>更するには、configure user enable/disable コマンドを使用します。           ・Reset: ユーザーが次回口グイン時にアカウントパスワードを変更する必要があるかと<br>か。Yes と No のいずれか。この設定を変更するには、configure user forcereset コマン<br>を使用します。           ・Exp: ユーザーのパスワード変更が必要になるまでの日数。Never は、パスワードが規<br>切れにならないことを示します。この設定を変更するには、configure user aging コマ<br>を使用します。           ・Warn: パスワードの有効期限が切れる前に、ユーザーがパスワードの変更を警告され<br>数。N/A は、警告が適用されないことを示します。この設定を変更するには、configure<br>user aging コマンドを使用します。           ・Grace: 猶予期間、期限が切れた後にユーザーがパスワードを変更できる日数です。Diss | 構文の説明      | username1 [usernam2]<br>[]                                                                  | (オプション)1つ以上のスペースで区切られたユーザー名。名前を<br>指定しない場合は、すべてのユーザーが表示されます。                                                                |  |  |  |  |
|----------------------------------------------------------------------------------------------------|------------|---------------------------------------------------------------------------------------------|----------------------------------------------------------------------------------------------------|--|--|--|--|
| 6.1       このコマンドが導入されました。         使用上のガイドライン       ユーザーごとに次の情報が表示されます。configure user add コマンドを使用してユーザー<br>ウントを作成します。         ・Login:ログイン名。       ・UID:ユーザーID(数字)。         ・Auth:ユーザーの認証方法。Local と Remote (ディレクトリサーバー経由)のいずれ         ・Access:ユーザーの権限レベル。Basic と Config のいずれか。この設定を変更するには<br>configure user access コマンドを使用します。         ・Enabled:ユーザーがアクティブかどうか。Enabled と Disabled のいずれか。この設定<br>更するには、configure user enable/disable コマンドを使用します。         ・Reset:ユーザーが次回ログイン時にアカウントパスワードを変更する必要があるかと<br>か。Yes と No のいずれか。この設定を変更するには、configure user forcereset コマン<br>を使用します。         ・Exp:ユーザーのパスワード変更が必要になるまでの日数。Never は、パスワードが増<br>切れにならないことを示します。この設定を変更するには、configure user aging コマ<br>を使用します。         ・Warn:パスワードの有効期限が切れる前に、ユーザーがパスワードの変更を警告され<br>数。N/A は、警告が適用されないことを示します。この設定を変更するには、configure user aging コマンドを使用します。         ・Grace: 猶予期間。期限が切れた後にユーザーがパスワードを変更できる日数です。Disa                                                                                                    | コマンド履歴     | リリース                                                                                        | 変更内容                                                                                                    |  |  |  |  |
| <ul> <li>使用上のガイドライン<br/>コーザーごとに次の情報が表示されます。configure user add コマンドを使用してユーザー<br/>ウントを作成します。</li> <li>・Login:ログイン名。</li> <li>・UID:ユーザーID(数字)。</li> <li>・Auth:ユーザーの認証方法。Local と Remote (ディレクトリサーバー経由)のいずれ</li> <li>・Access:ユーザーの福限レベル。Basic と Config のいずれか。この設定を変更するには<br/>configure user access コマンドを使用します。</li> <li>・Enabled:ユーザーがアクティブかどうか。Enabled と Disabled のいずれか。この設定<br/>更するには、configure user enable/disable コマンドを使用します。</li> <li>・Reset:ユーザーが次回ログイン時にアカウントパスワードを変更する必要があるかと<br/>か。Yes と No のいずれか。この設定を変更するには、configure user forcereset コマン<br/>を使用します。</li> <li>・Exp:ユーザーのパスワード変更が必要になるまでの日数。Never は、パスワードが携<br/>切れにならないことを示します。この設定を変更するには、configure user aging コマ<br/>を使用します。</li> <li>・Warn:パスワードの有効期限が切れる前に、ユーザーがパスワードの変更を警告され<br/>数。N/A は、警告が適用されないことを示します。この設定を変更するには、configure<br/>user aging コマンドを使用します。</li> <li>・Grace: 猶予期間。期限が切れた後にユーザーがパスワードを変更できる日数です。Diss</li> </ul>                                                                                                    |            | 6.1                                                                                         | このコマンドが導入されました。                                                                                                    |  |  |  |  |
| <ul> <li>Login:ログイン名。</li> <li>UID:ユーザーID(数字)。</li> <li>Auth:ユーザーの認証方法。LocalとRemote(ディレクトリサーバー経由)のいずれ</li> <li>Access:ユーザーの認証方法。LocalとRemote(ディレクトリサーバー経由)のいずれ</li> <li>Access:ユーザーの離限レベル。BasicとConfig のいずれか。この設定を変更するには<br/>configure user access コマンドを使用します。</li> <li>Enabled:ユーザーがアクティブかどうか。EnabledとDisabledのいずれか。この設定<br/>更するには、configure user enable/disable コマンドを使用します。</li> <li>Reset:ユーザーが次回ログイン時にアカウントパスワードを変更する必要があるかと<br/>か。YesとNoのいずれか。この設定を変更するには、configure user forcereset コマン<br/>を使用します。</li> <li>Exp:ユーザーのパスワード変更が必要になるまでの日数。Neverは、パスワードが携<br/>切れにならないことを示します。この設定を変更するには、configure user aging コマ<br/>を使用します。</li> <li>Wam:パスワードの有効期限が切れる前に、ユーザーがパスワードの変更を警告され<br/>数。N/A は、警告が適用されないことを示します。この設定を変更するには、configure<br/>user aging コマンドを使用します。</li> <li>Grace: 猶予期間。期限が切れた後にユーザーがパスワードを変更できる日数です。Disa</li> </ul>                                                                                                    | 使用上のガイドライン | ユーザーごとに次の情<br>ウントを作成します。                                                                    | 報が表示されます。configure user add コマンドを使用してユーザーアカ                                                                                 |  |  |  |  |
| <ul> <li>・UID:ユーザーID(数字)。</li> <li>・Auth:ユーザーの認証方法。LocalとRemote(ディレクトリサーバー経由)のいずれ</li> <li>・Access:ユーザーの権限レベル。BasicとConfigのいずれか。この設定を変更するには<br/>configure user access コマンドを使用します。</li> <li>・Enabled:ユーザーがアクティブかどうか。EnabledとDisabledのいずれか。この設定<br/>更するには、configure user enable/disable コマンドを使用します。</li> <li>・Reset:ユーザーが次回ログイン時にアカウントパスワードを変更する必要があるかと<br/>か。YesとNoのいずれか。この設定を変更するには、configure user forcereset コマン<br/>を使用します。</li> <li>・Exp:ユーザーのパスワード変更が必要になるまでの日数。Neverは、パスワードが規<br/>切れにならないことを示します。この設定を変更するには、configure user aging コマ<br/>を使用します。</li> <li>・Warn:パスワードの有効期限が切れる前に、ユーザーがパスワードの変更を警告され<br/>数。N/A は、警告が適用されないことを示します。この設定を変更するには、config<br/>user aging コマンドを使用します。</li> <li>・Grace:猶予期間。期限が切れた後にユーザーがパスワードを変更できる日数です。Disable</li> </ul>                                                                                                    |            | •Login:ログイン                                                                                 | Ä。                                                                                                    |  |  |  |  |
| <ul> <li>Auth:ユーザーの認証方法。LocalとRemote(ディレクトリサーバー経由)のいずれ</li> <li>Access:ユーザーの権限レベル。Basic と Config のいずれか。この設定を変更するには<br/>configure user access コマンドを使用します。</li> <li>Enabled:ユーザーがアクティブかどうか。Enabled と Disabled のいずれか。この設定<br/>更するには、configure user enable/disable コマンドを使用します。</li> <li>Reset:ユーザーが次回ログイン時にアカウントパスワードを変更する必要があるかと<br/>か。Yes と No のいずれか。この設定を変更するには、configure user forcereset コマン<br/>を使用します。</li> <li>Exp:ユーザーのパスワード変更が必要になるまでの日数。Never は、パスワードが其<br/>切れにならないことを示します。この設定を変更するには、configure user aging コマ<br/>を使用します。</li> <li>Warn:パスワードの有効期限が切れる前に、ユーザーがパスワードの変更を警告され<br/>数。N/A は、警告が適用されないことを示します。この設定を変更するには、configure user aging コマンドを使用します。</li> <li>Grace: 猶予期間。期限が切れた後にユーザーがパスワードを変更できる日数です。Disable</li> </ul>                                                                                                    |            | • UID: ユーザー ID (数字)。                                                                        |                                                                                                    |  |  |  |  |
| <ul> <li>Access:ユーザーの権限レベル。Basic と Config のいずれか。この設定を変更するには<br/>configure user access コマンドを使用します。</li> <li>Enabled:ユーザーがアクティブかどうか。Enabled と Disabled のいずれか。この設定<br/>更するには、configure user enable/disable コマンドを使用します。</li> <li>Reset:ユーザーが次回ログイン時にアカウントパスワードを変更する必要があるかと<br/>か。Yes と No のいずれか。この設定を変更するには、configure user forcereset コマン<br/>を使用します。</li> <li>Exp:ユーザーのパスワード変更が必要になるまでの日数。Never は、パスワードが其<br/>切れにならないことを示します。この設定を変更するには、configure user aging コマ<br/>を使用します。</li> <li>Warn:パスワードの有効期限が切れる前に、ユーザーがパスワードの変更を警告され<br/>数。N/A は、警告が適用されないことを示します。この設定を変更するには、configure user aging コマンドを使用します。</li> <li>Grace:猶予期間。期限が切れた後にユーザーがパスワードを変更できる日数です。Disa</li> </ul>                                                                                                    |            | • Auth : ユーザーの                                                                              | 認証方法。Local と Remote(ディレクトリサーバー経由)のいずれか。                                                                                     |  |  |  |  |
| <ul> <li>Enabled:ユーザーがアクティブかどうか。Enabled と Disabled のいずれか。この設定<br/>更するには、configure user enable/disable コマンドを使用します。</li> <li>Reset:ユーザーが次回ログイン時にアカウントパスワードを変更する必要があるかと<br/>か。Yes と No のいずれか。この設定を変更するには、configure user forcereset コマン<br/>を使用します。</li> <li>Exp:ユーザーのパスワード変更が必要になるまでの日数。Never は、パスワードが其<br/>切れにならないことを示します。この設定を変更するには、configure user aging コマ<br/>を使用します。</li> <li>Warn:パスワードの有効期限が切れる前に、ユーザーがパスワードの変更を警告され<br/>数。N/A は、警告が適用されないことを示します。この設定を変更するには、configure user aging コマンドを使用します。</li> <li>Grace:猶予期間。期限が切れた後にユーザーがパスワードを変更できる日数です。Disable</li> </ul>                                                                                                    |            | • Access: ユーザーの権限レベル。Basic と Config のいずれか。この設定を変更するには、<br>configure user access コマンドを使用します。 |                                                                                                    |  |  |  |  |
| <ul> <li>Reset:ユーザーが次回ログイン時にアカウントパスワードを変更する必要があるかとか。YesとNoのいずれか。この設定を変更するには、configure user forcereset コマンを使用します。</li> <li>Exp:ユーザーのパスワード変更が必要になるまでの日数。Neverは、パスワードが期切れにならないことを示します。この設定を変更するには、configure user aging コマを使用します。</li> <li>Warn:パスワードの有効期限が切れる前に、ユーザーがパスワードの変更を警告され数。N/A は、警告が適用されないことを示します。この設定を変更するには、configure user aging コマンドを使用します。</li> <li>Grace:猶予期間。期限が切れた後にユーザーがパスワードを変更できる日数です。Disa</li> </ul>                                                                                                    |            | ・Enabled : ユーザ-<br>更するには、conf                                                               | -がアクティブかどうか。Enabled と Disabled のいずれか。この設定を変<br>igure user enable/disable コマンドを使用します。                                        |  |  |  |  |
| <ul> <li>Exp:ユーザーのパスワード変更が必要になるまでの日数。Neverは、パスワードが其切れにならないことを示します。この設定を変更するには、configure user aging コマを使用します。</li> <li>Warn:パスワードの有効期限が切れる前に、ユーザーがパスワードの変更を警告され数。N/A は、警告が適用されないことを示します。この設定を変更するには、configure user aging コマンドを使用します。</li> <li>Grace:猶予期間。期限が切れた後にユーザーがパスワードを変更できる日数です。Disa</li> </ul>                                                                                                    |            | • Reset : ユーザーか<br>か。Yes と No のい<br>を使用します。                                                 | <sup>3</sup> 次回ログイン時にアカウントパスワードを変更する必要があるかどう<br>いずれか。この設定を変更するには、 <b>configure user forcereset</b> コマンド                     |  |  |  |  |
| <ul> <li>Warn:パスワードの有効期限が切れる前に、ユーザーがパスワードの変更を警告され数。N/Aは、警告が適用されないことを示します。この設定を変更するには、configuuser aging コマンドを使用します。</li> <li>Grace:猶予期間。期限が切れた後にユーザーがパスワードを変更できる日数です。Disa</li> </ul>                                                                                                    |            | • Exp : ユーザーの.<br>切れにならないこ<br>を使用します。                                                       | パスワード変更が必要になるまでの日数。Never は、パスワードが期限<br>とを示します。この設定を変更するには、 <b>configure user aging</b> コマンド                                 |  |  |  |  |
| • Grace:猶予期間。期限が切れた後にユーザーがパスワードを変更できる日数です。Dis                                                                                                    |            | • Warn : パスワート<br>数。N/A は、警告<br>user aging コマン                                              | での有効期限が切れる前に、ユーザーがパスワードの変更を警告される日<br>が適用されないことを示します。この設定を変更するには、 <b>configure</b><br>ドを使用します。                               |  |  |  |  |
| は猶予期間がないことを意味します。猶予期間は、FXOS を実行しているデバイスに<br>適用されます。この設定を変更するには、 <b>configure user aging</b> コマンドを使用します                                                                                                    |            | • Grace : 猶予期間。<br>は猶予期間がない<br>適用されます。こ                                                     | 期限が切れた後にユーザーがパスワードを変更できる日数です。Disabled<br>ことを意味します。猶予期間は、FXOS を実行しているデバイスにのみ<br>.の設定を変更するには、configure user aging コマンドを使用します。 |  |  |  |  |
| <ul> <li>Str:ユーザーのパスワードが強度チェックの基準を満たす必要があるかどうか。Dis<br/>効)とEna(有効)のいずれか。このオプションを設定するには、configure user<br/>strengthcheck コマンドを使用します。</li> </ul>                                                                                                    |            | <ul> <li>Str:ユーザーの/</li> <li>効)とEna(有効<br/>strengthcheckコス</li> </ul>                       | ペスワードが強度チェックの基準を満たす必要があるかどうか。Dis(無<br>)のいずれか。このオプションを設定するには、 <b>configure user</b><br>マンドを使用します。                            |  |  |  |  |

- Lock:ログインの失敗が多すぎた場合に、ユーザーのアカウントをロックするかどうか。 ユーザーアカウントのロックを解除するには、configure user unlock コマンドを使用します。
- Max:ユーザーのアカウントがロックされる前に許容されるログイン失敗の最大回数。N/A は、アカウントをロックできないことを示します。この設定を変更するには、configure user maxfailedlogins コマンドを使用します。

### 例

次に、CLIアクセス用に定義されたユーザーを表示する例を示します。

### > show user

| Login  | UID  | Auth Access  | Enabled | Reset | Exp   | Warn | Str | Lock | Max |
|--------|------|--------------|---------|-------|-------|------|-----|------|-----|
| admin  | 1000 | Local Config | Enabled | No    | Never | N/A  | Dis | No   | N/A |
| admin2 | 1001 | Local Config | Enabled | No    | Never | N/A  | Dis | No   | 5   |

次に、外部ユーザーと猶予期間を含める例を示します。

#### > show user

| Login   | UID  | Auth   | Access | Enabled  | Reset | Exp   | Warn | Grace    | MinL | Str   | Lock | Max |
|---------|------|--------|--------|----------|-------|-------|------|----------|------|-------|------|-----|
| admin   | 100  | Local  | Config | Enabled  | No    | 10000 | 7    | Disabled | 8    | Ena   | No   | N/A |
| extuser | 501  | Remote | Config | Disabled | N/A   | 99999 | 7    | Disabled | 1    | Dis   | No   | N/A |
| joeuser | 1000 | Local  | Config | Enabled  | Yes   | 180   | 7    | 7        | 7 8  | 3 Dis | s No | С   |
| 5       |      |        |        |          |       |       |      |          |      |       |      |     |

関連コマンド

| Command            | 説明                        |
|--------------------|---------------------------|
| configure user add | CLIアクセス用のユーザーアカウントを追加します。 |

## show version

ハードウェアモデル、ソフトウェアバージョン、UUID、侵入ルール更新バージョン、および VDB バージョンを表示するには、show version コマンドを使用します。

| 構文の説明  | detail show version と show version detail は同じ情報を表示しま |                                                         |  |
|--------|------------------------------------------------------|---------------------------------------------------------|--|
|        | system                                               | このキーワードは、show version によって表示される情報に付加的な<br>システム情報を追加します。 |  |
|        |                                                      |                                                         |  |
| コマンド履歴 | リリース                                                 | 変更内容                                                    |  |
|        | 6.1                                                  | このコマンドが導入されました。                                         |  |
|        | 7.1                                                  | システムの起動(ブート)にかかった時間に関する情報が出力に追加<br>されました。               |  |

show version [detail | system]

使用上のガイドライン show version コマンドと show version detail コマンドは、同じ基本的なシステム情報を表示します。show version system コマンドは、この情報に加えて、最後のリブート以降の動作時間やより具体的なハードウェア情報などの付加的なシステム情報を表示します。

### 例

次の例は、基本的な show version の出力を示しています。

show version system コマンドの次の出力例では、show version コマンドと同じ出力に 付加的な情報が追加されています。

#### 

Cisco Adaptive Security Appliance Software Version 9.6(1)72

Compiled on Fri 20-May-16 13:36 PDT by builders System image file is "disk0:/os.img" Config file at boot was "startup-config" firepower up 36 days 21 hours Hardware: ASA5508, 8192 MB RAM, CPU Atom C2000 series 2000 MHz, 1 CPU (8 cores ) Internal ATA Compact Flash, 8192MB BIOS Flash M25P64 @ 0xfed01000, 16384KB Encryption hardware device : Cisco ASA Crypto on-board accelerator (revision 0x1 ) Number of accelerators: 1 1: Ext: GigabitEthernet1/1 : address is e865.49b8.97f2, irq 255 2: Ext: GigabitEthernet1/2 : address is e865.49b8.97f3, irq 255 3: Ext: GigabitEthernet1/3 : address is e865.49b8.97f4, irq 255 4: Ext: GigabitEthernet1/4 : address is e865.49b8.97f5, irg 255 5: Ext: GigabitEthernet1/5 : address is e865.49b8.97f6, irq 255 6: Ext: GigabitEthernet1/6 : address is e865.49b8.97f7, irq 255 7: Ext: GigabitEthernet1/7 : address is e865.49b8.97f8, irq 255 8: Ext: GigabitEthernet1/8 : address is e865.49b8.97f9, irq 255 9: Int: Internal-Data1/1 : address is e865.49b8.97f1, irg 255 10: Int: Internal-Data1/2 : address is 0000.0001.0002, irq 0 11: Int: Internal-Control1/1 : address is 0000.0001.0001, irq 0 12: Int: Internal-Data1/3 : address is 0000.0001.0003, irq 0 13: Ext: Management1/1 : address is e865.49b8.97f1, irq 0 : address is 0000.0100.0001, irq 0 14: Int: Internal-Data1/4 Serial Number: JAD192100RG Configuration register is 0x1 Image type : Release Kev Version : A Configuration last modified by enable 1 at 12:44:37.849 UTC Mon Jul 25 2016

バージョン 7.1 以降では、システムの起動にかかった時間を確認できます。この情報 は、システムの稼働時間のステータスの後に表示されます。

#### > show version system

| [                     | ftdv1 ]                                                        |
|-----------------------|----------------------------------------------------------------|
| Model<br>(Build 1519) | : Cisco Firepower Threat Defense for VMware (75) Version 7.1.0 |
| UUID                  | : b964ed5e-92c0-11eb-aaa2-cfab359c2436                         |
| LSP version           | : lsp-rel-20210310-2255                                        |
| VDB version           | : 338                                                          |

Cisco Adaptive Security Appliance Software Version 99.17(1)135 SSP Operating System Version 82.11(1.277i)

Compiled on Thu 25-Mar-21 00:49 GMT by builders System image file is "boot:/asa99171-135-smp-k8.bin" Config file at boot was "startup-config"

ftdv1 up 6 days 22 hours Start-up time 5 secs

(remaining output redacted)

# show vlan

脅威に対する防御デバイスに設定されているすべての VLAN を表示するには、show vlan コマンドを使用します。

show vlan [mapping [primary\_id]]

| 構文の説明  | mapping    | (オプション)プライマリ VLAN にマッピングされたセカンダリ<br>VLAN を表示します。 |
|--------|------------|--------------------------------------------------|
|        | primary_id | (オプション)特定のプライマリ VLAN のセカンダリ VLAN を表示<br>します。     |
|        |            |                                                  |
| コマンド履歴 | リリース       | 変更内容                                             |
|        | 6.1        | このコマンドが導入されました。                                  |
|        |            |                                                  |

## 例

次に、設定されている VLAN を表示する例を示します。

> show vlan

10-11,30,40,300

次に、各プライマリ VLAN にマッピングされたセカンダリ VLAN を表示する例を示し ます。

| Secondary VLAN ID | Mapped VLAN                            |
|-------------------|----------------------------------------|
|                   |                                        |
| 200               | 300                                    |
| 201               | 300                                    |
| 400               | 200                                    |
|                   | Secondary VLAN ID<br>200<br>201<br>400 |

| 関連コマンド | Command         | 説明                               |  |  |  |
|--------|-----------------|----------------------------------|--|--|--|
|        | clear interface | show interface コマンドのカウンタをクリアします。 |  |  |  |
|        | show interface  | インターフェイスの実行時ステータスと統計情報を表示します。    |  |  |  |

## show vm

Threat Defense Virtual デバイス上の仮想プラットフォーム情報を表示するには、show vm コマンドを使用します。

### show vm

| リリース | 変更内容            |
|------|-----------------|
| 6.1  | このコマンドが導入されました。 |

## 例

次に、VMware についての情報を表示する例を示します。

### > show vm

| Virtual H | Platform | Resource | Sta | atus  |    |
|-----------|----------|----------|-----|-------|----|
|           |          |          |     |       |    |
| Number of | f vCPUs  |          | :   | 4     |    |
| Processo  | r Memory |          | :   | 8192  | MB |
| Hyperviso | or       |          | :   | VMwai | re |

# show vpdn

PPPoE または L2TP のような仮想プライベート ダイヤルアップ ネットワーク (VPDN) 接続の ステータスを表示するには、show vpdn コマンドを使用します。

show vpdn {group name | pppinterface id number | session {l2tp | pppoe} id number {packets | state | window} | tunnel {l2tp | pppoe} id number {packets | state | summary | transport } | username name }

| 構文の説明<br>構文の説明 | group name       | VPDN グループのコンフィギュレーションを表示します。                    |
|----------------|------------------|-------------------------------------------------|
|                | id number        | (オプション)指定された ID を持つ VPDN セッションに関する情報を表示し<br>ます。 |
|                | l2tp             | (オプション)L2TPに関するセッションまたはトンネルの情報を表示します。           |
|                | packets          | セッションまたはトンネル パケットの情報を表示します。                     |
|                | pppinterface     | PPP インターフェイス情報を表示します。                           |
|                | рррое            | (オプション)PPPoE に関するセッションまたはトンネルの情報を表示しま<br>す。     |
|                | session          | セッション情報を表示します。                                  |
|                | state            | セッションまたはトンネルの状態の情報を表示します。                       |
|                | summary          | トンネルの概要を表示します。                                  |
|                | transport        | トンネルのトランスポート情報を表示します。                           |
|                | tunnel           | トンネル情報を表示します。                                   |
|                | username<br>name | ユーザー情報を表示します。                                   |
|                | window           | セッション ウィンドウ情報を表示します。                            |
| <br>コマンド履歴     | <br>リリー 変更<br>ス  | [内容                                             |
|                | 6.1 <i>CO</i>    | ショマンドが導入されました。                                  |
| <br>使用上のガイドライン | VPDN PPPoE       | 接続または L2TP 接続をトラブルシューティングするには、このコマンドを使用         |

します。

例

## 次に、show vpdn session コマンドの出力例を示します。

```
> show vpdn session
PPPoE Session Information (Total tunnels=1 sessions=1)
Remote Internet Address is 10.0.0.1
Session state is SESSION_UP
Time since event change 65887 secs, interface outside
PPP interface id is 1
    6 packets sent, 6 received, 84 bytes sent, 0 received
```

次に、show vpdn tunnel コマンドの出力例を示します。

```
> show vpdn tunnel
PPPoE Tunnel Information (Total tunnels=1 sessions=1)
Tunnel id 0, 1 active sessions
   time since change 65901 secs
   Remote Internet Address 10.0.0.1
   Local Internet Address 199.99.99.3
```

# show vpn load-balancing

このコマンドは使用しないでください。脅威に対する防御でサポートされていない機能に関連しています。

# show vpn-sessiondb

VPN セッションに関する情報を表示するには、いずれかの show vpn-sessiondb コマンドを使用 します。

show vpn-sessiondb [detail] [full] {anyconnect | l2l | ra-ikev1-ipsec | ra-ikev2-ipsec}}
[filter criteria] [sort criteria]
show vpn-sessiondb [detail] [full] index index-number
show vpn-sessiondb failover
show vpn-sessiondb ospfv3 [filter ipaddress IP\_address] [sort ipaddress]

| 構文の説明  | anyconnect                       | AnyConnect VPN クライアントセッションを表示します。                                                                                  |  |  |  |  |  |
|--------|----------------------------------|----------------------------------------------------------------------------------------------------|--|--|--|--|--|
|        | detail                           | (任意)セッションに関する詳細情報を表示します。たとえば、IPs<br>セッションに対して detail オプションを使用すると、IKE ハッシュ<br>ルゴリズム、認証モード、キー再生成間隔などの詳細情報が表示さ<br>ます。 |  |  |  |  |  |
|        |                                  | detail および full オプションを指定すると、脅威に対する防御 デバイ<br>スはマシンで読み取り可能な形式で詳細な出力を表示します。                                           |  |  |  |  |  |
|        | failover                         | フェールオーバー IPSec トンネルのセッション情報を表示します。                                                                                 |  |  |  |  |  |
|        | filter filter_criteria           | (任意)指定したフィルタオプションに従って、出力をフィルタ処理<br>します。オプションのリストについては、「使用上のガイドライン」<br>を参照してください。                                   |  |  |  |  |  |
|        | full                             | (任意)連続した、短縮されていない出力を表示します。出力のレ<br>コード間には   文字と    ストリングが表示されます。                                                    |  |  |  |  |  |
|        | index indexnumber                | インデックス番号を指定して、単一のセッションを表示します。セ<br>ションのインデックス番号を指定します。範囲は1~65535です。                                                 |  |  |  |  |  |
|        | 121                              | VPN の LAN-to-LAN セッション情報を表示します。                                                                                    |  |  |  |  |  |
|        | ospfv3                           | OSPFv3 セッション情報を表示します。                                                                                              |  |  |  |  |  |
|        | ra-ikev1-ipsec                   | IPsec IKEv1 セッションを表示します。                                                                                           |  |  |  |  |  |
|        | ra-ikev2-ipsec                   | IKEv2 リモート アクセス クライアント接続の詳細を表示します。                                                                                 |  |  |  |  |  |
|        | <b>sort</b> <i>sort_criteria</i> | (任意)指定するソート オプションに従って出力をソートします。<br>オプションのリストについては、「使用上のガイドライン」を参照し<br>てください。                                       |  |  |  |  |  |
| コマンド履歴 | リリース                             |                                                                                                    |  |  |  |  |  |
|        | 6.1                              | このコマンドが導入されました。                                                                                                    |  |  |  |  |  |

使用上のガイドライン 次のオプションを使用して、セッションに関する表示内容をフィルタ処理およびソートできま す。フィルタ処理およびソートできる値は、リストするセッションタイプによって異なりま す。

| フィルタ/ソートオプ<br>ション                                       | 説明                                                                                                    |
|---------------------------------------------------------|----------------------------------------------------------------------------------------------------|
| <b>filter a-ipaddress</b><br><i>IP_address</i>          | 出力をフィルタリングして、指定した割り当て済み IP アドレス(複数可)に関する情報だけを表示します。                                                                                                    |
|                                                         | 次と併用: anyconnect、ra-ikev2-ipsec                                                                                                    |
| sort a-ipaddress                                        | 割り当て済み IP アドレスで表示内容をソートします。                                                                                                    |
|                                                         | 次と併用: anyconnect、ra-ikev2-ipsec                                                                                                    |
| filter a-ipversion {v4  <br>v6}                         | IPv4 または IPv6 アドレスが割り当てられたセッションのみを表示す<br>るように出力をフィルタ処理します。                                                                                                    |
|                                                         | 使用対象:anyconnect、ra-ikev2-ipsec                                                                                                    |
| <b>filter encryption</b><br><i>encryption_algorithm</i> | 出力をフィルタ処理して、指定した暗号化アルゴリズムを使用してい<br>るセッションに関する情報のみを表示します。使用可能なメソッドを<br>確認するには、?を使用します。                                                                                                    |
|                                                         | 次と併用:anyconnect、l2l、ra-ikev2-ipsec                                                                                                    |
| sort encryption                                         | セッションで使用される暗号化アルゴリズムで出力をソートします。                                                                                                    |
|                                                         | 次と併用: anyconnect、l2l、ra-ikev2-ipsec                                                                                                    |
| filter inactive                                         | アイドル状態であり、(ハイバネーション、モバイルデバイス切断な<br>どによって)接続が切断された可能性がある非アクティブなセッショ<br>ンをフィルタ処理します。TCP キープアライブが AnyConnect クライ<br>アントからの応答なしで 脅威に対する防御 デバイスから送信される<br>と、非アクティブなセッションの数が増加します。各セッションに<br>は、SSL トンネルがドロップした時間でタイムスタンプが付けられま<br>す。セッションが SSL トンネルを介してアクティブにトラフィック<br>を渡している場合、00:00m:00s が表示されます。 |
|                                                         | 次と併用: anyconnect                                                                                                    |
|                                                         | (注)                                                                                                    |
|                                                         | (圧) 育威に対する防御フラバイスは、パックラッチ間を開始する<br>ために一部のデバイス(iPhone、iPad、iPodなど)にTCP<br>キープアライブを送信しないため、障害検出で切断とス<br>リープが区別されません。そのため、非アクティブなカ<br>ウンタは設計によって 00:00:00 のままになります。                                                                                                    |
| sort inactivity                                         | <ul> <li>(圧) 「育威に対する防御ノノバイスは、パックノッチ前を前対する<br/>ために一部のデバイス(iPhone、iPad、iPodなど)にTCP<br/>キープアライブを送信しないため、障害検出で切断とス<br/>リープが区別されません。そのため、非アクティブなカ<br/>ウンタは設計によって 00:00:00 のままになります。</li> <li>非アクティブなセッションでソートします。</li> </ul>                                                                       |

| フィルタ/ソート オプ<br>ション               | 説明                                                                                 |
|----------------------------------|------------------------------------------------------------------------------------|
| filter ipaddress<br>IP_address   | 出力をフィルタリングして、指定した内部 IP アドレス(複数可)に<br>関する情報だけを表示します。                                |
|                                  | 次と併用:l2l、ospfv3                                                                    |
| sort ipaddress                   | 内部 IP アドレスで表示内容をソートします。                                                            |
|                                  | 次と併用:l2l、ospfv3                                                                    |
| filter ipversion {v4   v6}       | 出力をフィルタ処理して、IPv4 または IPv6 アドレスを割り当てられ<br>たエンドポイントから開始されるセッションのみを表示します。             |
|                                  | 次と併用: 121                                                                          |
| filter name username             | 出力をフィルタ処理して、指定したユーザー名のセッションを表示し<br>ます。                                             |
|                                  | 次と併用: anyconnect、l2l、ra-ikev2-ipsec                                                |
| sort name                        | ユーザー名のアルファベット順に表示内容をソートします。                                                        |
|                                  | 次と併用: anyconnect、l2l、ra-ikev2-ipsec                                                |
| filter p-ipaddress<br>IP_address | 出力をフィルタ処理して、指定したパブリック外部 IP アドレスに関する情報のみを表示します。                                     |
|                                  | 次と併用: anyconnect、ra-ikev2-ipsec                                                    |
| sort p-ipaddress                 | パブリック外部 IPアドレスで表示内容をソートします。                                                        |
|                                  | 次と併用: anyconnect、ra-ikev2-ipsec                                                    |
| filter p-ipversion {v4  <br>v6}  | 出力をフィルタ処理して、パブリック IPv4 または IPv6 アドレスを割<br>り当てられたエンドポイントから開始されるセッションのみを表示し<br>ます。   |
|                                  | 次と併用: anyconnect、ra-ikev2-ipsec                                                    |
| filter protocol name             | 出力をフィルタ処理して、指定したプロトコルを使用しているセッ<br>ションに関する情報のみを表示します。使用可能なプロトコルを確認<br>するには、?を使用します。 |
|                                  | 次と併用: anyconnect、l2l、ra-ikev2-ipsec                                                |
| sort protocol                    | プロトコルで表示内容をソートします。                                                                 |
|                                  | 次と併用: anyconnect、l2l、ra-ikev2-ipsec                                                |

次の表で、出力に表示される可能性のあるフィールドについて説明します。

| フィールド                      | 説明                                                                             |
|----------------------------|--------------------------------------------------------------------------------|
| Auth Mode                  | このセッションを認証するためのプロトコルまたはモード。                                                    |
| Bytes Rx                   | システムがリモートのピアまたはクライアントから受信した合計バイ<br>ト数。                                         |
| Bytes Tx                   | システムがリモートのピアまたはクライアントに送信した合計バイト<br>数。                                          |
| クライアント タイプ                 | リモート ピア上で実行されるクライアント ソフトウェア(利用でき<br>る場合)。                                      |
| Client Ver                 | リモート ピア上で実行されるクライアント ソフトウェアのバージョ<br>ン。                                         |
| Connection                 | 接続名またはプライベート IP アドレス。                                                          |
| D/H Group                  | Diffie-Hellman グループ。IPsec SA 暗号キーを生成するためのアルゴ<br>リズムおよびキー サイズ。                  |
| 持続時間                       | セッションのログイン時刻から直前の画面リフレッシュまでの経過時<br>間(HH:MM:SS)。                                |
| EAPoUDP Session Age        | 正常に完了した直前のポスチャ確認からの経過秒数。                                                       |
| カプセル化                      | IPsec ESP(暗号ペイロードプロトコル)の暗号化と認証(つまり、<br>ESP を適用した元の IP パケットの一部)を適用するためのモード。     |
| 暗号化                        | このセッションが使用しているデータ暗号化アルゴリズム(ある場<br>合)。                                          |
| EoU Age (T)                | EAPoUDP セッションの経過時間。正常に完了した直前のポスチャ確<br>認からの経過秒数。                                |
| Filter Name                | セッション情報の表示を制限するよう指定されたユーザー名。                                                   |
| ハッシュ                       | パケットのハッシュを生成するためのアルゴリズム。IPsec データ認<br>証に使用されます。                                |
| Hold Left (T)              | Hold-Off Time Remaining。直前のポスチャ確認が正常に完了した場合は、0秒です。それ以外の場合は、次回のポスチャ確認試行までの秒数です。 |
| Hold-Off Time<br>Remaining | 直前のポスチャ確認が正常に完了した場合は、0秒です。それ以外の<br>場合は、次回のポスチャ確認試行までの秒数です。                     |
| IKE Neg Mode               | キー情報を交換し、SAを設定するためのIKE (IPsecフェーズ1)モード(アグレッシブまたはメイン)。                          |

| フィールド          | 説明                                                                                                    |
|----------------|----------------------------------------------------------------------------------------------------|
| IKE Sessions   | IKE (IPsec フェーズ 1) セッションの数で、通常は 1。これらのセッ<br>ションにより、IPsec トラフィックのトンネルが確立されます。                                                                                                    |
| 索引             | このレコードの固有識別情報。                                                                                                    |
| IP Addr        | このセッションのリモートクライアントに割り当てられたプライベー<br>ト IP アドレス。このアドレスは、「内部」または「仮想」IP アドレ<br>スとも呼ばれています。このアドレスを使用すると、クライアントは<br>プライベート ネットワーク内のホストと見なされます。                                               |
| IPsec Sessions | IPsec (フェーズ2) セッション (トンネル経由のデータトラフィック<br>セッション)の数。各 IPsec リモート アクセスセッションには、2つ<br>の IPsec セッションがあります。1 つはトンネル エンドポイントで構<br>成されるセッション、もう1 つはトンネル経由で到達可能なプライ<br>ベート ネットワークで構成されるセッションです。 |
| ライセンス情報        | 共有 SSL VPN ライセンスに関する情報を表示します。                                                                                                    |
| Local IP Addr  | トンネルのローカルエンドポイント(システム上のインターフェイ<br>ス)に割り当てられた IP アドレス。                                                                                                    |
| Login Time     | セッションにログインした日時(MMM DD HH:MM:SS)。時刻は24<br>時間表記で表示されます。                                                                                                    |
| NAC Result     | ネットワーク アドミッション コントロール ポスチャ検証の状態。次<br>のいずれかを指定できます。                                                                                                    |
|                | •[Accepted]: ACS は正常にリモートホストのポスチャを検証しました。                                                                                                    |
|                | • [Rejected]: ACS はリモート ホストのポスチャの検証に失敗しました。                                                                                                    |
|                | • [Exempted]: 脅威に対する防御デバイスに設定されたポスチャ検<br>証免除リストに従って、リモートホストはポスチャの検証を免除<br>されています。                                                                                                    |
|                | • [Non-Responsive]: リモートホストは EAPoUDP Hello メッセージ<br>に応答しませんでした。                                                                                                    |
|                | <ul> <li>[Hold-off]:ポスチャ検証に成功した後、脅威に対する防御デバイスとリモートホストの EAPoUDP 通信が切断されました。</li> </ul>                                                                                                 |
|                | ・[N/A]: VPN NAC グループ ポリシーに従い、リモート ホストの<br>NAC はディセーブルにされています。                                                                                                    |
|                | •[Unknown]:ポスチャ検証が進行中です。                                                                                                    |

| フィールド                  | 説明                                                                                                    |
|------------------------|----------------------------------------------------------------------------------------------------|
| NAC Sessions           | ネットワークアドミッションコントロール (EAPoUDP) セッション<br>の数。                                                                                                    |
| Packets Rx             | システムがリモートピアから受信したパケット数。                                                                                                    |
| Packets Tx             | システムがリモートピアに送信したパケット数。                                                                                                    |
| PFS Group              | 完全転送秘密グループ番号。                                                                                                    |
| Posture Token          | Access Control Server 上で設定可能な情報テキスト ストリング。ACS<br>は、情報提供のためにシステムにポスチャトークンをダウンロードし<br>て、システムモニタリング、レポート、デバッグ、およびロギングを<br>支援します。一般的なポスチャ トークンは、Healthy、Checkup、<br>Quarantine、Infected、または Unknown です。                                                                                            |
| Protocol               | セッションが使用しているプロトコル。                                                                                                    |
| Public IP              | クライアントに割り当てられた、公開されているルーティング可能な<br>IP アドレス。                                                                                                    |
| リダイレクト URL             | ポスチャ検証またはクライアントレス認証に続いて、ACSはセッショ<br>ンのアクセスポリシーをシステムにダウンロードします。RedirectURL<br>は、アクセスポリシーペイロードのオプションの一部です。システ<br>ムは、リモートホストのすべてのHTTP(ポート80)要求および<br>HTTPS(ポート443)要求をRedirectURL(存在する場合)にリダイ<br>レクトします。アクセスポリシーにRedirectURLが含まれていない場<br>合、脅威に対する防御デバイスはリモートホストからのHTTP要求<br>およびHTTPS要求をリダイレクトしません。 |
|                        | Redirect URL は、IPsec セッションが終了するか、ポスチャ再検証が<br>実行されるまで有効です。ACS は、異なる Redirect URL が含まれる<br>か、Redirect URL が含まれない新しいアクセスポリシーをダウンロー<br>ドします。                                                                                                    |
| Rekey Int(T または<br>D)  | IPsec(IKE)SA暗号キーの有効期限。T値は時間でのライフタイム、<br>D値は送信済みデータでのライフタイムです。リモートアクセスVPN<br>ではT値のみが表示されます。                                                                                                    |
| Rekey Left(T または<br>D) | IPsec(IKE)SA暗号キーの残りのライフタイム。T値は時間でのライ<br>フタイム、D値は送信済みデータでのライフタイムです。リモート<br>アクセス VPN ではT値のみが表示されます。                                                                                                    |
| Rekey Time Interval    | IPsec (IKE) SA 暗号キーの有効期限。                                                                                                    |
| Remote IP Addr         | トンネルのリモートエンドポイント(リモートピア上のインターフェ<br>イス)に割り当てられた IP アドレス。                                                                                                    |

| フィールド                           | 説明                                                                                                    |
|---------------------------------|----------------------------------------------------------------------------------------------------|
| Reval Int (T)                   | Revalidation Time Interval。正常に完了した各ポスチャ確認間に、設ける必要のある間隔(秒単位)。                                                                                                    |
| Reval Left (T)                  | Time Until Next Revalidation。直前のポスチャ確認試行が正常に完了しなかった場合は0です。それ以外の場合は、Revalidation Time Intervalと、正常に完了した直前のポスチャ確認からの経過秒数との差です。                                                         |
| Revalidation Time<br>Interval   | 正常に完了した各ポスチャ確認間に、設ける必要のある間隔(秒単<br>位)。                                                                                                    |
| Session ID                      | セッション コンポーネント(サブセッション)の ID。各 SA には独<br>自の ID があります。                                                                                                    |
| Session Type                    | セッションのタイプ(LAN-to-LAN または Remote)。                                                                                                    |
| SQ Int (T)                      | Status Query Time Interval。正常に完了した各ポスチャ確認またはス<br>テータス クエリー応答から、次回のステータス クエリー応答までの<br>間に空けることができる秒数です。ステータスクエリーは、直前のポ<br>スチャ確認以降にホストでポスチャが変化したかどうかを確認するた<br>めに、システムがリモートホストに発行する要求です。 |
| Status Query Time<br>Interval   | 正常に完了した各ポスチャ確認またはステータスクエリー応答から、<br>次回のステータスクエリー応答までの間に空けることができる秒数<br>です。ステータスクエリーは、直前のポスチャ確認以降にホストでポ<br>スチャが変化したかどうかを確認するために、システムがリモートホ<br>ストに発行する要求です。                              |
| Time Until Next<br>Revalidation | 直前のポスチャ確認試行が正常に完了しなかった場合は0です。それ<br>以外の場合は、Revalidation Time Interval と、正常に完了した直前のポ<br>スチャ確認からの経過秒数との差です。                                                                             |
| Tunnel Group                    | 属性値を求めるために、このトンネルが参照するトンネル グループ<br>の名前。                                                                                                    |
| UDP Dst Port                    | リモート ピアが使用する UDP のポート番号。                                                                                                    |
| または                             |                                                                                                    |
| UDP Destination Port            |                                                                                                    |
| UDP Src Port                    | UDP 用に使用されるポート番号。                                                                                                    |
| または                             |                                                                                                    |
| UDP Source Port                 |                                                                                                    |
| Username                        | セッションを確立したユーザーのログイン名。                                                                                                    |

| フィールド | 説明                                                                                                    |
|-------|----------------------------------------------------------------------------------------------------|
| VLAN  | このセッションに割り当てられた出力 VLAN インターフェイス。シ<br>ステムは、すべてのトラフィックをこの VLAN に転送します。グルー<br>プポリシーまたは継承されたグループポリシーのいずれかによって値<br>が指定されます。 |

### 例

次に、show vpn-sessiondb コマンドの出力例を示します。

### > show vpn-sessiondb

| VPN Session Summary                                                                                                    |        |                |        |            |   |              |    |            |         |
|----------------------------------------------------------------------------------------------------|--------|----------------|--------|------------|---|--------------|----|------------|---------|
|                                                                                                    |        | Active         | :      | Cumulative | : | Peak Concur  |    | : I        | nactive |
| AnyConnect Client<br>SSL/TLS/DTLS                                                                                                    | :      | 1<br>1         | :      | 12<br>12   | : | 3            |    | <br>:<br>: | 0<br>0  |
| Clientless VPN<br>Browser                                                                                                    | :<br>: | 0<br>0         | :<br>: | 6<br>6     | : | 2            |    |            |         |
| Total Active and Inactive<br>Device Total VPN Capacity<br>Device Load                                                                                                    | :      | 1<br>250<br>0% |        |            |   | tal Cumulati |    | e :        | 18      |
| Tunnels Summary                                                                                                    |        |                |        |            |   |              |    |            |         |
|                                                                                                    | _      | Active         | :      | Cumulative | : | Peak Concur  | re | ent        |         |
| Clientless                                                                                                    | :      | 0              | :      | 7          | : |              |    | 2          |         |
| AnyConnect-Parent                                                                                                    | :      | 1              | :      | 11         | : |              |    | 3          |         |
| DTLS-Tunnel                                                                                                    | :      | 1              | :      | 12         | : |              |    | 3          |         |
| Totals                                                                                                    | :      | 3              | :      | 42         |   |              |    |            |         |
| IPv6 Usage Summary                                                                                                    |        |                |        |            |   |              |    |            |         |
| Active : Cumulative : Peak Co                                                                                                    | on     | current        |        |            |   |              |    |            |         |
| AnyConnect SSL/TLS/DTLS : : :<br>IPv6 Peer : 1 : 41 : 2<br>Tunneled IPv6 : 1 : 70 : 2<br>AnyConnect IKEv2 : : :<br>IPv6 Peer : 0 : 4 : 1<br>Clientless : : :<br>IPv6 Peer : 0 : 1 : 1 | :      |                |        |            |   |              |    |            |         |

次に、show vpn-sessiondb detail コマンドの出力例を示します。

> show vpn-sessiondb detail
------

|                                                                       |    | Active         | : | Cumulative |   | : Peak | Concur   | :  | Inactive |
|-----------------------------------------------------------------------|----|----------------|---|------------|---|--------|----------|----|----------|
| AnyConnect Client                                                     | :  | 1              | : | 12         | - | :      | 3        | :  | 0        |
| SSL/TLS/DTLS                                                          | :  | 1              | : | 12         |   | :      | 3        | :  | 0        |
| Clientless VPN                                                        | :  | 0              | : | 6          |   | :      | 2        |    |          |
| Browser                                                               | :  | 0              | : | 6          | _ | :      | 2        |    |          |
| Total Active and Inactive<br>Device Total VPN Capacity<br>Device Load | :: | 1<br>250<br>0% |   |            | Т | otal C | umulativ | 7e | : 18     |
| Tunnels Summary                                                       |    |                |   |            | _ |        |          |    |          |
|                                                                       |    | Active         | : | Cumulative | - | : Peak | Concuri  | e  | <br>nt   |
| Clientless                                                            | :  | 0              | : | 7          |   | :      |          |    | 2        |
| AnyConnect-Parent                                                     | :  | 1              | : | 11         |   | :      |          |    | 3        |
| SSL-Tunnel                                                            | :  | 1              | : | 12         |   | :      |          |    | 3        |
|                                                                       | •  | 1              | : | 12         |   | :      |          |    | 3        |
| DTLS-Tunnel                                                           | •  |                |   |            |   |        |          |    |          |

VPN Session Summary

次に、show vpn-sessiondb detail l2l コマンドの出力例を示します。

```
> show vpn-sessiondb detail 121
Session Type: LAN-to-LAN Detailed
Connection : 172.16.0.0
Index : 1
IP Addr : 172.16.0.0
Protocol : IKEv2 IPsec
Encryption : IKEv2: (1)AES256 IPsec: (1)AES256
Hashing : IKEv2: (1)SHA1 IPsec: (1)SHA1
Bytes Tx : 240 Bytes Rx : 160
Login Time : 14:50:35 UTC Tue May 1 2017
Duration : 0h:00m:11s
IKEv2 Tunnels: 1
IPsec Tunnels: 1
IKEv2:
Tunnel ID : 1.1
UDP Src Port : 500 UDP Dst Port : 500
Rem Auth Mode: preSharedKeys
Loc Auth Mode: preSharedKeys
Encryption : AES256 Hashing : SHA1
Rekey Int (T): 86400 Seconds Rekey Left(T): 86389 Seconds
PRF : SHA1 D/H Group : 5
Filter Name :
IPv6 Filter :
IPsec:
Tunnel ID : 1.2
Local Addr : 10.0.0.0/255.255.255.0
```

```
Remote Addr : 209.165.201.30/255.255.255.0
Encryption : AES256 Hashing : SHA1
Encapsulation: Tunnel PFS Group : 5
Rekey Int (T): 120 Seconds Rekey Left(T): 107 Seconds
```

```
Rekey Int (D): 4608000 K-Bytes Rekey Left(D): 4608000 K-Bytes
Idle Time Out: 30 Minutes Idle TO Left : 29 Minutes
Bytes Tx : 240 Bytes Rx : 160
Pkts Tx : 3 Pkts Rx : 2
NAC:
Reval Int (T): 0 Seconds Reval Left(T): 0 Seconds
SQ Int (T) : 0 Seconds EoU Age(T) : 13 Seconds
Hold Left (T): 0 Seconds Posture Token:
Redirect URL :
```

次に、show vpn-sessiondb detail index 1 コマンドの出力例を示します。

```
> show vpn-sessiondb detail index 1
Session Type: Remote Detailed
Username : user1
Index : 1
Assigned IP : 192.168.2.70 Public IP : 10.86.5.114
Protocol : IPsec Encryption : AES128
Hashing : SHA1
Bytes Tx : O Bytes Rx : 604533
Client Type : WinNT Client Ver : 4.6.00.0049
Tunnel Group : bxbvpnlab
Login Time : 15:22:46 EDT Tue May 10 2005
Duration : 7h:02m:03s
Filter Name :
NAC Result : Accepted
Posture Token: Healthy
VM Result : Static
VLAN : 10
IKE Sessions: 1 IPsec Sessions: 1 NAC Sessions: 1
TKE:
Session ID : 1
UDP Src Port : 500 UDP Dst Port : 500
IKE Neg Mode : Aggressive Auth Mode : preSharedKeysXauth
Encryption : 3DES Hashing : MD5
Rekey Int (T): 86400 Seconds Rekey Left(T): 61078 Seconds
D/H Group : 2
IPsec:
Session ID : 2
Local Addr : 0.0.0.0
Remote Addr : 192.168.2.70
Encryption : AES128 Hashing : SHA1
Encapsulation: Tunnel
Rekey Int (T): 28800 Seconds Rekey Left(T): 26531 Seconds
Bytes Tx : 0 Bytes Rx : 604533
Pkts Tx : 0 Pkts Rx : 8126
NAC:
Reval Int (T): 3000 Seconds Reval Left(T): 286 Seconds
SQ Int (T) : 600 Seconds EoU Age (T) : 2714 Seconds
Hold Left (T): O Seconds Posture Token: Healthy
Redirect URL : www.cisco.com
```

次に、show vpn-sessiondb ospfv3 コマンドの出力例を示します。

```
> show vpn-sessiondb ospfv3
Session Type: OSPFv3 IPsec
Connection :
Index : 1 IP Addr : 0.0.0.0
Protocol : IPsec
Encryption : IPsec: (1)none Hashing : IPsec: (1)SHA1
Bytes Tx : 0 Bytes Rx : 0
Login Time : 15:06:41 EST Wed Feb 1 2017
Duration : 1d 5h:13m:11s
```

次に、show vpn-sessiondb detail ospfv3 コマンドの出力例を示します。

```
> show vpn-sessiondb detail ospfv3
```

Session Type: OSPFv3 IPsec Detailed

Connection : Index : 1 IP Addr : 0.0.0.0 Protocol : IPsec Encryption : IPsec: (1)none Hashing : IPsec: (1)SHA1 Bytes Tx : 0 Bytes Rx : 0 Login Time : 15:06:41 EST Wed Feb 1 2017 Duration : 1d 5h:14m:28s IPsec Tunnels: 1

```
IPsec:
Tunnel ID : 1.1
Local Addr : ::/0/89/0
Remote Addr : ::/0/89/0
Encryption : none Hashing : SHA1
Encapsulation: Transport
Idle Time Out: 0 Minutes Idle TO Left : 0 Minutes
Bytes Tx : 0 Bytes Rx : 0
Pkts Tx : 0 Pkts Rx : 0
Pkts Tx : 0 Pkts Rx : 0
NAC:
Reval Int (T): 0 Seconds Reval Left(T): 0 Seconds
SQ Int (T) : 0 Seconds EoU Age(T) : 105268 Seconds
Hold Left (T): 0 Seconds Posture Token:
Redirect URL :
```

> show vpn-sessiondb detail anyconnect

次に、show vpn-sessiondb detail anyconnect コマンドの出力例を示します。

```
Session Type: AnyConnect Detailed

Username : userab Index : 2

Assigned IP : 65.2.1.100 Public IP : 75.2.1.60

Assigned IPv6: 2001:1000::10

Protocol : IKEv2 IPsecOverNatT AnyConnect-Parent

License : AnyConnect Premium

Encryption : IKEv2: (1) 3DES IPsecOverNatT: (1) 3DES AnyConnect-Parent: (1) none

Hashing : IKEv2: (1) SHA1 IPsecOverNatT: (1) SHA1 AnyConnect-Parent: (1) none

Bytes Tx : 0 Bytes Rx : 21248

Pkts Tx : 0 Pkts Rx : 238

Pkts Tx Drop : 0 Pkts Rx Drop : 0

Group Policy : DfltGrpPolicy Tunnel Group : test1

Login Time : 22:44:59 EST Tue Aug 13 2017
```

Duration : 0h:02m:42s Inactivity : 0h:00m:00s NAC Result : Unknown VLAN Mapping : N/A VLAN : none IKEv2 Tunnels: 1 IPsecOverNatT Tunnels: 1 AnyConnect-Parent Tunnels: 1 AnyConnect-Parent: Tunnel ID : 2.1 Public IP : 75.2.1.60 Encryption : none Hashing : none Auth Mode : userPassword Idle Time Out: 400 Minutes Idle TO Left : 397 Minutes Conn Time Out: 500 Minutes Conn TO Left : 497 Minutes Client OS : Windows Client Type : AnyConnect Client Ver : 3.1.05050 TKEv2: Tunnel ID : 2.2 UDP Src Port : 64251 UDP Dst Port : 4500 Rem Auth Mode: userPassword Loc Auth Mode: rsaCertificate Encryption : 3DES Hashing : SHA1 Rekey Int (T): 86400 Seconds Rekey Left(T): 86241 Seconds PRF : SHA1 D/H Group : 2 Filter Name : mixed1 Client OS : Windows IPsecOverNatT: Tunnel ID : 2.3 Local Addr : 75.2.1.23/255.255.255.255/47/0 Remote Addr : 75.2.1.60/255.255.255.255/47/0 Encryption : 3DES Hashing : SHA1 Encapsulation: Transport, GRE

Rekey Int (T): 28400 Seconds Rekey Left(T): 28241 Seconds Idle Time Out: 400 Minutes Idle TO Left : 400 Minutes Conn Time Out: 500 Minutes Conn TO Left : 497 Minutes Bytes Tx : 0 Bytes Rx : 21326 Pkts Tx : 0 Pkts Rx : 239

NAC: Reval Int (T): 0 Seconds Reval Left(T): 0 Seconds SQ Int (T) : 0 Seconds EoU Age(T) : 165 Seconds Hold Left (T): 0 Seconds Posture Token: Redirect URL :

次に、show vpn-sessiondb ra-ikev2-ipsec コマンドの出力例を示します。

#### > show vpn-sessiondb detail ra-ikev2-ipsec

Session Type: Generic Remote-Access IKEv2 IPsec Detailed

Username : IKEV2TG Index : 1 Assigned IP : 95.0.225.200 Public IP : 85.0.224.12 Protocol : IKEv2 IPsec License : AnyConnect Essentials Encryption : IKEv2: (1)3DES IPsec: (1)AES256 Hashing : IKEv2: (1)SHA1 IPsec: (1)SHA1 Bytes Tx : 0 Bytes Rx : 17844

```
Pkts Tx : 0 Pkts Rx : 230
Pkts Tx Drop : 0 Pkts Rx Drop : 0
Group Policy : GroupPolicy_IKEV2TG Tunnel Group : IKEV2TG
Login Time : 11:39:54 UTC Tue May 6 2017
Duration : 0h:03m:17s
Inactivity : 0h:00m:00s
VLAN Mapping : N/A VLAN : none
Audt Sess ID : 5f00e105000010005368ca0a
Security Grp : none
IKEv2 Tunnels: 1
IPsec Tunnels: 1
```

#### 次に、show vpn-sessiondb anyconnect コマンドの出力例を示します。

#### > show vpn-sessiondb anyconnect

Session Type: AnyConnect

```
: user1
Username
                                    Index
                                                : 19576
Assigned IP : 192.168.3.243
                                    Public IP : 192.168.10.61
Protocol : AnyConnect-Parent SSL-Tunnel DTLS-Tunnel
License
            : AnyConnect Premium
Encryption : AnyConnect-Parent: (1) none SSL-Tunnel: (1) AES-GCM-256 DTLS-Tunnel:
(1)AES256
           : AnyConnect-Parent: (1)none SSL-Tunnel: (1)SHA384 DTLS-Tunnel: (1)SHA1
Hashing
Bytes Tx
           : 15060
                                    Bytes Rx : 20631
Group Policy : DfltGrpPolicy
                                    Tunnel Group : Ad group
Login Time : 09:24:53 UTC Fri Apr 7 2017
            : 0h:03m:20s
Duration
Inactivity : 0h:00m:00s
VLAN Mapping : N/A
                                    VLAN
                                                : none
Audt Sess ID : c0a8013804c7800058e75ae5
Security Grp : none
                                    Tunnel Zone : 0
```

| 関連コマンド | コマンド                              | 説明       |
|--------|-----------------------------------|----------|
|        | clear vpn-sessiondb<br>statistics | VPN セッショ |
|        | show vpn-sessiondb                | VPN セッショ |

| clear vpn-sessiondb<br>statistics | VPN セッション統計をクリアします。                                                                     |
|-----------------------------------|-----------------------------------------------------------------------------------------|
| show vpn-sessiondb<br>ratio       | VPN セッションの暗号化またはプロトコルの比率を表示します。                                                         |
| show vpn-sessiondb<br>summary     | 現在のセッションの総数、各タイプの現在のセッション数、最大累積<br>セッション数、合計累積セッション数、最大同時セッション数など、<br>セッションのサマリーを表示します。 |

# show vpn-sessiondb ratio

現在のセッションについて、プロトコルごと、または暗号化アルゴリズムごとの比率をパーセンテージで表示するには、show vpn-sessiondb ratio コマンドを使用します。

show vpn-sessiondb ratio {encryption | protocol} [filter groupname]

| 構文の説明 | encryption       | 各暗号化方式を使用しているセッションの数とセッションの割合を表<br>示します。                  |
|-------|------------------|-----------------------------------------------------------|
|       | protocol         | 各 VPN プロトコルを使用しているセッションの数とセッションの割<br>合を表示します。             |
|       | filter groupname | (オプション)出力をフィルタリングして、指定するトンネルグルー<br>プについてのみセッションの比率を表示します。 |
|       | リリース             |                                                           |
|       | 6.1              | このコマンドが導入されました。                                           |

## 例

次に、暗号化に基づくセッションの比率を表示する例を示します。

> show vpn-sessiondb ratio encryption

| All     |                                                                                                    |
|---------|----------------------------------------------------------------------------------------------------|
| 5       |                                                                                                    |
| 9       |                                                                                                    |
| Tunnels | Percent                                                                                                    |
| 0       | 0 응                                                                                                    |
| 0       | 0 %                                                                                                    |
| 0       | 0%                                                                                                    |
| 0       | 0%                                                                                                    |
| 4       | 80%                                                                                                    |
| 1       | 20%                                                                                                    |
| 0       | 0%                                                                                                    |
| 0       | 0%                                                                                                    |
| 0       | 0%                                                                                                    |
| 0       | 0%                                                                                                    |
| 0       | 0%                                                                                                    |
| 0       | 0%                                                                                                    |
| 0       | 0 %                                                                                                    |
|         | All<br>5<br>9<br>Tunnels<br>0<br>0<br>0<br>0<br>4<br>1<br>0<br>0<br>0<br>0<br>0<br>0<br>0<br>0<br>0<br>0<br>0<br>0<br>0<br>0 |

次に、プロトコルに基づくセッションの比率を表示する例を示します。

> show vpn-sessiondb ratio protocol

Filter Group : All Total Active Tunnels : 3 Cumulative Tunnels : 42

| Protocol              | Tunnels | Percent |
|-----------------------|---------|---------|
| IKEv1                 | 0       | 0%      |
| IKEv2                 | 0       | 0 %     |
| IPsec                 | 0       | 0 %     |
| IPsecLAN2LAN          | 0       | 0%      |
| IPsecLAN2LANOverNatT  | 0       | 0%      |
| IPsecOverNatT         | 0       | 0%      |
| IPsecOverTCP          | 0       | 0%      |
| IPsecOverUDP          | 0       | 0 %     |
| L2TPOverIPsec         | 0       | 0 %     |
| L2TPOverIPsecOverNatT | 0       | 0 %     |
| Clientless            | 0       | 0%      |
| Port-Forwarding       | 0       | 0 %     |
| IMAP4S                | 0       | 0 %     |
| POP3S                 | 0       | 0 %     |
| SMTPS                 | 0       | 0 %     |
| AnyConnect-Parent     | 1       | 33%     |
| SSL-Tunnel            | 1       | 33%     |
| DTLS-Tunnel           | 1       | 33%     |

## 関連コマンド

| コマンド                          | 説明                                                                                      |
|-------------------------------|-----------------------------------------------------------------------------------------|
| show vpn-sessiondb            | VPN セッションに関する情報を表示します。                                                                  |
| show vpn-sessiondb<br>summary | 現在のセッションの総数、各タイプの現在のセッション数、最大累積<br>セッション数、合計累積セッション数、最大同時セッション数など、<br>セッションのサマリーを表示します。 |

# show vpn-sessiondb summary

アクティブセッションの数の概要を表示するには、show vpn-sessiondb summary コマンドを使用します。

show vpn-sessiondb summary

| コマンド履歴 | リリース | 変更内容            |
|--------|------|-----------------|
|        | 6.1  | このコマンドが導入されました。 |

使用上のガイドライン 次の表に、Active Sessions サマリーおよび Session Information サマリーに含まれるフィールドの 説明を示します。

| フィールド                 | 説明                                                                                                   |
|-----------------------|----------------------------------------------------------------------------------------------------|
| Concurrent Limit      | このシステムで許可された、同時にアクティブにできるセッションの<br>最大数。                                                              |
| Cumulative Sessions   | システムが最後に起動またはリセットされたとき以降の全タイプの<br>セッション数。                                                            |
| LAN-to-LAN            | 現在アクティブな IPsec LAN-to-LAN セッションの数。                                                                   |
| Peak Concurrent       | システムが最後に起動またはリセットされたとき以降に同時にアク<br>ティブだった、全タイプのセッションの最大数。                                             |
| Percent Session Load  | 使用中のVPNセッション割り当てのパーセンテージ。この値は、Total<br>Active Sessions を利用可能なセッションの最大数で除算した値に等し<br>く、パーセンテージで表示されます。 |
| リモートアクセス              | ra-ikev1-ipsec:現在アクティブな IKEv1 IPsec リモートアクセスユー<br>ザー、L2TP over IPsec、および IPsec through NAT セッションの数。  |
| Total Active Sessions | 現在アクティブな全タイプのセッションの数。                                                                                |

### 例

次に、show vpn-sessiondb summary コマンドの出力例を示します。

```
Total Active and Inactive : 1 Total Cumulative : 1
Device Total VPN Capacity : 10000
Device Load : 0%
```

次に、一般的な IKEv2 IPsec リモートアクセスセッションに関する show vpn-sessiondb summary コマンドの出力例を示します。

```
> show vpn-sessiondb summary
_____
VPN Session Summary
_____
Active : Cumulative : Peak Concur : Inactive
_____
                   ____
Generic IKEv2 Remote Access : 1 : 1 : 1
                       -----
-------
Total Active and Inactive : 1 Total Cumulative : 1
Device Total VPN Capacity : 250
Device Load : 0%
_____
_____
Tunnels Summary
_____
                     Active : Cumulative : Peak Concurrent
                _____
        ____
IKEv2 : 1 : 1 : 1
IPsec : 1 : 1 : 1
_____
         _____
Totals : 2 : 2
_____
```

### 関連コマンド

| コマンド                        | 説明                              |
|-----------------------------|---------------------------------|
| show vpn-sessiondb          | VPN セッションに関する情報を表示します。          |
| show vpn-sessiondb<br>ratio | VPN セッションの暗号化またはプロトコルの比率を表示します。 |

## show vrf

システムで定義されている仮想ルータの情報を表示するには、show vrf コマンドを使用します。

show vrf [counters | lock]

| 構文の説明      | counters                                                                           | (任:<br>数と<br>doc に<br>4 のち                                      | 意)このシステムで<br>、設定されている実<br>こはグローバル仮想/<br>湯合、上限の合計は                                 | 許可されるユーザー定義の仮想ルータの最大<br>際の仮想ルータの数を表示します。最大数<br>レータは含まれません。たとえば、最大数が<br>5 となります。                                              |
|------------|------------------------------------------------------------------------------------|-----------------------------------------------------------------|-----------------------------------------------------------------------------------|----------------------------------------------------------------------------------------------------|
|            | lock                                                                               | (任注                                                             | 意)VRF ロック情報                                                                       | を表示します。                                                                                                    |
| コマンド デフォルト | -<br>キーワードを指定しないと、現在の仮想ルータと各仮想ルータに割り当てられているインター<br>フェイスが表示されます。                    |                                                                 |                                                                                   |                                                                                                    |
| コマンド履歴     | リリース                                                                               | 変更                                                              | 内容                                                                                |                                                                                                    |
|            | 6.6                                                                                | この                                                              | コマンドが導入され                                                                         | ました。                                                                                                    |
| 使用上のガイドライン | Virtual Route Fo<br>ムで定義された<br>ブルを表示する<br>IPv6 ルーティン<br><b>例</b><br>次に、仮想ルー<br>ます。 | orwarding(VRI<br>こ仮想ルータに<br>ろには、IPv4ル<br>ングテーブルで<br>ータと各ルータ     | F) を有効にした場合<br>関する基本情報を表<br>ーティングテーブル<br>がは <b>show ipv6 route v</b><br>に割り当てられたイ | ☆は、show vrf コマンドを使用して、システ<br>示します。各仮想ルータのルーティングテー<br>では show route vrf name コマンドを使用し、<br>rf name を使用します。<br>ンターフェイスを表示する例を示し |
|            | > show vrf                                                                         |                                                                 |                                                                                   |                                                                                                    |
|            | Name<br>vrf1<br>vrf2                                                               | VRF ID<br>1<br>2                                                | Description                                                                       | Interfaces<br>inside<br>inside_2<br>inside_3<br>inside_4                                                                     |
|            | 次の例は、この<br>を示しています<br>想ルータ内の~<br>はユーザー定<br>システムの場合<br>ユーザー定義/                      | Dシステムで許<br>す。仮想ルータ<br>インターフェイ<br>らの仮想ルータ<br>合、許容される<br>レータが14)。 | ・可される仮想ルータ<br>が IPv4、IPv6、また<br>スに割り当てる IPア<br>を指すことに注意し<br>上限の合計は 15 です          | の最大数と、仮想ルータの現在の数<br>はその両方であるかどうかは、各仮<br>ドレスによって異なります。最大数<br>てください。この例では、VMware<br>す(グローバル仮想ルータが 1 つ、                         |

```
> show vrf counters
Maximum number of VRFs supported: 14
Maximum number of IPv4 VRFs supported: 14
Maximum number of IPv6 VRFs supported: 14
Current number of VRFs: 2
Current number of VRFs in delete state: 0
```

次に、VRF ロック情報の例を示します。

> show vrf lock

```
VRF Name: single_vf; VRF id = 0 (0x0)
VRF lock count: 1
VRF Name: vrf1; VRF id = 1 (0x1)
VRF lock count: 2
VRF Name: vrf2; VRF id = 2 (0x2)
VRF lock count: 2
```

## 関連コマンド

| Command         | 説明                     |
|-----------------|------------------------|
| show ipv6 route | IPv6 ルーティングテーブルを表示します。 |
| show route      | IPv4 ルーティングテーブルを表示します。 |
# show wccp

Web Cache Communication Protocol (WCCP) に関連するグローバル統計情報を表示するには、 show wccp コマンドを使用します。

show wccp {web-cache | service\_number} [buckets | detail | service | view | hash
dest\_addr source\_addr dest\_port source\_port]
show wccp [interfaces [detail]]

| 構文の説明  | buckets                                                                            | (オプション) サービスグループのバケット割り当て情報を表示しま<br>す。                                                                                                    |
|--------|------------------------------------------------------------------------------------|----------------------------------------------------------------------------------------------------|
|        | detail                                                                             | <ul><li>(任意) ルータおよびすべての Web キャッシュに関する情報を表示<br/>します。</li></ul>                                                                                                    |
|        | <b>hash</b> <i>dest_addr</i><br><i>source_addr dest_port</i><br><i>source_port</i> | <ul> <li>(オプション)指定された接続のWCCPハッシュを表示します。</li> <li><i>dest_addr</i> は宛先ホストの IP アドレスです。</li> <li><i>source_addr</i> は送信元ホストの IP アドレスです。</li> <li><i>dest_port</i> は宛先ホストのポートです。</li> <li><i>source_port</i> は送信元ホストのポートです。</li> </ul> |
|        | interfaces [detail]                                                                | (オプション)WCCPリダイレクトインターフェイスを表示します。<br>インターフェイスコンフィギュレーションの detail キーワードが含ま<br>れます。                                                                                                    |
|        | service                                                                            | (オプション)サービスグループの定義情報を表示します。                                                                                                    |
| -      | service-number                                                                     | キャッシュが制御する Web キャッシュサービスグループの ID 番号。<br>番号は、0~254 です。Cisco Cache Engine を使用する Web キャッシュ<br>の場合、逆プロキシサービスの値には 99 を指定します。                                                                                                    |
|        | view                                                                               | (オプション)特定のサービスグループの他のメンバーが検出された<br>かどうかを表示します。                                                                                                    |
|        | web-cache                                                                          | Web キャッシュ サービスの統計情報を指定します。                                                                                                    |
| コマンド履歴 | リリース                                                                               | 変更内容                                                                                                    |
|        | 6.2                                                                                | このコマンドが導入されました。                                                                                                    |

## 例

次に、WCCP 情報を表示する例を示します。

| <pre>&gt; show wccp Global WCCP information:     Router information:</pre> |                      |
|----------------------------------------------------------------------------|----------------------|
| Router Identifier:                                                         | -not yet determined- |
| Protocol Version:                                                          | 2.0                  |
| Service Identifier: web-cache                                              |                      |
| Number of Cache Engines:                                                   | 0                    |
| Number of routers:                                                         | 0                    |
| Total Packets Redirected:                                                  | 0                    |
| Redirect access-list:                                                      | foo                  |
| Total Connections Denied Redirect:                                         | 0                    |
| Total Packets Unassigned:                                                  | 0                    |
| Group access-list:                                                         | foobar               |
| Total Messages Denied to Group:                                            | 0                    |
| Total Authentication failures:                                             | 0                    |
| Total Bypassed Packets Received:                                           | 0                    |

関連コマンド

| コマンド       | 説明                |
|------------|-------------------|
| clear wccp | WCCP 統計情報をクリアします。 |

# show webvpn

リモートアクセス VPN に関する情報を表示するには、show webvpn コマンドを使用します。

show webvpn {anyconnect | debug-condition | group-alias [tunnel\_group] | group-url
[tunnel\_group] | statistics}

| 構文の説明 | anyconnect                           | クライアントエンドポイントにダウンロード可能なAnyConnectイメー<br>ジに関する情報を表示します。                                                                                          |
|-------|--------------------------------------|----------------------------------------------------------------------------------------------------|
|       | debug-condition                      | <b>debug webvpn condition</b> コマンドによって設定されている現在のデ<br>バッグ条件を表示します。                                                                               |
|       | <b>group-alias</b><br>[tunnel_group] | トンネルグループ(接続プロファイル)のエイリアスを表示します。<br>オプションとして、トンネルグループの名前を指定し、指定したグ<br>ループに関する情報のみを表示することもできます。各グループには<br>複数のエイリアスがあることも、エイリアスがまったくないこともあ<br>ります。 |
|       | <b>group-url</b><br>[tunnel_group]   | トンネルグループ(接続プロファイル)のURLを表示します。オプ<br>ションとして、トンネルグループの名前を指定し、指定したグループ<br>に関する情報のみを表示することもできます。各グループには複数の<br>URL があることも、URL がまったくないこともあります。         |
|       | statistics                           | WebVPNイベントに関するデータを表示します。                                                                                                    |
|       | リリース                                 | 変更内容                                                                                                    |
|       | 6.2.1                                | このコマンドが導入されました。                                                                                                    |
|       | 7.1                                  | 外部ブラウザパケットに関する情報が AnyConnect の出力に追加されました。                                                                                                    |

### 例

show webvpn anyconnect コマンドの出力例を次に示します。

```
> show webvpn anyconnect
1. disk0:/csm/anyconnect-win-4.2.06014-k9.pkg 1 cfg-regex=/Windows/
CISCO STC win2k+
4,2,06014
Hostscan Version 4.2.06014
Thu 10/06/2016 14:40:31.34
```

1 AnyConnect Client(s) installed

次に、SAML 認証で使用されている場合は、外部ブラウザパッケージが含まれている show webypn anyconnect の例を示します。

#### > show webvpn anyconnect

```
1. disk0:/anyconnpkgs/anyconnect-win-4.10.01075-webdeploy-k9.pkg 2 dyn-regex=/Windows
NT/
```

```
CISCO STC win2k+
4,10,01075
Hostscan Version 4.10.01075
Wed 04/28/2021 12:36:03.98
```

1 AnyConnect Client(s) installed

2. disk0:/externalbrowserpkgs/external-sso-98.161.00015-webdeploy-k9.pkg Cisco AnyConnect External Browser Headend Package 98.161.00015 Wed 05/05/21 15:49:27.817381

show webvpn debug-condition コマンドの出力例を次に示します。

#### > show webvpn debug-condition

INFO: Webvpn conditional debug is turned ON INFO: IP address filters: INFO: 10.100.10.10/32

show webvpn group-alias コマンドの出力例を次に示します。

#### > show webvpn group-alias

Tunnel Group: Ad\_group Group Alias: ad\_group enabled Tunnel Group: Radius\_group Group Alias: Radius\_group enabled Tunnel Group: Cert auth Group Alias: cert auth enabled

show webvpn group-url コマンドの出力例を次に示します。

```
> show webvpn group-url
http://www.cisco.com
https://gerl.example.com
https://ger2.example.com
```

show webvpn statistics コマンドの出力例を次に示します。

#### > show webvpn statistics

| Total number of objects ser | ved 0                  |   |
|-----------------------------|------------------------|---|
| html                        | 0                      |   |
| js                          | 0                      |   |
| CSS                         | 0                      |   |
| vb                          | 0                      |   |
| java archive                | 0                      |   |
| java class                  | 0                      |   |
| image                       | 0                      |   |
| undetermined                | 0                      |   |
| Server compression statisti | cs                     |   |
| Decompression success from  | 1 server               | 0 |
| Unsolicited compression fr  | com server             | 0 |
| Unsupported compression al  | gorithm used by server | 0 |
| Decompression failure for   | server responses       | 0 |
| IOBuf failure statistics    |                        |   |

I

| uib create with channel            | 0 |
|------------------------------------|---|
| uib create with string             | 0 |
| uib_create_with_string_and_channel | 0 |
| uib_transfer                       | 0 |
| uib_add_filter                     | 0 |
| uib_yyread                         | 0 |
| uib_read                           | 0 |
| uib_set_buffer_max                 | 0 |
| uib_set_eof_symbol                 | 0 |
| uib_get_capture_handle             | 0 |
| uib_set_capture_handle             | 0 |
| uib_buflen                         | 0 |
| uib_bufptr                         | 0 |
| uib_buf_endptr                     | 0 |
| uib_get_buf_offset                 | 0 |
| uib_get_buf_offset_addr            | 0 |
| uib_get_nth_char                   | 0 |
| uib_consume                        | 0 |
| uib_advance_bufptr                 | 0 |
| uib_eof                            | 0 |
|                                    |   |

# show xlate

NAT セッション (xlates または変換) の情報を表示するには、show xlate コマンドを使用しま す。

show xlate [global ip1[-ip2] [netmask mask]] [local ip1[-ip2] [netmask mask]] [gport
port1[-port2]] [lport port1[-port2]] [interface if\_name] [type type]
show xlate count

| 構文の説明      | count                                         | 変換数を表示します。                                                                              |
|------------|-----------------------------------------------|-----------------------------------------------------------------------------------------|
|            | global <i>ip1</i> [- <i>ip2</i> ]             | (任意)アクティブな変換をマッピングされた IP アドレスまたはア<br>ドレスの範囲別に表示します。                                     |
|            | <pre>gport port1[-port2]</pre>                | (任意)アクティブな変換をマッピングされたポートまたはポートの<br>範囲別に表示します。                                           |
|            | interface <i>if_name</i>                      | (任意) アクティブな変換をインターフェイス別に表示します。                                                          |
|            | local ip1[-ip2]                               | (任意)アクティブな変換を実際の IP アドレスまたはアドレスの範<br>囲別に表示します。                                          |
|            | <b>lport</b> <i>port1</i> [- <i>port2</i> ]   | (任意)アクティブな変換を実際のポートまたはポートの範囲別に表<br>示します。                                                |
|            | netmask mask                                  | (任意)マッピングされた、または実際の IP アドレスを限定するネッ<br>トワーク マスクを指定します。                                   |
|            | type type                                     | (任意)アクティブな変換をタイプ別に表示します。次のタイプを1<br>つ以上入力できます。                                           |
|            |                                               | • static                                                                                |
|            |                                               | • portmap                                                                               |
|            |                                               | • dynamic                                                                               |
|            |                                               | • twice-nat (別名、手動 NAT)                                                                 |
|            |                                               | 複数のタイプを指定する場合は、タイプをカンマで区切ります。                                                           |
| <br>コマンド履歴 | リリース                                          | 変更内容                                                                                    |
|            | 6.1                                           | このコマンドが導入されました。                                                                         |
| 使用上のガイドライン | show xlate コマンドは<br>NAT ルールテーブル<br>とができます。これは | 、変換スロットの内容を表示します。xlateには、デバイスマネージャの<br>こ表示されない、内部インターフェイス用に生成されたものを含めるこ<br>らは内部処理に必要です。 |

VPN クライアント コンフィギュレーションがイネーブルで、内部ホストが DNS 要求を送信し ている場合に show xlate コマンドを実行すると、1 つのスタティック変換に対応する複数の xlate が表示されることがあります。

クラスタリング環境では、PAT セッションを処理するために、最大3つの xlate が、クラスタ 内の異なるノードに複製される可能性があります。1つの xlate は、接続を所有するユニットで 作成されます。1つの xlate は、PAT アドレスをバックアップするために別のユニットで作成 されます。最後の1つの xlate は、フローを複製するディレクタにあります。バックアップと ディレクタが同じユニットである場合、3つではなく2つの xlate が作成されることがありま す。

### 例

次に、show xlate コマンドの出力例を示します。nlp\_int\_tapの初期 PAT xlate は、Device Manager が管理インターフェイスアドレスではなく 192.168.1.1 にアクセスできるよう にする HTTPS アクセスルールに関連しています。これらは、デバイスマネージャの NAT テーブルにルールが表示されない内部 NAT xlate です。

#### > show xlate

```
13 in use, 14 most used
Flags: D - DNS, e - extended, I - identity, i - dynamic, r - portmap,
       s - static, T - twice, N - net-to-net
TCP PAT from nlp_int_tap:169.254.1.2 443-443 to inside1_2:192.168.1.1 443-443
    flags sr idle 124:39:20 timeout 0:00:00
TCP PAT from nlp int tap:169.254.1.2 443-443 to inside1 3:192.168.1.1 443-443
    flags sr idle 124:39:20 timeout 0:00:00
TCP PAT from nlp int tap:169.254.1.2 443-443 to inside1 4:192.168.1.1 443-443
    flags sr idle 124:39:20 timeout 0:00:00
TCP PAT from nlp int tap:169.254.1.2 443-443 to inside1 5:192.168.1.1 443-443
    flags sr idle 124:39:20 timeout 0:00:00
TCP PAT from nlp int tap:169.254.1.2 443-443 to inside1 6:192.168.1.1 443-443
    flags sr idle 124:39:20 timeout 0:00:00
TCP PAT from nlp int tap:169.254.1.2 443-443 to inside1 7:192.168.1.1 443-443
    flags sr idle 124:39:20 timeout 0:00:00
NAT from outside:0.0.0/0 to inside1 8:0.0.0/0
    flags sIT idle 0:30:10 timeout 0:00:00
NAT from outside:0.0.0/0 to inside1_7:0.0.0/0
    flags sIT idle 124:39:20 timeout 0:00:00
NAT from outside:0.0.0.0/0 to inside1 6:0.0.0.0/0
    flags sIT idle 124:39:20 timeout 0:00:00
NAT from outside:0.0.0/0 to inside1 5:0.0.0/0
    flags sIT idle 124:39:20 timeout 0:00:00
NAT from outside:0.0.0.0/0 to inside1 4:0.0.0.0/0
    flags sIT idle 124:39:20 timeout 0:00:00
NAT from outside:0.0.0/0 to inside1 3:0.0.0/0
    flags sIT idle 124:39:20 timeout 0:00:00
NAT from outside:0.0.0.0/0 to inside1 2:0.0.0.0/0
    flags sIT idle 124:39:20 timeout 0:00:00
```

次に、IPv4 から IPv6 への変換を示す show xlate コマンドの出力例を示します。

# > show xlate 14 in use, 14 most used Flags: D - DNS, e - extended, I - identity, i - dynamic, r - portmap, s - static, T - twice, N - net-to-net

I

(...other entries removed...)
NAT from outside:0.0.0.0/0 to inside1\_8:2001:db8::/96
 flags s idle 0:01:36 timeout 0:00:00

関連コマンド

| Command         | 説明                       |
|-----------------|--------------------------|
| clear xlate     | 現在の変換および接続情報をクリアします。     |
| show conn       | すべてのアクティブ接続を表示します。       |
| show local-host | ローカル ホスト ネットワーク情報を表示します。 |

# show zone

トラフィックゾーン情報を表示するには、show zone コマンドを使用します。

show zone [name]

| 構文の説明 | name | (オプション)トラフィックゾーンの名前。 |
|-------|------|----------------------|
|       | リリース | 変更内容                 |
|       | 6.1  | このコマンドが導入されました。      |

使用上のガイドライン トラフィックゾーンは、セキュリティゾーンとまったく同じではありません。パッシブセキュ リティゾーンもトラフィックゾーンとして自動的に生成されますが、ルーテッドおよびスイッ チドセキュリティゾーンは生成されません。トラフィックゾーンは、トラフィックのロード バランシング(等コストマルチパス(ECMP)ルーティングを使用)、ルートの冗長性、およ び複数のインターフェイス間での非対称ルーティングのために使用できます。

ゾーン設定の残りの部分を表示するには、show running-config zone および show running-config interface コマンドを使用します。

### 例

次に、設定されたトラフィックゾーンを表示する例を示します。この例では、トラ フィックゾーンはパッシブインターフェイス用です。等コストマルチパスルーティン グのゾーンの場合、ゾーンタイプは ecmp になります。インターフェイスの設定は次 のとおりです。zone-member コマンドは、インターフェイスをゾーンのメンバーとし て設定します。

```
> show zone passive-security-zone
Zone: passive-security-zone passive
Security-level: 0
Zone member(s): 1
passive GigabitEthernet0/0
> show running-config interface gigabitethernet0/0
!
interface GigabitEthernet0/0
mode passive
nameif passive
cts manual
propagate sgt preserve-untag
policy static sgt disabled trusted
zone-member krjones-passive-security-zone
```

I

# 関連コマンド

| Command               | 説明                                          |
|-----------------------|---------------------------------------------|
| clear conn zone       | ゾーン接続をクリアします。                               |
| clear local-host zone | ゾーンのホストをクリアします。                             |
| show interface        | インターフェイスの実行時ステータスと統計情報を表示します。               |
| show local-host zone  | ゾーン内のローカルホストのネットワーク状態を表示します。                |
| show nameif zone      | インターフェイスのゾーンまたはインライン セット メンバー<br>シップを表示します。 |

# shun

攻撃元ホストからの接続をブロックするには、shun コマンドを使用します。shun を無効にするには、このコマンドの no 形式を使用します。

shun source\_ip [dest\_ip source\_port dest\_port [protocol]] [vlan vlan\_id]
no shun source\_ip [vlan vlan\_id]

| 構文の説明      | dest_port     | (任意)送信元 IP アドレスに shun を適用するときにドロップする現<br>在の接続の宛先ポートを指定します。                                                                                                    |
|------------|---------------|----------------------------------------------------------------------------------------------------|
|            | dest_ip       | (任意)送信元 IP アドレスに shun を適用するときにドロップする現<br>在の接続の宛先アドレスを指定します。                                                                                                    |
|            | protocol      | (任意)送信元 IP アドレスに shun を適用するときにドロップする現<br>在の接続の IP プロトコル(UDP や TCP など)を指定します。デフォ<br>ルトでは、プロトコルは 0(すべてのプロトコル)です。                                                                                                    |
|            | source_ip     | 攻撃元ホストのアドレスを指定します。送信元 IP アドレスのみを指<br>定した場合、このアドレスからの今後のすべての接続はドロップされ<br>ます。現在の接続はそのまま維持されます。現在の接続をドロップ<br>し、かつ shun を適用するには、その接続についての追加パラメータ<br>を指定します。その送信元 IP アドレスからの今後のすべての接続に<br>は、宛先パラメータに関係なく、shun がそのまま維持されます。 |
|            | source_port   | (任意)送信元 IP アドレスに shun を適用するときにドロップする、<br>現在の接続の送信元ポートを指定します。                                                                                                    |
|            | vlan vlan_id  | (任意)送信元ホストが配置されている VLAN ID を指定します。                                                                                                    |
| コマンド デフォルト | _<br>デフォルトのプロ | トコルは0(すべてのプロトコル)です。                                                                                                    |
|            |               |                                                                                                    |

| コマンド履歴 | リリース | 変更内容            |
|--------|------|-----------------|
|        | 6.1  | このコマンドが導入されました。 |

使用上のガイドライン shun コマンドを使用すると、攻撃元ホストからの接続をブロックできます。該当する送信元 IPアドレスからの今後の接続すべては、手動でブロッキング機能が削除されるまで、ドロップ され、ログに記録されます。shun コマンドのブロッキング機能は、指定したホストアドレス との接続が現在アクティブかどうかに関係なく適用されます。

> 宛先アドレス、送信元ポート、宛先ポート、およびプロトコルを指定すると、一致する接続が ドロップされ、かつ、その送信元 IP アドレスからの今後のすべての接続に shun が適用されま す。この場合、これらの特定の接続パラメータと一致する接続だけでなく、今後のすべての接 続が回避されます。

shun コマンドは、送信元 IP アドレスごとに1つのみ使用できます。

shun コマンドは攻撃をダイナミックにブロックするために使用されるため、脅威に対する防御デバイス コンフィギュレーションには表示されません。

インターフェイス コンフィギュレーションが削除されると、そのインターフェイスに付加され ているすべての shun も削除されます。

### 例

次に、攻撃ホスト(10.1.1.27)が攻撃対象(10.2.2.89)に TCP で接続する例を示しま す。この接続は、脅威に対する防御デバイスの接続テーブル内で次のように記載され ています。

10.1.1.27, 555-> 10.2.2.89, 666 PROT TCP

次のオプションを使用して、shun コマンドを適用します。

> shun 10.1.1.27 10.2.2.89 555 666 tcp Shun 10.1.1.27 added in context: single\_vf Shun 10.1.1.27 successful

このコマンドにより、現在の接続が脅威に対する防御デバイスの接続テーブルから削除され、10.1.1.27からの今後のすべてのパケットは脅威に対する防御デバイスを通過できなくなります。

| 関連コマンド | Command    | 説明                                           |
|--------|------------|----------------------------------------------|
|        | clear shun | 現在イネーブルにされている回避をすべてディセーブルにし、回避統<br>計をクリアします。 |
|        | show conn  | すべてのアクティブな接続を表示します。                          |
|        | show shun  | 回避についての情報を表示します。                             |

# shutdown

デバイスをシャットダウンするには、shutdown コマンドを使用します。

### shutdown

| コマンド履歴 | リリース  | 変更内容            |
|--------|-------|-----------------|
|        | 6.0.1 | このコマンドが導入されました。 |

### 例

次に、デバイスをシャットダウンしたときの shutdown コマンドの出力例を示します。

#### > shutdown

This command will shutdown the system. Continue? Please enter 'YES' or 'NO':  ${\bf YES}$ 

| 関連コマンド | Command | 説明            |
|--------|---------|---------------|
|        | reboot  | デバイスをリブートします。 |

# system access-control clear-rule-counts

アクセスコントロールルールのヒット数を0にリセットするには、system access-control clear-rule-counts コマンドを使用します。

system access-control clear-rule-counts

| コマ | マン | ド履 | 歴 |
|----|----|----|---|
|----|----|----|---|

| リリース | 変更内容            |
|------|-----------------|
| 6.1  | このコマンドが導入されました。 |

### 例

system access-control clear-rule-counts コマンドの出力例を次に示します。

> system access-control clear-rule-counts Are you sure that you want to clear the rule hit counters? (y/n):  ${\bf y}$  Clearing the rule hit counters. Success.

### 関連コマンド

| Command                       | 説明                           |
|-------------------------------|------------------------------|
| show<br>access-control-config | nbr_router_id interface_name |

# system generate-troubleshoot

シスコテクニカルサポートで分析するためのトラブルシューティングデータの生成を要求された場合は、system generate troubleshoot コマンドを使用します。

#### system generate-troubleshoot options

| 構文の説明<br>構文の説明 | オプション | 生成するトラブルシューティングデータのタイプを表示します。1つ<br>以上のオプションを入力できます。複数のオプションを区切るには、<br>スペースを使用します。 |
|----------------|-------|-----------------------------------------------------------------------------------|
|                |       | •ALL:次のすべてのオプションを実行します。                                                           |
|                |       | • SNT: Snort のパフォーマンスと設定。                                                         |
|                |       | • PER: ハードウェアのパフォーマンスとログ。                                                         |
|                |       | •SYS:システム設定、ポリシー、およびログ。                                                           |
|                |       | •DES:検出設定、ポリシー、およびログ。                                                             |
|                |       | • NET:インターフェイスとネットワーク関連データ。                                                       |
|                |       | • VDB:検出、認知、VDBデータ、およびログ。                                                         |
|                |       | • UPG : データとログのアップグレード。                                                           |
|                |       | • DBO : すべてのデータベースデータ。                                                            |
|                |       | • LOG : すべてのログデータ。                                                                |
|                |       | • NMP:ネットワークマップ情報。                                                                |
|                |       |                                                                                   |

| コマンド履歴 | リリース | 変更内容            |
|--------|------|-----------------|
|        | 6.1  | このコマンドが導入されました。 |

# 例

次に、Snort およびハードウェアパフォーマンスのトラブルシューティング データを 生成する例を示します。

```
> system generate-troubleshoot SNT PER
Starting /usr/local/sf/bin/sf_troubleshoot.pl...
Please, be patient. This may take several minutes.
the troubleshoot options codes specified are SNT,PER.
getting filenames from [/ngfw/usr/local/sf/etc/db_updates/index]
getting filenames from [/ngfw/usr/local/sf/etc/db_updates/base-6.2.0]
Troubleshooting information successfully created at /ngfw/var/common/results-10-14-201
6--181112.tar.gz
```

# 関連コマンド

| Command 説明 |                      |
|------------|----------------------|
| сору       | システムとの間でファイルをコピーします。 |
| delete     | システムからファイルを削除します。    |

# system lockdown-sensor

エキスパートモードおよび bash シェルへのアクセスを削除するには、system lockdown-sensor コマンドを使用します。

#### system lockdown-sensor

| コマンド履歴 | リリース  | 変更内容            |
|--------|-------|-----------------|
|        | 6.2.1 | このコマンドが導入されました。 |

# 使用上のガイドライン

注意 このコマンドを実行すると元に戻すことはできません。エキスパートモードへのアクセスを復 元する必要がある場合は、Cisco Technical Assistance Center に連絡して、ホットフィックスを入 手する必要があります。

expert コマンドは、システムの動作環境への広範なアクセス権を管理者ユーザーに付与する bash シェルへのアクセスを提供します。セキュリティ認定方式(コモンクライテリア(CC) や Unified Capabilities Approved Products List(UC APL)など)では、システムのユーザーが利 用できるアクセス権と情報を制限する要件が課されています。これらの認証要件を満たすため の expert コマンドへのアクセスを削除するには、system lockdown-sensor コマンドを使用しま す。

(注) このコマンドを使用した後も、expert コマンドは現在の SSH セッションで引き続き使用できます。ログアウトしてから再度ログインし、このコマンドが削除されて機能しなくなったことを確認する必要があります。このコマンドを使用した後にログインした他のユーザーは、エキスパートモードも使用できません。

### 例

次の例では、セキュリティ要件に準拠するためにエキスパートモードへのアクセスを 削除します。

#### > system lockdown-sensor

This action will remove the 'expert' command from your system for all future CLI sessions, rendering the bash shell inaccessible.

This cannot be reversed without a support call. Continue and remove the 'expert' command?

Please enter 'YES' or 'NO': YES
>

# system support コマンド

ほとんどの system support コマンドは、Cisco Technical Assistance Center のサポートを受けて、 デバッグおよびトラブルシューティングを行うために使用されます。各コマンドはシスコサ ポートの指示に従い使用する必要があります。ただし、次のコマンドは一般的な目的で使用さ れます。

- system support diagnostic-cli  $(128 \sim :)$
- system support view-files  $(134 \sim )$
- system support ssl-hw- コマンド (130 ページ)

# system support ssl-client-hello- コマンド

これらのコマンドを使用すると、Transport Layer Security (TLS) 1.3 から TLS 1.2 へのダウング レードの動作を決定できます。管理対象デバイスは TLS 1.3 暗号化または復号化をサポートし ていないため、クライアントとサーバー間の TLS 1.3 セッションが中断し、クライアント Web ブラウザで次のようなエラーが発生する可能性があります。

### ERR\_SSL\_PROTOCOL\_ERROR

### SEC\_ERROR\_BAD\_SIGNATURE

### ERR\_SSL\_VERSION\_INTERFERENCE

クライアントがサーバーに接続し、ダウングレードするように変更された接続が[DoNot Decrypt SSL] ルールアクションと一致すると TLS インスペクションが判断した場合、エラーが発生する可能性があります。

これらのコマンドは、Cisco TAC に相談してから使用することを推奨します。

system support ssl-client-hello-enabled aggressive\_tls13\_downgrade { true | false }

| 構文の説明  | true    | これがデフォルトです。TLS 1.3 接続は、復号化の実行に必要な場合<br>は常にダウングレードされます。ただし、ClientHelloメッセージの後<br>に受信したデータが原因でセッションが [Do Not Decrypt] ルールに一<br>致した場合は、セッションが失敗する可能性があります。                                                                                          |
|--------|---------|----------------------------------------------------------------------------------------------------|
|        | false   | TLS 1.3 接続は、セッションが [Do Not Decrypt] ルールに一致しない合<br>理的な確実性がある場合にのみダウングレードされます。場合によっ<br>ては、復号化が必要な TLS 接続がダウングレードされないことがあ<br>ります。このような場合、トラフィックは復号化されません。代わり<br>に、[Undecryptable Action] の [Session not cached] 設定の SSL ポリシー<br>で指定されたアクションが実行されます。 |
| コマンド履歴 | リリース    |                                                                                                    |
|        | 6.2.3.7 | このコマンドが導入されました。                                                                                                    |

# system support diagnostic-cli

追加の show コマンドやその他のトラブルシューティング コマンドを含む診断 CLI を開始する には、system support diagnostic-cli コマンドを使用します。

#### system support diagnostic-cli

| <br>コマンド履歴 | リリース | 変更内容            |
|------------|------|-----------------|
|            | 6.1  | このコマンドが導入されました。 |

使用上のガイドライン 診断 CLI には、システムのトラブルシューティングに使用できる追加の show コマンドやその 他のコマンドが含まれています。診断 CLI のコマンドは、ASA ソフトウェアのコマンドです。 通常の 脅威に対する防御 CLI には同じコマンドが多数含まれているため、診断 CLI の追加コ マンドは不要な場合があります。

診断 CLI を開始すると、通常の 脅威に対する防御 CLI とは別のセッションが開始されます。

プロンプトが変更され、システムのホスト名が表示されます。2 つのモードがあり、プロンプトに現在のモードが示されます。ユーザー EXEC モードの場合、プロンプトは次のとおりです。

hostname>

特権 EXECモード(別名 Enableモード)の場合、プロンプトは次のようになります。このモードは、enable コマンドを使用して開始します。パスワードの入力を求められたら、Enter を押します。デフォルトでは、このモードを開始するためにパスワードを入力する必要はありません。

hostname#

診断 CLI を使用する場合は、次のヒントに留意してください。

- ・診断 CLI を終了して通常の CLI に戻るには、Ctrl+a を押してから dを押します。
- ・特権 EXEC モードを終了するには、exit コマンドを使用します。

使用できるコマンドはモードによって異なります。特権EXECモードには、ユーザーEXEC モードよりもはるかに多くのコマンドが含まれています。使用可能なコマンドを表示する には、?を使用します。ASAソフトウェアのコマンドリファレンスで使用法の情報を確認 できます。

- Cisco ASA シリーズ コマンド リファレンス、A ~ H コマンド。 https://www.cisco.com/c/ja\_jp/td/docs/security/asa/asa-command-reference/A-H/cmdref1.html
- Cisco ASA シリーズ コマンド リファレンス、I ~ R コマンド。 https://www.cisco.com/c/ja\_jp/td/docs/security/asa/asa-command-reference/I-R/cmdref2.html

- Cisco ASA シリーズ コマンド リファレンス、S コマンド。 https://www.cisco.com/c/ja\_jp/td/docs/security/asa/asa-command-reference/S/cmdref3.html
- Cisco ASA シリーズ コマンド リファレンス、T ~ Z コマンド および ASASM 用 IOS コマンド。 https://www.cisco.com/c/ja\_jp/td/docs/security/asa/asa-command-reference/T-Z/cmdref4.html
- 診断 CLI には、脅威に対する防御 には意味のないコマンドが含まれていることがあります。コマンドを試しても意味のある(または何らかの)情報が表示されない場合、関連する機能が設定されていないか、または 脅威に対する防御 でサポートされていない可能性があります。
- 診断CLIでは、コンフィギュレーションモードを開始できません。CLIを使用してデバイスを設定することはできません。
- ・診断CLIから離れると、次に診断CLIを開始した際には、最後に離れたときと同じモード になります。
- ASA 5506W-X では、session wlan コマンドを使用してワイヤレスモジュールへの接続を開き、そのCLIを使用してアクセスポイントを設定できます。この場合、特権EXECモードである必要があります。

### 例

次に、診断 CLI および特権 EXEC モードを開始する例を示します。enable コマンドの 入力後にパスワードプロンプトが表示されたら、Enterを押します。デフォルトでは、 特権 EXEC モードを開始するためのパスワードはありません。

```
> system support diagnostic-cli
Attaching to Diagnostic CLI ... Press 'Ctrl+a then d' to detach.
Type help or '?' for a list of available commands.
firepower> enable
Password: <press enter, do not enter a password>
firepower#
```

# system support ssl-hw- コマンド

これらのコマンドを使用すると、バージョン 6.2.3 および 6.3 では TLS/SSL ハードウェア アク セラレーション、またバージョン 6.4 では TLS 暗号化アクセラレーション と呼ばれる機能に対 してさまざまな操作を実行できます。使用可能なキーワードは、脅威に対する防御 ソフトウェ アのバージョンによって異なります。

サポートされるデバイス、および機能がデフォルトで有効か無効かは、ソフトウェアバージョンによっても異なります。詳細については、『*Management Center CLI Configuration Guide*』を参照してください。

バージョン 6.2.3 および 6.3 のシンタックス:

 $system \ support \ \ \{ssl-hw-status \ | \ ssl-hw-supported-ciphers \ | \ ssl-hw-offload \ enable \ | \ ssl-hw-offload \ disable \ \}$ 

バージョン 6.4 のシンタックス:

system support ssl-hw-supported-ciphers

| 構文の説明 | ssl-hw-status            | <ul> <li>SSL ハードウェア アクセラレーションの現在のステータスを表示します。デフォルトの状態は次のとおりです。</li> <li>6.2.3:無効</li> <li>6.3 および 6.4:有効</li> </ul>                                                                              |
|-------|--------------------------|----------------------------------------------------------------------------------------------------|
|       | ssl-hw-supported-ciphers | SSL ハードウェア アクセラレーションでサポートされている暗号の<br>リストを表示します。このコマンドは、SSL ソフトウェア アクセラ<br>レーションでサポートされているすべての暗号を SSL ハードウェア<br>アクセラレーションがサポートしているわけではないので便利です<br>(特に、SEED 暗号と Camellia 暗号の暗号解読はサポートされていま<br>せん)。 |
|       | ssl-hw-offload enable    | ハードウェア アクセラレーションを有効化します。デバイスを再起<br>動するように求められます。                                                                                                    |
|       | ssl-hw-offload disable   | SSL ハードウェア アクセラレーションを無効化します。デバイスを<br>再起動するように求められます。                                                                                                    |

| コマンド履歴 | リリース  | 変更内容                                                            |
|--------|-------|-----------------------------------------------------------------|
|        | 6.4   | 機能名が TLS/SSL ハードウェア アクセラレーション から TLS 暗号化<br>アクセラレーション に変更されました。 |
|        |       | 次のキーワードが削除されました。                                                |
|        |       | ssl-hw-offload enable                                           |
|        |       | ssl-hw-offload disable                                          |
|        |       | ssl-hw-status                                                   |
|        | 6.3   | この機能は、デフォルトでイネーブルに設定されています。                                     |
|        | 6.2.3 | このコマンドが導入されました。この機能はデフォルトで無効に設定<br>されています。                      |

# 使用上のガイドライン

E) このセクションで説明するコマンドのうち、バージョン 6.4 に適用されるのは system support ssl-hw-offload-supported ciphers のみです。

SSLハードウェアアクセラレーションに関する情報を表示したり、機能を有効または無効にしたりするには、次のコマンドを使用します。

SSL ハードウェアアクセラレーションを有効にして、暗号化と暗号解読のパフォーマンスを向上させます。

サポートされていない機能を使用する場合、またはSSLポリシーを有効にした状態で予期しな いトラフィックの中断が発生した場合は、SSLハードウェアアクセラレーションを無効にしま す。

SSL ハードウェア アクセラレーションによってサポートされていない機能は、次のとおりです。

- Threat Defenseコンテナインスタンス が有効になっている管理対象デバイス。
- インスペクションエンジンが接続を維持するように設定されていて、インスペクション エンジンが予期せず失敗した場合は、エンジンが再起動されるまでTLS/SSLトラフィック はドロップされます。

この動作はによって制御されます、configure snort preserve-connection {enable | disable}コ マンド。

現在のステータスを表示するには、system support ssl-hw-status コマンドを使用します。

SSLハードウェアアクセラレーションでサポートされる暗号のリストを表示するには、system support ssl-hw-supported-ciphers コマンドを使用します。

<sup>(</sup>注)

### 例

SSL ハードウェア アクセラレーションの現在のステータスを表示する例を次に示します。

# > system support ssl-hw-status Hardware Offload configuration set to Disabled

デバイスをリブートするプロンプトを表示して、SSL ハードウェア アクセラレーションを有効にする例を次に示します。

Enabling or disabling SSL hardware acceleration reboots the system. Continue? (y/n) [n]:  ${\bf y}$ 

SSL hardware acceleration will be enabled on system boot.

デバイスをリブートする前に、上記のすべてを確認する必要があります。

SSL ハードウェア アクセラレーションでサポートされる暗号の一部を次に示します。

| > syste<br>CID<br>Suppor | <b>m support ssl-hw-supported-ciphers</b><br>Cipher Suite Name<br>rt Passive | CH_mod Keep | Support Inline |
|--------------------------|------------------------------------------------------------------------------|-------------|----------------|
| 0x0004<br>Yes            | TLS_RSA_WITH_RC4_128_MD5                                                     | Yes         | Yes            |
| 0x0005<br>Yes            | TLS_RSA_WITH_RC4_128_SHA                                                     | Yes         | Yes            |
| 0x0009<br>Yes            | TLS_RSA_WITH_DES_CBC_SHA                                                     | Yes         | Yes            |
| 0x000a<br>Yes            | TLS_RSA_WITH_3DES_EDE_CBC_SHA                                                | Yes         | Yes            |
| 0x000c<br>No             | TLS_DH_DSS_WITH_DES_CBC_SHA                                                  | No          | No             |
| 0x000d<br>No             | TLS_DH_DSS_WITH_3DES_EDE_CBC_SHA                                             | No          | No             |
| 0x000f<br>No             | TLS_DH_RSA_WITH_DES_CBC_SHA                                                  | No          | No             |
| 0x0010<br>No             | TLS_DH_RSA_WITH_3DES_EDE_CBC_SHA                                             | No          | No             |
| 0x0012<br>No             | TLS_DHE_DSS_WITH_DES_CBC_SHA                                                 | No          | No             |
| 0x0013<br>No             | TLS_DHE_DSS_WITH_3DES_EDE_CBC_SHA                                            | No          | No             |
| 0x0015<br>No             | TLS_DHE_RSA_WITH_DES_CBC_SHA                                                 | Yes         | Yes            |
| 0x0016<br>No             | TLS_DHE_RSA_WITH_3DES_EDE_CBC_SHA                                            | Yes         | Yes            |
| 0x0018<br>No             | TLS_DH_Anon_WITH_RC4_128_MD5                                                 | No          | Yes            |
| 0x001a                   | TLS DH Anon WITH DES CBC SHA                                                 | No          | Yes            |

| No     |                                   |     |     |
|--------|-----------------------------------|-----|-----|
| 0x001b | TLS_DH_Anon_WITH_3DES_EDE_CBC_SHA | No  | Yes |
| No     |                                   |     |     |
| 0x001e | TLS KRB5 WITH DES CBC SHA         | No  | No  |
| No     |                                   |     |     |
| 0x001f | TLS KRB5 WITH 3DES EDE CBC SHA    | No  | No  |
| No     |                                   |     |     |
| 0x0020 | TLS KRB5 WITH RC4 128 SHA         | No  | No  |
| No     |                                   |     |     |
| 0x0024 | TLS KRB5 WITH RC4 128 MD5         | No  | No  |
| No     |                                   |     |     |
| 0x002f | TLS RSA WITH AES 128 CBC SHA      | Yes | Yes |
| Yes    |                                   |     |     |
| 0x0030 | TLS DH DSS WITH AES 128 CBC SHA   | No  | No  |
| No     |                                   |     |     |
| 0x0031 | TLS DH RSA WITH AES 128 CBC SHA   | No  | No  |
| No     |                                   |     |     |
| more   |                                   |     |     |
| 11010  |                                   |     |     |

# system support view-files

Cisco Technical Assistance Center (TAC) とともに問題を解決する際に、システムログの内容を 表示するには、system support view-files コマンドを使用します。

#### system support view-files

| コマンド履歴 | リリース | 変更内容            |
|--------|------|-----------------|
|        | 6.1  | このコマンドが導入されました。 |

使用上のガイドライン system support view-files コマンドは、システムログを開きます。Cisco Technical Assistance Center (TAC) への問い合わせ時にこのコマンドを使用すると、出力を解釈して、適切なログを表示 できるようになります。

> コマンドは、ログを選択するためのメニューを表示します。ウィザードに移動するには、次の コマンドを使用します。

- ・サブディレクトリに変更するには、ディレクトリの名前を入力して、Enterを押します。
- 表示するファイルを選択するには、プロンプトでsと入力します。その後、ファイル名の入力が求められます。完全な名前を入力する必要があります。大文字と小文字は区別されます。ファイルリストにはログのサイズが示されます。非常に大きいログを開く前には検討が必要な場合があります。
- 「--More--」が表示されたらSpaceキーを押してログエントリの次のページを表示します。 次のログエントリのみを表示するにはEnterを押します。ログの最後に到達すると、メイ ンメニューに戻ります。「--More--」の行には、ログのサイズと表示した量が示されます。 ログのすべてのページを表示する必要がなく、ログを閉じて、コマンドを終了するには、 Ctrl+Cを使用します。
- メニュー構造のレベルを1つ上がるには、bを入力します。

ログを開いたままにして、新しいメッセージが追加されたときに確認できるようにするには、 tail-logs コマンドを使用します。

### 例

次に、ngfw.log ファイルを表示する例を示します。ファイルリストは、最上位のディレクトリで始まり、その後、現在のディレクトリ内のファイルリストが続きます。

```
> system support view-files
```

===View Logs===

```
Directory: /ngfw/var/log
-----sub-dirs-----cisco
```

mojo removed\_packages setup connector sf scripts packages removed\_scripts httpd -----files-----2016-10-14 18:12:04.514783 | 5371 | SMART\_STATUS\_sda.log 2016-10-14 18:12:04.524783 | 353 | SMART\_STATUS\_sdb.log 2016-10-11 21:32:23.848733 | 326517 | action queue.log 2016-10-06 16:00:56.620019 | 1018 | br1.down.log <list abbreviated> 2016-10-06 15:38:22.630001 | 9194 | ngfw.log <list abbreviated> ([b] to go back or [s] to select a file to view,  $[\mbox{Ctrl+C}]$  to exit) Type a sub-dir name to list its contents:  $\boldsymbol{s}$ Type the name of the file to view ([b] to go back, [Ctrl+C] to exit) > ngfw.log 2016-10-06 15:38:03 Starting Cisco Firepower Threat Defense ... 2016-10-06 15:38:03 Found USB flash drive /dev/sdb 2016-10-06 15:38:03 Found hard drive(s): /dev/sda

<remaining log truncated>

| 関連コマンド |
|--------|
|--------|

| Command   | 説明               |
|-----------|------------------|
| tail-logs | ログを開き、開いたままにします。 |

system support view-files

I

翻訳について

このドキュメントは、米国シスコ発行ドキュメントの参考和訳です。リンク情報につきましては 、日本語版掲載時点で、英語版にアップデートがあり、リンク先のページが移動/変更されている 場合がありますことをご了承ください。あくまでも参考和訳となりますので、正式な内容につい ては米国サイトのドキュメントを参照ください。